# คู่มือหรือแนวทาง การปฎิบัติงาน งานสารสนเทศนักเรียน

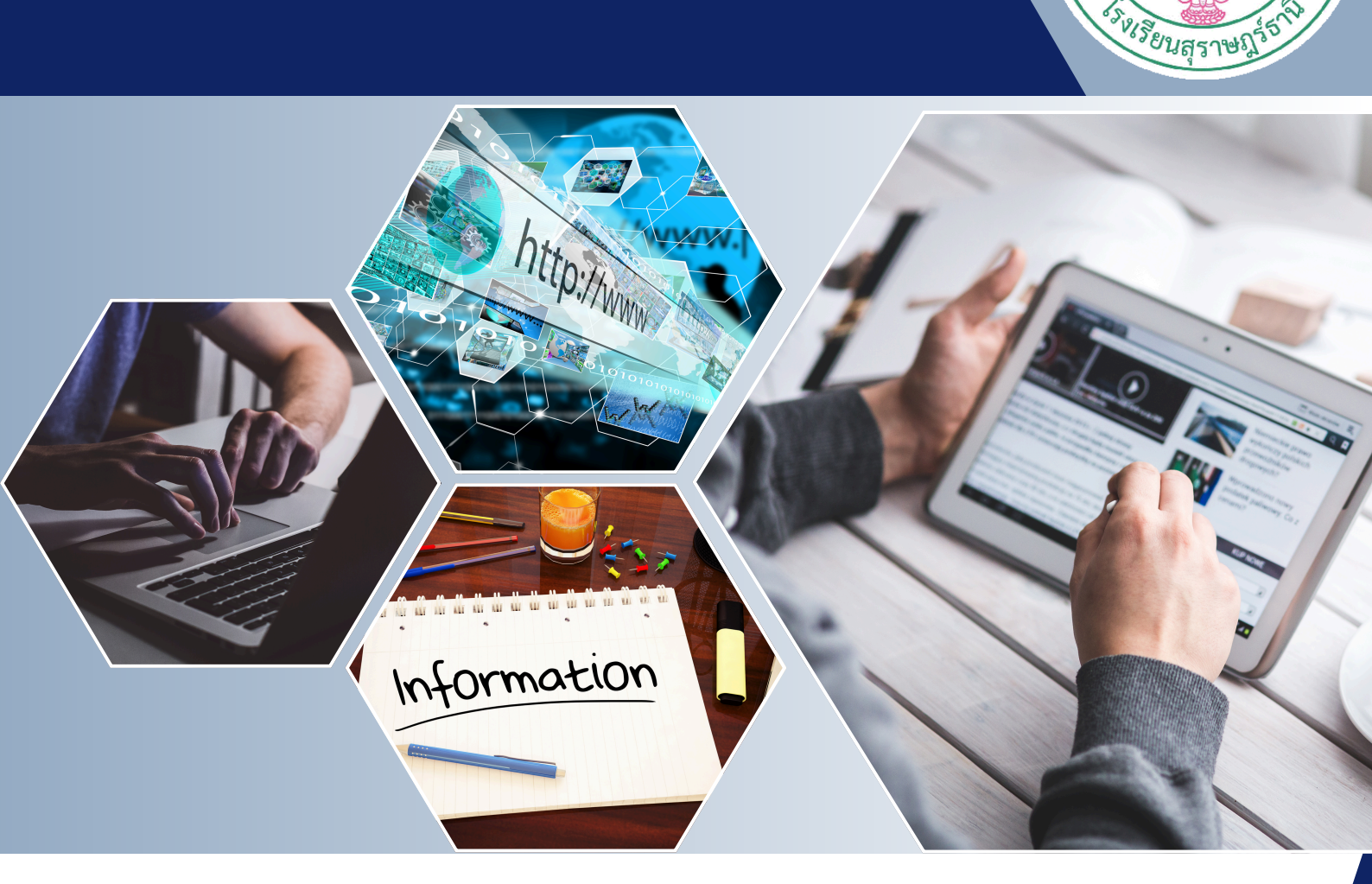

รูปาน้ กตลมูญกาสเรา

Uller of

## โรงเรียนสุราษฎร์ธานี

สำนักงานเงตพื้นที่การศึกษามัธยมศึกษา สุราษฎร์ธานี ชุมพร

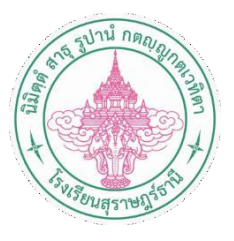

## คู่มือแนวการปฏิบัติงาน

งานสารสนเทศนักเรียน

กลุ่มบริหารกิจการนักเรียน โรงเรียนสราษฎร์ธานี

คู่มือแนวทางการปฏิบัติงาน (Work Manual) ฉบับนี้เป็นส่วนหนึ่งของการดำเนินการเพื่อเป็นการเพิ่ม ประสิทธิภาพในการปฏิบัติงานขององค์กร เป็นการรวบรวมกระบวนการปฏิบัติงานของงานข้อมูลสารสนเทศ โดยได้ นำเสนอกระบวนการปฏิบัติงานของงานประจำที่เป็นงานหลัก ซึ่งได้แสดงให้เห็นถึงขั้นตอนในการปฏิบัติงาน รายละเอียดงาน และมาตรฐานคุณภาพงาน เปรียบเสมือนแผนที่บอกเส้นทางการทำงานที่มีจุดเริ่มต้นและสิ้นสุดของ กระบวนการ เพื่อกำหนดเป็นมาตรฐานในการปฏิบัติงาน ได้งานที่มีคุณภาพตามที่กำหนด

ผู้จัดทำหวังเป็นอย่างยิ่งว่านอกจากประโยชน์ของผู้ปฏิบัติงานโดยตรงแล้ว ยังจะเป็นประโยชน์ต่อผู้มารับ บริการเพื่อให้เกิดความรู้ความเข้าใจถึงขั้นตอน และรายละเอียดของกระบวนการต่างๆ เป็นแนวทางหนึ่งในการ ประชาสัมพันธ์เพื่อสร้างความเข้าใจในการปฏิบัติงานของงานสารสนเทศนักเรียน กลุ่มบริหารกิจการนักเรียน โรงเรียนสุราษฎร์ธานี

งานสารสนเทศนักเรียน

กลุ่มบริหารนักเรียน โรงเรียนสุราษฎร์ธานี

#### สารบัญ

| เรื่อง                                                                            | หน้า |
|-----------------------------------------------------------------------------------|------|
| คำนำ                                                                              | ก    |
| สารบัญ                                                                            | ข    |
| ส่วนที่ 1 บทนำ                                                                    | 1    |
| หลักการและเหตุผล                                                                  | 1    |
| วัตถุประสงค์                                                                      | 1    |
| บทบาทและหน้าที่ของกลุ่มบริหารกิจการนักเรียน โรงเรียนสุราษฎร์ธานี                  | 2    |
| ภารกิจและขอบข่ายของงานสารสนเทศนักเรียน                                            | 3    |
| ส่วนที่ 2 ขั้นตอนการปฏิบัติงาน                                                    | 4    |
| 2.1 งานการจัดทำบัตรประจำตัวนักเรียน โรงเรียนสุราษฎร์ธานี                          | 4    |
| 2.2 งานการจัดทำสถิติการมาโรงเรียนของนักเรียนโรงเรียนสุราษฎร์ธานี                  | 20   |
| ส่วนที่ 3 กฎ ระเบียบ กฎหมายที่เกี่ยวข้องกับการปฏิบัติงาน                          | 53   |
| 3.1 ระเบียบกระทรวงศึกษาธิการ ว่าด้วยการลงโทษนักเรียนหรือนักศึกษา                  | 53   |
| พ.ศ. 2548                                                                         |      |
| 3.2 กฎกระทรวง กำหนดความประพฤติของนักเรียนและนักศึกษา พ.ศ.2548                     | 55   |
| 3.3 กฎกระทรวง กำหนดความประพฤติของนักเรียนและนักศึกษา (ฉบับที่ 2) พ.ศ.2562         | 58   |
| 3.4 ระเบียบโรงเรียนสุราษฎร์ธานี ว่าด้วยระเบียบข้อบังคับสำหรับนักเรียน             | 60   |
| โรงเรียนสุราษฎร์ธานี พ.ศ.2560                                                     |      |
| 3.5 ประกาศโรงเรียนสุราษฎร์ธานี เรื่อง ระเบียบวินัยของนักเรียนโรงเรียนสุราษฎร์ธานี | 67   |

#### ส่วนที่ 1

#### บทนำ

#### หลักการและแนวคิด กลุ่มบริหารงานกิจการนักเรียน

นักเรียนถือว่าเป็นงานที่เกี่ยวกับการควบคุมดูแลนักเรียนให้มีพฤติกรรมที่เหมาะสม เสริมสร้างให้ นักเรียนมี ความประพฤติดี มีระเบียบวินัย มีคุณธรรม จริยธรรม พร้อมที่จะเจริญเติบโตเพื่อเป็นพลเมืองดีของประเทศซาติ ต่อไปในอนาคตงานบริหารงานกิจการนักเรียนเป็นงานที่มุ่งช่วยสร้างคุณสมบัติสำคัญที่มุ่งหวังให้แก่นักเรียนส่งเสริม การเรียน และชีวิตความเป็นอยู่ของนักเรียนในโรงเรียนให้ดำเนินไปด้วยดี มีวินัยใน ตนเอง งานบริหารกิจการ นักเรียนเป็นงานซึ่งผู้บริหารสถานศึกษา จะต้องมีความเข้าใจในหลักการและกระบวนการบริหาร และต้องให้ความ สนใจและเอาใจใส่ในกิจการนักเรียนไม่น้อยไปกว่างานด้านอื่นๆ งานกิจการนักเรียนเป็นงานที่เกี่ยวข้องกับการ ส่งเสริมและพัฒนานักเรียนให้มีคุณภาพเหมาะสมตาม วัยและความแตกต่างระหว่างบุคคล มีทักษะ การด าเนินชีวิต มีวุฒิภาวะทางอารมณ์ ศีลธรรม จริยธรรม พัฒนา ตนเองสู่โลกแห่งอาชีพรวมทั้งดาเนินชีวิตอยู่ในสังคมอย่างปกติสุข การบริหารงานกิจการนักเรียนเป็นส่วนหนึ่งของระบบโรงเรียนซึ่งอยู่ภายใต้การบริหารงานของผู้อำนวยการ สถานศึกษาและมอบหมายให้รองผู้อำนวยการ งานกิจการนักเรียนเป็นผู้ดำเนินการบริหารงานกิจการนักเรียนที่มี ส่วนสัมพันธ์อย่างยิ่งกับการเรียนการสอน หรืองานฝ่ายวิชาการ และงานแนะแนวนักเรียน

#### วัตถุประสงค์

งานกิจการนักเรียนเป็นที่มุ่งส่งเสริมเติมเต็มคุณภาพของผู้เรียน นอกเหนือจากการเรียนการสอน ตามปกติและเป็นการเปิดโอกาสให้ผู้เรียนได้นาความรู้ความสามารถที่ได้ไปใช้จริง เป็นการถ่ายโยงการเรียนรู้ สู่การปฏิบัติ

#### บทบาทและหน้าที่กลุ่มบริหารกิจการนักเรียน

งานกิจการนักเรียน เป็นหน่วยงานสนับสนุนที่สำคัญของสถานศึกษา มีบทบาทหน้าที่จัดระบบดูแล ช่วยเหลือนักเรียนอย่างมีประสิทธิภาพ มีการพัฒนาผู้เรียนให้มีคุณธรรม จริยธรรม มีระเบียบวินัย ภาคภูมิใจ ในความเป็นชาติไทย เกิดการเรียนรู้ระบอบประชาธิปไตยผ่านกระบวนการและกิจกรรมต่างๆ ในโรงเรียน มีความ จงรักภักดีต่อสถาบันชาติ ศาสนาและพระมหากษัตริย์ มีจิตสาธารณะ และใช้ชีวิตอย่างพอเพียง

**วิสัยทัศน์** บริหารจัดการระบบดูช่วยเหลือนักเรียนอย่างมีประสิทธิภาพ เพื่อเสริมสร้างคุณลักษณะอันพึง ประสงค์ของนักเรียนให้มีคุณธรรมจริยธรรมตามมาตรฐานการศึกษาด้านคุณภาพของผู้เรียน โดยมุ่งเน้นให้นักเรียน สามารถอยู่ร่วมกับผู้อื่นในสังคมได้อย่างมีความสุข ในฐานะพลเมืองโลก

#### บทบาทหน้าที่งานกิจการนักเรียน

1. ควบคุมดูแลนักเรียนด้านความประพฤติ และการปฏิบัติตนตามกฎระเบียบข้อบังคับที่กำหนดไว้

 2. เสริมสร้างคุณธรรม จริยธรรมที่เหมาะสมให้แก่นักเรียน และส่งเสริมให้พฤติกรรมที่พึงประสงค์ พัฒนายิ่งขึ้น รักษาความปลอดภัยและดูแลสวัสดิภาพของนักเรียน

3. รักษาความสงบเรียบร้อยในโรงเรียน

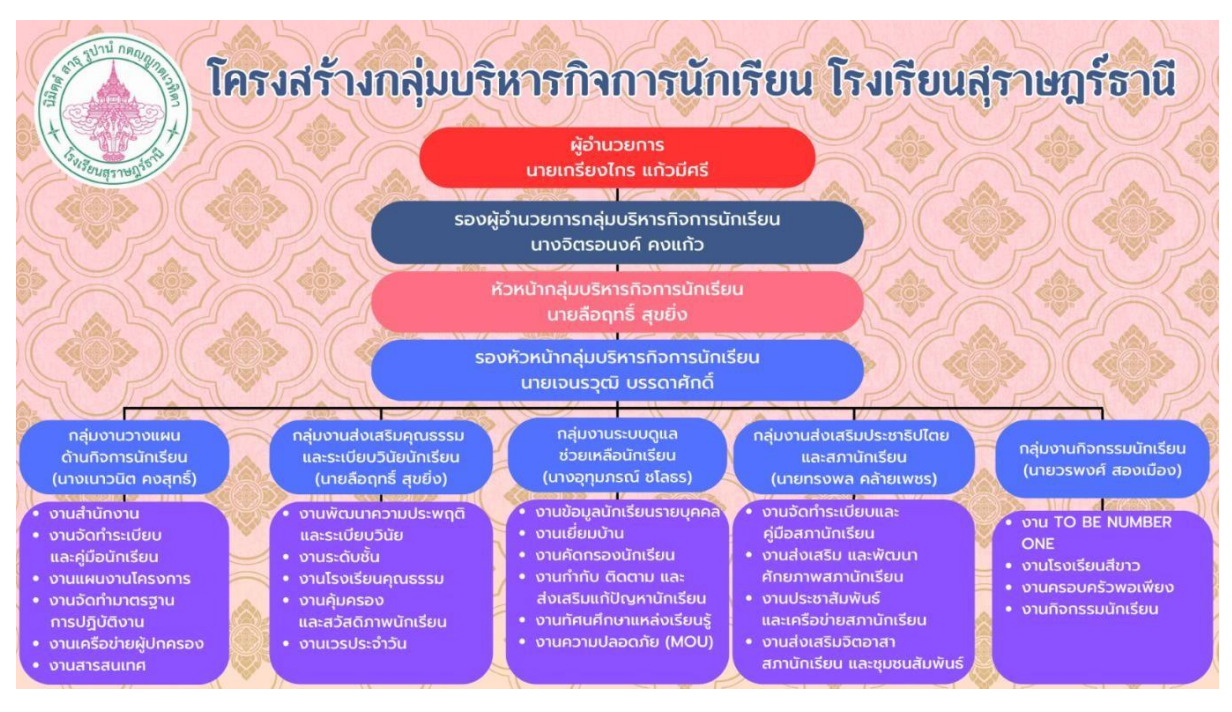

#### ภารกิจและขอบข่ายงานของงานสารสนเทศนักเรียน โรงเรียนสุราษฎร์ธานี

ภาพที่ 1.1 โครงสร้างกลุ่มบริหารกิจการนักเรียน โรงเรียนสุราษฎร์ธานี

#### กลุ่มงานวางแผนด้านกิจการนักเรียน มีขอบข่ายงานดังนี้

 จัดทำแผนงาน/โครงการ ปฏิทินการปฏิบัติงานและแผนปฏิบัติการประจำปีของกลุ่มบริหารงาน กิจการนักเรียน

2. วางแผนและกำหนดภาระงานในสำนักงานบริหารกิจการนักเรียน ประสานงานและสนับสนุนทุกงานใน กลุ่มบริหารกิจการนักเรียน

3. ดูแล กำกับ การปฏิบัติงานของสำนักงานกลุ่มบริหารกิจการนักเรียนทั้งหมด

4. ปรับปรุงและพัฒนาระบบการดำเนินงานให้มีประสิทธิภาพและเกิดประโยชน์สูงสุดแก่ครูบุคลากร และนักเรียนโรงเรียนสุราษฎร์ธานี

#### ซึ่งงานข้อมูลสารสนเทศและประชาสัมพันธ์กลุ่มบริหารกิจการนักเรียนมีขอบข่ายงานดังนี้

1. ตรวจสอบการโฮมรูมของครูที่ปรึกษาประจำชั้นเกี่ยวกับระบบดูแลช่วยเหลือนักเรียน

 ประสานงานกับฝ่าย/ งาน/ หมวด/ และอื่นๆที่เกี่ยวข้อง เพื่อจัดเก็บข้อมูลและวิเคราะห์ข้อมูล สารสนเทศ ออกแบบรายละเอียดการเก็บข้อมูล ดูแลควบคุมข้อมูลสถิติต่างๆให้เป็นปัจจุบัน

3. จัดทำเอกสารข้อมูล สถิติต่างๆ เสนอรายงานผู้เกี่ยวข้อง

#### ส่วนที่ 2 ขั้นตอนการปฏิบัติงาน

งานข้อมูลสารสนเทศและประชาสัมพันธ์กลุ่มบริหารกิจการนักเรียน โรงเรียนสุราษฎร์ธานี มีแนวทาง การปฏิบัติงานของเจ้าหน้าที่ของหน่วยงานใช้ยึดถือปฏิบัติให้เป็นมาตรฐานเดียวกัน ดังนี้

#### 2.1 งานการจัดทำบัตรประจำตัวนักเรียนโรงเรียนสุราษฎร์ธานี

การจัดทำบัตรประจำตัวนักเรียนโรงเรียนสุราษฎร์ธานี นักเรียนสามารถดำเนินการยื่นคำร้องขอทำบัตร ประจำตัวนักเรียนได<sup>้</sup>ดังนี้

#### การจัดทำบัตรประจำตัวนักเรียนโรงเรียนสุราษฎร์ธานี มีวัตถุประสงค์เพื่อ

1. เพื่อเป็นหลักฐานทางราชการในการยืนยันตัวตนการเป็นนักเรียนโรงเรียนสุราษฎร์ธานี

 เพื่อเป็นหลักฐานในการสมัครสอบเข้าศึกษาต่อในสถานศึกษาอื่นๆ รวมถึงมหาวิทยาลัยต่างๆ ของนักเรียน ระดับชั้นมัธยมศึกษาปีที่ 3 และนักเรียนระดับมัธยมศึกษาปีที่ 6

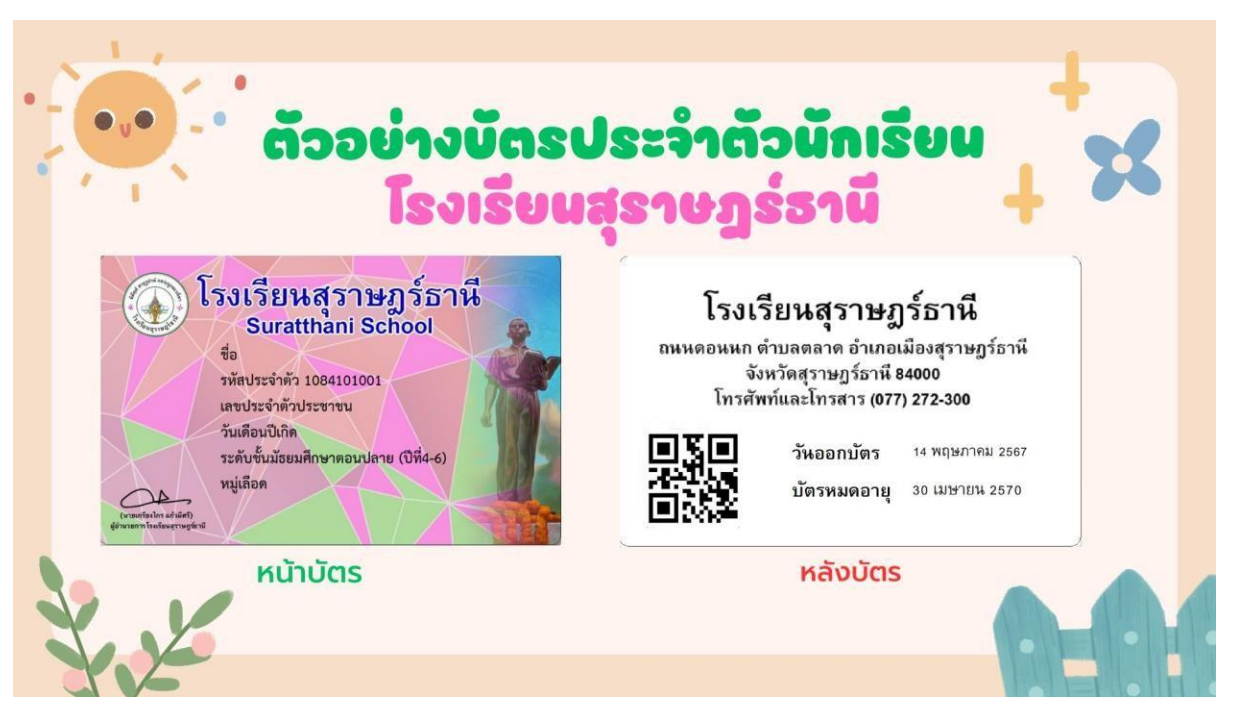

#### ตัวอย่างบัตรประจำตัวนักเรียน โรงเรียนสุราษฎร์ธานี

ภาพที่ 2.1 ตัวอย่างบัตรประจำตัวนักเรียนโรงเรียนสุราษฎร์ธานี (หน้าบัตร-หลังบัตร)

หน้าบัตรประจำตัวนักเรียน ประกอบด้วย รูปภาพถ่ายนักเรียน ชื่อ – นามสกุล รหัสประจำตัว
 เลขประจำตัวประชาชน วันเดือนปีเกิด ระดับชั้นมัธยมศึกษา (ตอนต้น : ปีที่ 1 – 3 / ตอนปลาย :
 ปีที่ 4 – 6) และหมู่เลือด พร้อมลายเซ็นผู้อำนวยการโรงเรียนสุราษฎร์ธานี

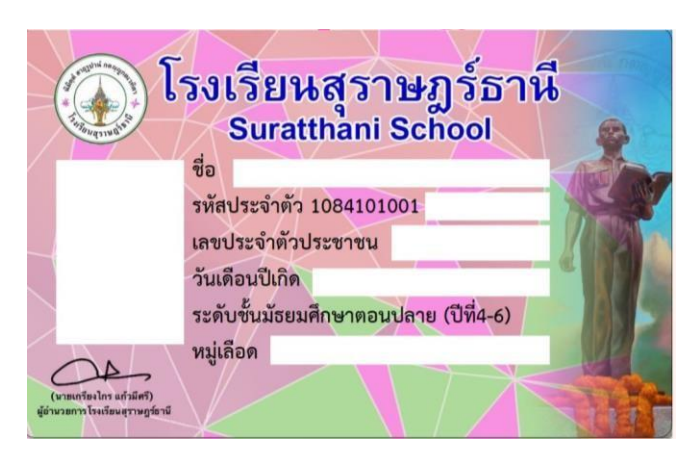

ภาพที่ 2.2 หน้าบัตรประจำตัวนักเรียน โรงเรียนสุราษฎร์ธานี

หลังบัตรประจำตัวนักเรียน ประกอบด้วย รายละเอียดที่อยู่โรงเรียนสุราษฎร์ธานี วันออกบัตร และ
 วันบัตรหมดอายุ พร้อม QR Code รหัสประจำตัวนักเรียน

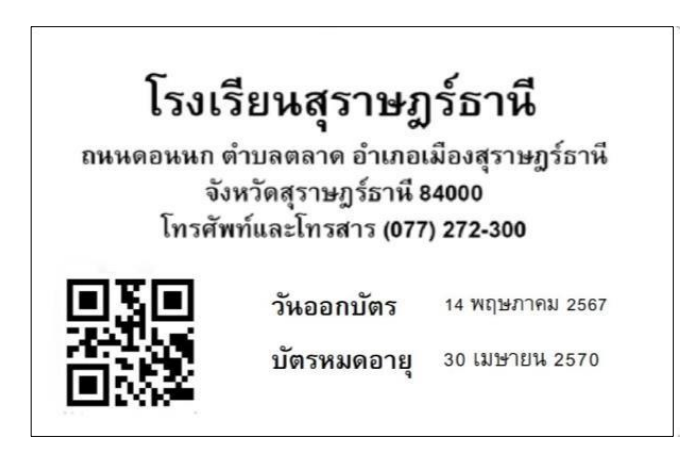

ภาพที่ 2.3 หลังบัตรประจำตัวนักเรียน โรงเรียนสุราษฎร์ธานี

## ขั้นตอนการปฏิบัติงาน

### การจัดทำบัตรประจำตัวนักเรียนโรงเรียนสุราษฎร์ธานี

#### ขั้นตอนการปฏิบัติงานการจัดทำบัตรประจำตัวนักเรียนโรงเรียนสุราษฎร์ธานี

#### กรณีที่ 1 : นักเรียนที่เข้าศึกษาใหม่ หรือนักเรียนที่ย้ายสถานศึกษาใหม่

**นักเรียนที่เข้าศึกษาใหม่ หรือนักเรียนที่ย้ายสถานศึกษาใหม่** หมายถึง นักเรียนระดับชั้นมัธยมศึกษาปีที่ 1 และนักเรียนระดับชั้นมัธยมศึกษาปีที่ 4 รวมถึงนักเรียนที่ย<sup>้</sup>าย สถานศึกษาใหม่ ที่เข้าศึกษาต<sup>่</sup>อในโรงเรียนสุราษฎร์ธานี

ตารางที่ 2.1 ขั้นตอนการปฏิบัติงานการจัดทำบัตรประจำตัวนักเรียนโรงเรียนสุราษฎร์ธานี กรณี : นักเรียนที่เข้าศึกษาใหม่ หรือนักเรียนที่ย้ายสถานศึกษาใหม่

| งาน  | การจัดทำบัตรประจำตัวนักเรียน         | โรงเรียนสุราษฎร์ธานี                         |                |              |                                                       |                     |
|------|--------------------------------------|----------------------------------------------|----------------|--------------|-------------------------------------------------------|---------------------|
| กรถ์ | ม้ที่ 1 : นักเรียนที่เข้าศึกษาใหม่ ห | รือนักเรียนที่ย้ายสถานศึกษาใหม่              |                |              |                                                       |                     |
| ۵Ľ.  | งาน                                  | ขั้นตอนการปฏิบัติงาน                         | ผู้ดำเนินการ/  | สถานที่      | ระยะเวลาการปฏิบัติงาน                                 | ค่าธรรมเนียม        |
|      |                                      |                                              | ผู้รับผิดชอบ   |              |                                                       |                     |
| 1.   | การจัดทำบัตรประจำตัว                 | 1.งานสารสนเทศนักเรียน                        | - งานสารสนเทศ  | โรงเรียน     | 1 เดือน (เดือนเมษายน – พฤษภาคม ของทุกปี)              | "ไม่มีค่าธรรมเนียม" |
|      | นักเรียนโรงเรียนสุราษฎร์ธานี         | จัดเตรียม บัตร เตรียมบุคลากร                 | นักเรียน       | สุราษฎร์ธานี | ก่อนวันปฐมนิเทศนักเรียนชั้นมัธยมศึกษาปีที่ 1          |                     |
|      | (นักเรียนที่เข้าศึกษาใหม่ หรือ       | และสถานที่ใน การดำเนินการ                    | - หัวหน้าระดับ |              | และชั้นมัธยมศึกษาปีที่ 4                              |                     |
|      | นักเรียนที่ย้ายสถานศึกษาใหม่)        | จัดทำบัตรประจำตัว นักเรียน                   | - บุคลากรที่   |              |                                                       |                     |
|      |                                      |                                              | เกี่ยวข้อง     |              |                                                       |                     |
|      |                                      | 2. นักเรียนใหม <sup>่</sup> ยื่นเอกสารรายงาน | -นักเรียน      | โรงเรียน     | 1 วัน (วันปฐมนิเทศนักเรียนชั้นมัธยมศึกษาปีที่         | "ไม่มีค่าธรรมเนียม" |
|      |                                      | ตัวเข้าศึกษาต่อคุณครูที่ปรึกษา               | -ครูที่ปรึกษา  | สุราษฎร์ธานี | 1                                                     |                     |
|      |                                      |                                              |                |              | และนักเรียนชั้นมัธยมศึกษาปีที่ 4 ใหม่ )               |                     |
|      |                                      | 3. นักเรียนกรอกแบบคำขอทำ                     | -นักเรียน      | โรงเรียน     | 1 วัน (วันปฐมนิเทศนักเรียนชั้นมัธยมศึกษาปีที่         | "ไม่มีค่าธรรมเนียม" |
|      |                                      | บัตร ประจำตัวนักเรียนล่วงหน้า                |                | สุราษฎร์ธานี | 1 และนักเรียนชั้นมัธยมศึกษาปีที่ 4 ใหม <sup>่</sup> ) |                     |
|      |                                      | 4. นักเรียนใหม่ ดำเนินการถ่ายรูปทำ           | - งานสารสนเทศ  | โรงเรียน     | - วันปฐมนิเทศนักเรียนชั้นมัธยมศึกษาปีที่ 1            | "ไม่มีค่าธรรมเนียม" |
|      |                                      | บัตรประจำตัวนักเรียน                         | นักเรียน       | สุราษฎร์ธานี | และ ชั้นมัธยมศึกษาปีที่ 4 ใหม่ )                      |                     |
|      |                                      |                                              | - หัวหน้าระดับ |              | - หรือวันที่ทางงานสารสนเทศนักเรียน                    |                     |

| งานก | าารจัดทำบัตรประจำตัวนักเรียนโ        | ไรงเรียนสุราษฎร์ธานี          |                         |                     |                                          |                        |
|------|--------------------------------------|-------------------------------|-------------------------|---------------------|------------------------------------------|------------------------|
| กรณี | ที่ 1 : นักเรียนที่เข้าศึกษาใหม่ หรื | อนักเรียนที่ย้ายสถานศึกษาใหม่ |                         |                     |                                          |                        |
| ที่  | งาน                                  | ขั้นตอนการปฏิบัติงาน          | ผู้ดำเนินการ/           | สถานที่             | ระยะเวลาการปฏิบัติงาน                    | ค่าธรรมเนียม           |
|      |                                      |                               | ผู้รับผิดชอบ            |                     |                                          |                        |
|      |                                      |                               | - บุคลากรที่            |                     | นัดหมายใหม่ กรณีทรงผม หรือเครื่องแต่งกาย |                        |
|      |                                      |                               | เกี่ยวข้อง              |                     | ผิด ระเบียบ                              |                        |
|      |                                      | v ح v o                       |                         | โรมสียม             | 1.40                                     | "ไม่อี่ว่าสะระบบอื่อง" |
|      |                                      | 5. งานสารสนเทศนกเรยน จดทา     | - งานสารสนเทศ           | เวงเวยน             | า เทยน                                   | เททษ เวววทเหถุท        |
|      |                                      | ุกษาวิธีภาพาานแรวกท           | นแรยน                   | สุวาษฎรธาน          | <u></u>                                  | M 'ei '                |
|      |                                      | 6. งานสารสนเทศนักเรียน        | - งานสารสนเทศ           | โรงเรียน            | 1 สัปดาห                                 | "ไมมีคาธรรมเนียม"      |
|      |                                      | ตรวจสอบความถูกต้อง และส่ง     | นักเรียน                | สุราษฎร์ธานี        |                                          |                        |
|      |                                      | มอบ ให้หัวหน้าระดับ ดำเนินการ | - หัวหน้าระดับ          |                     |                                          |                        |
|      |                                      | แจกจ่าย นักเรียนในระดับชั้น   | - ครูที่ปรึกษา          |                     |                                          |                        |
|      |                                      |                               | - นักเรียน              |                     |                                          |                        |
|      |                                      | จบขั้นตอนการปฏิบัติง          | าน การจัดทำบัตรป        | ระจำตัวนักเรียน     | โรงเรียนสุราษฎร์ธานี                     |                        |
|      |                                      | กรณีที่ 1 : นักเรี            | รียนที่เข้าศึกษาใหม่ ห่ | รือนักเรียนที่ย้ายส | สถานศึกษาใหม่                            |                        |

#### ขั้นตอนการปฏิบัติงานการจัดทำบัตรประจำตัวนักเรียนโรงเรียนสุราษฎร์ธานี

กรณีที่ 2 : นักเรียนปัจจุบัน

**นักเรียนปัจจุบัน** หมายถึง นักเรียนระดับชั้นมัธยมศึกษาปีที่ 2 นักเรียนระดับชั้นมัธยมศึกษาปีที่ 3 นักเรียนระดับชั้นมัธยมศึกษาปีที่ 5 และนักเรียนระดับชั้น มัธยมศึกษาปีที่ 6 ของโรงเรียนสุราษฎร์ธานี

ตารางที่ 2.2 ขั้นตอนการปฏิบัติงานการจัดทำบัตรประจำตัวนักเรียนโรงเรียนสุราษฎร์ธานี กรณี : นักเรียนปัจจุบัน

| งานการจัดทำบัตรประจำตัวนักเ    | รียนโรงเรียนสุราษฎร์ธานี         |               |              |                                             |                     |
|--------------------------------|----------------------------------|---------------|--------------|---------------------------------------------|---------------------|
| กรณีที่ 2 : นักเรียนปัจจุบัน   |                                  |               |              |                                             |                     |
| งาน                            | ขั้นตอนการปฏิบัติงาน             | ผู้ดำเนินการ/ | สถานที่      | ระยะเวลาการปฏิบัติงาน                       | ค่าธรรมเนียม        |
|                                |                                  | ผู้รับผิดชอบ  |              |                                             |                     |
| การจัดทำบัตรประจำตัวนักเรียน   | 1.นักเรียนยื่นคำขอทำบัตรประจำตัว | - นักเรียน    | โรงเรียน     | 1 สัปดาห์ของวันทำการ                        | "ไม่มีค่าธรรมเนียม" |
| โรงเรียนสุราษฎร์ธานี           | นักเรียน พร้อมแนบรูปถ่ายนักเรียน | - งานสารสนเทศ | สุราษฎร์ธานี |                                             |                     |
| (กรณีที่ 2 : นักเรียนปัจจุบัน) |                                  | นักเรียน      |              |                                             |                     |
|                                | 2.กรณีบัตรประจำตัวนักเรียน       | - นักเรียน    | โรงเรียน     | ภายในวันที่ยื่นคำขอ / วันที่รับบัตรประจำตัว | 100 บาท             |
|                                | หาย/ชำรุดให้นักเรียนมาเขียนคำ    | - งานสารสนเทศ | สุราษฎร์ธานี | นักเรียน                                    |                     |
|                                | ร้องขอทำบัตรใหม่                 | นักเรียน      |              |                                             |                     |
|                                | 3.งานสารสนเทศนักเรียนตรวจสอบ     | - งานสารสนเทศ | โรงเรียน     | 1 สัปดาห์ของวันทำการ                        | "ไม่มีค่าธรรมเนียม" |
|                                | ความถูกต้องของข้อมูล             | นักเรียน      | สุราษฎร์ธานี |                                             |                     |
|                                | 4. จัดทำบัตรประจำตัวนักเรียน     | - งานสารสนเทศ | โรงเรียน     | 1 สัปดาห์ของวันทำการ                        | "ไม่มีค่าธรรมเนียม" |
|                                |                                  | นักเรียน      | สุราษฎร์ธานี |                                             |                     |
|                                | 5.ตรวจสอบความถูกต้อง ก่อนส่ง     | - งานสารสนเทศ | โรงเรียน     | 1 สัปดาห์ของวันทำการ                        | "ไม่มีค่าธรรมเนียม" |
|                                | มอบบัตรประจำตัวนักเรียน          | นักเรียน      | สุราษฎร์ธานี |                                             |                     |

#### งานการจัดทำบัตรประจำตัวนักเรียนโรงเรียนสุราษฎร์ธานี กรณีที่ 2 : นักเรียนปัจจุบัน ขั้นตอนการปฏิบัติงาน สถานที่ ผู้ดำเนินการ/ ระยะเวลาการปฏิบัติงาน ค่าธรรมเนียม งาน ผู้รับผิดชอบ 1 สัปดาห์ของวันทำการ 6.ส่งมอบบัตรประจำตัวนักเรียน โรงเรียน "ไม่มีค่าธรรมเนียม" - นักเรียน เพื่อให้นักเรียนตรวจสอบ ก่อน สุราษฎร์ธานี - งานสารสนเทศ นักเรียน ลง ลายมือชื่อรับบัตรต<sup>่</sup>อไป

## ขั้นตอนการจัดพิมพ์บัตรประจำตัวนักเรียน

คู่มือตำแหน่งสารสนเทศนักเรียน

ขั้นตอนการพิมพ์บัตรนักเรียน (D:\ทำบัตรนักเรียน)

#### \*\* Tip ควรปรับสีบัตรให้สว่างเพราะเครื่องจะพิมพ์สีเข้ม

- \*\* Tip (ในขณะพิมพ์ขนาดควรจะไม่เกิน 1,000 KB)
- \*\* Tip วิธีการใส่หมึก (RIBBON) และการทำความสะอาดเครื่อง คลิกลิงค
  - >> SD260https://www.youtube.com/watch?v=NCZvisa5778 ขั้นตอนการพิมพ์บัตร นักเรียน "ครั้งละ1คน"

1. เปิดโปรแกรม "พิมพ์บัตร"

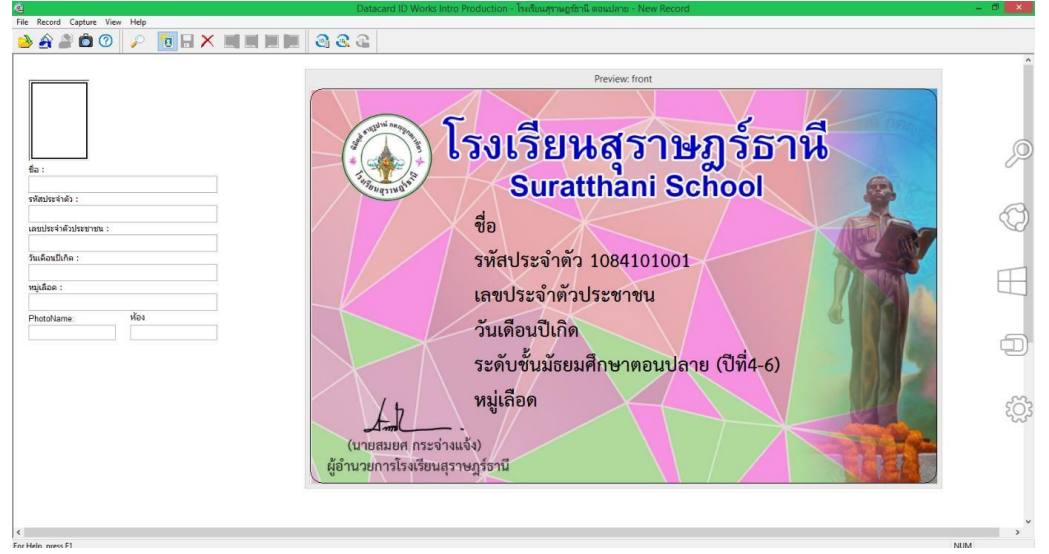

#### 2.กรอกข้อมูล

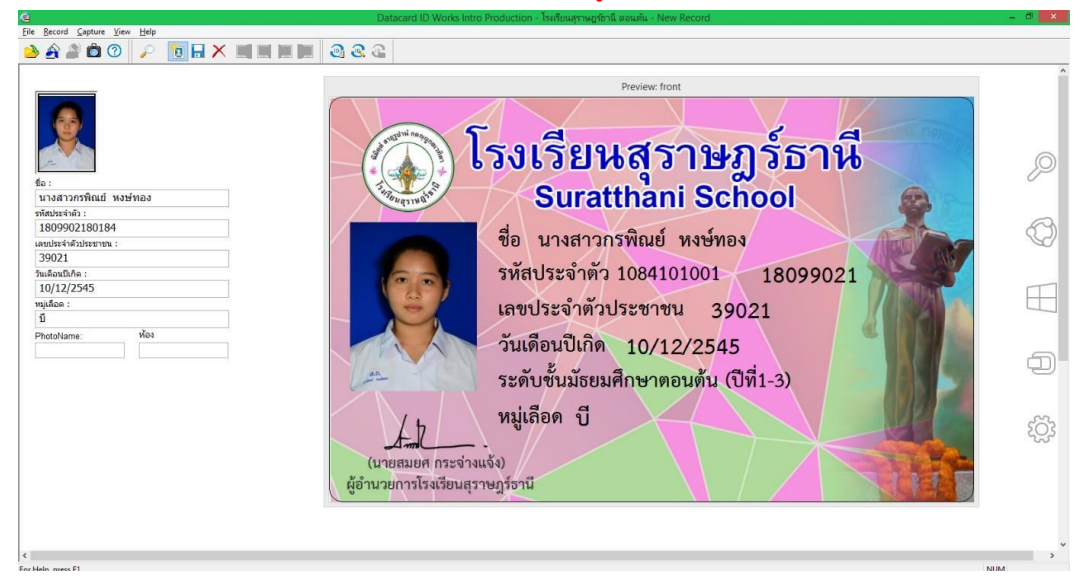

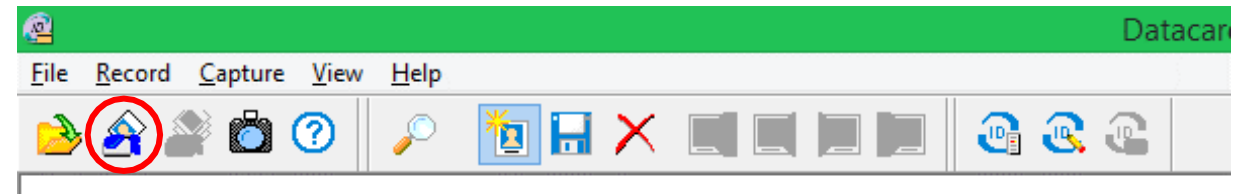

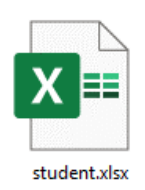

## ขั้นตอนการพิมพ์บัตรนักเรียน "ครั้งละหลายคน" พร้อมกัน Step 1. เตรียมข้อมูลนักเรียนเพื่อนำเข้า - เปิดไฟล์ student.xls - คัดลอก/กรอกข้อมูลนักเรียนในหน้าชีท (sheet) student

| 🗄 <u>5</u> - |                        |                               |                                                      |                                |                                               | student.x         | lsx - Excel                                          |                 |   |          |                |                 |                                                                    | ลงชื่อเข้าใช้                            |                                       | - 0                        | )<br>) |
|--------------|------------------------|-------------------------------|------------------------------------------------------|--------------------------------|-----------------------------------------------|-------------------|------------------------------------------------------|-----------------|---|----------|----------------|-----------------|--------------------------------------------------------------------|------------------------------------------|---------------------------------------|----------------------------|--------|
| ไฟล์ ง       | หน้าแรก แทรก           | เส้าโครงหน้ากระดาษ สูตร ข้อมู | เล ถึว มุมมอง วิธีไ                                  | eð Acrob                       | at Q บอกฉันว่                                 | าตุณต้องการทำอะไร |                                                      |                 |   |          |                |                 |                                                                    |                                          |                                       |                            | A neri |
|              | ทัด A                  |                               |                                                      | 9 ตัดข้อคราม<br>3 ผสานและจัดร่ | รังกลาง - 😨 -                                 | √<br>% *   % .%   | การจัดรูปแบบ จัดรูปแบบ<br>ตามเสื่อเมีย " เป็นตาราง " | ปกติ<br>ปานกลาง |   | R<br>Azi |                | €<br>BUNSO<br>× | มัน<br>มัน<br>มัน<br>มัน<br>มัน<br>มัน<br>มัน<br>มัน<br>มัน<br>มัน | ∑ แลรามอัตโนมัติ<br>↓ เติม *<br>∢ สัาง * | * A<br>Z V<br>เรียงสำคับ<br>และกรอง * | )<br>สันหาและ<br>* เลือก * |        |
| B3           | - : X                  | √ f <sub>x</sub> 41234        | 1 1100004                                            | 4                              | 191                                           | 111110            |                                                      | cuar            | 1 |          |                |                 | 1000                                                               | n n                                      | hariyo                                |                            |        |
| 4 A          | В                      | C                             | D                                                    | E                              | F                                             | G                 | н                                                    | 1               | J | к        | L              | м               | N O                                                                | P Q                                      | R                                     | S                          | т      |
| sorder       | รทัส<br>41548<br>41234 | ชื่อ-สกุล<br>นายเอ<br>นายบิ   | เลขประจำด้วประชาชน<br>1515151515515<br>1234567891011 | หมู่ไอหิด<br>บี<br>โอ          | วัน เดือน ปี เกิด<br>16/07/2549<br>15/08/2548 | 1                 |                                                      |                 |   |          |                |                 |                                                                    |                                          |                                       |                            |        |
|              |                        |                               |                                                      |                                |                                               | <u>/</u>          |                                                      |                 |   |          |                |                 |                                                                    |                                          |                                       |                            |        |
| 5            |                        |                               |                                                      |                                |                                               |                   |                                                      |                 |   |          |                |                 |                                                                    |                                          |                                       |                            |        |
| 0            |                        |                               |                                                      |                                |                                               |                   |                                                      |                 |   |          |                |                 |                                                                    |                                          |                                       |                            |        |
| 3<br>4<br>5  |                        |                               |                                                      |                                |                                               |                   |                                                      |                 |   |          |                |                 |                                                                    |                                          |                                       |                            |        |
| 6<br>7<br>8  |                        |                               |                                                      |                                |                                               |                   |                                                      |                 |   |          |                |                 |                                                                    |                                          |                                       |                            |        |
| 9            |                        |                               |                                                      |                                |                                               |                   |                                                      |                 |   |          |                |                 |                                                                    |                                          |                                       |                            |        |
| 2 3 4        |                        |                               |                                                      |                                |                                               |                   |                                                      |                 |   |          |                |                 |                                                                    |                                          |                                       |                            |        |
| 5<br>6<br>7  |                        |                               |                                                      |                                |                                               |                   |                                                      |                 |   |          |                |                 |                                                                    |                                          |                                       |                            |        |
| 3<br>9<br>0  |                        |                               |                                                      |                                |                                               |                   |                                                      |                 |   |          |                |                 |                                                                    |                                          |                                       |                            |        |
| 2            |                        |                               |                                                      |                                |                                               |                   |                                                      |                 |   |          |                |                 |                                                                    |                                          |                                       |                            |        |
| 4<br>5<br>3  |                        |                               |                                                      |                                |                                               |                   |                                                      |                 |   |          |                |                 |                                                                    |                                          |                                       |                            |        |
| 7            |                        |                               |                                                      |                                |                                               |                   |                                                      |                 |   |          |                |                 |                                                                    |                                          |                                       |                            |        |
| 1            |                        |                               |                                                      |                                |                                               |                   |                                                      |                 |   |          |                |                 |                                                                    |                                          |                                       |                            |        |
|              | Student                | Output (+)                    |                                                      |                                |                                               |                   |                                                      | : 4             |   |          |                |                 |                                                                    |                                          | _                                     |                            | Þ      |
|              |                        |                               |                                                      |                                |                                               |                   |                                                      |                 |   |          | 9 <sup>1</sup> | าเฉลีย: 41234   | นับจำนาน: 5                                                        | H H H                                    | -                                     | 1                          | + 8    |

#### - ดึงสูตรในหน้าชีท (sheet) "output" และบันทึก

| 5                                       |                             |                         |                         |                                                     |                                         |              |                                | stud             | ent.xls> |                 |               |              |        |   |      |   |        |       |          |        | 84    | ชื่อเข้าใช้  |                  |                   |      | ×       |
|-----------------------------------------|-----------------------------|-------------------------|-------------------------|-----------------------------------------------------|-----------------------------------------|--------------|--------------------------------|------------------|----------|-----------------|---------------|--------------|--------|---|------|---|--------|-------|----------|--------|-------|--------------|------------------|-------------------|------|---------|
| ไฟล์                                    | หน้าแรก แหรก                | เด้าโครงหน้ากร          | วลาษ สูตร ข้อ           | ห้9 อูง ท่านาด                                      | 15kř -                                  | Acrobat      | 🖓 บอกฉันว่                     | เดุณเข้องการท่าง |          |                 |               |              |        |   |      |   |        |       |          |        |       |              |                  |                   |      | Q werti |
| نى 🚔                                    | ทัด                         | Arial                   |                         |                                                     | - jb davir                              | עררפו        | วันที                          |                  |          |                 | FIII          | 4 <b>1</b> 1 | nā     |   | 8    |   |        |       |          |        | ∑ H₽  | ຈາມວັດໂແມ່ດີ | - A              |                   |      |         |
| - I I I I I I I I I I I I I I I I I I I | ด้ดลอก 👻                    | BTUT                    |                         |                                                     |                                         | และร้ออื่งกา | ····                           | 04 + 50          | .00      | <br>การจัดรูปแบ | 🍟 🖉 ບ ຈັດຈູປະ | UU 1         | านกลาง | 3 | u.ei |   | $\geq$ | 81150 | ⊞<br>200 | ອຸປສບບ | 🕁 មើន | 1.4          | Z<br>หรือง       | ง<br>เล่าดับ สันเ | าและ |         |
| v 💞                                     | สังคัดวางรูปแบบ<br>เกร้อ โง | 91 <u>9</u> .           | ori <u>∼r</u> i<br>⊒    |                                                     | 0058emi0                                |              | 5                              | /0 ·   .00 ·     | ÷.0      | ตามผื่อนไข      | < เป็นตาร     | N 7          | dad    |   |      |   | $\sim$ | *     | ะ        | Ŧ      | 🥏 an  |              | และก<br>เมโกและก | เรอง * เลือ       | 2n * |         |
| P2                                      |                             | fa                      | -StudentIC2             |                                                     |                                         |              |                                | P. CO. D         | - 21     |                 |               |              |        |   |      |   |        |       | TO THE   |        |       |              |                  |                   |      |         |
|                                         |                             | 8                       | -Studentez              | D                                                   | F                                       | F            | G                              | н                |          | i a i           | ĸ             | 1.1          | м      | N | 0    | P | 0      | R     | 8        | т      | u i   | v            | w                | x                 | Y I  | 7       |
| 1 IDWPhotoFi                            | eld1 ID                     | WName<br>มายเอ<br>มายปี | IDWID<br>41548<br>41234 | IDWCardID<br>1-6151-51515-51-5<br>1-2345-67691-01-1 | IDWBirthDay<br>16/07/2549<br>15/08/2548 | IDWBlod<br>S | IDWPhotoName<br>41548<br>41234 |                  |          |                 |               |              |        |   |      |   |        |       |          |        |       | -            |                  | ^                 | -    | Ê       |
| 4<br>5<br>6                             |                             |                         |                         |                                                     |                                         |              |                                | <b></b>          |          |                 |               |              |        |   |      |   |        |       |          |        |       |              |                  |                   |      |         |
| 7 8 9                                   |                             |                         |                         |                                                     |                                         |              |                                |                  |          |                 |               |              |        |   |      |   |        |       |          |        |       |              |                  |                   |      |         |
| 11 12 12                                |                             |                         |                         |                                                     |                                         |              |                                |                  |          |                 |               |              |        |   |      |   |        |       |          |        |       |              |                  |                   |      |         |
| 14<br>15<br>10                          |                             |                         |                         |                                                     |                                         |              |                                |                  |          |                 |               |              |        |   |      |   |        |       |          |        |       |              |                  |                   |      |         |
| 17<br>18<br>19                          |                             |                         |                         |                                                     |                                         |              |                                |                  |          |                 |               |              |        |   |      |   |        |       |          |        |       |              |                  |                   |      |         |
| 20<br>21<br>22                          |                             |                         |                         |                                                     |                                         |              |                                |                  |          |                 |               |              |        |   |      |   |        |       |          |        |       |              |                  |                   |      |         |
| 23<br>24<br>25                          |                             |                         |                         |                                                     |                                         |              |                                |                  |          |                 |               |              |        |   |      |   |        |       |          |        |       |              |                  |                   |      |         |
| 27<br>28<br>29                          |                             |                         |                         |                                                     |                                         |              |                                |                  |          |                 |               |              |        |   |      |   |        |       |          |        |       |              |                  |                   |      |         |
| 30<br>31<br>32                          |                             |                         |                         |                                                     |                                         |              |                                |                  |          |                 |               |              |        |   |      |   |        |       |          |        |       |              |                  |                   |      |         |
| 33<br>34<br>35                          |                             |                         |                         |                                                     |                                         |              |                                |                  |          |                 |               |              |        |   |      |   |        |       |          |        |       |              |                  |                   |      |         |
| 38<br>37<br>38                          |                             |                         |                         |                                                     |                                         |              |                                |                  |          |                 |               |              |        |   |      |   |        |       |          |        |       |              |                  |                   |      |         |
| 39<br>40<br>41                          |                             |                         |                         |                                                     |                                         |              |                                |                  |          |                 |               |              |        |   |      |   |        |       |          |        |       |              |                  |                   |      |         |
| 43<br>44<br>45                          |                             |                         |                         |                                                     |                                         |              |                                |                  |          |                 |               |              |        |   |      |   |        |       |          |        |       |              |                  |                   |      |         |
| 48 47 48                                |                             |                         |                         |                                                     |                                         |              |                                |                  |          |                 |               |              |        |   |      |   |        |       |          |        |       |              |                  |                   |      |         |
| 49                                      |                             | _                       |                         |                                                     |                                         |              |                                |                  |          |                 |               |              |        |   |      |   |        |       |          |        |       |              |                  |                   |      |         |
|                                         | Student                     | Output                  | +                       |                                                     |                                         |              |                                |                  |          |                 |               |              | 1      |   |      | ń |        | 2556  | đurba    |        | m     | (m) (0)      | 1 = -            |                   |      | + 70%   |

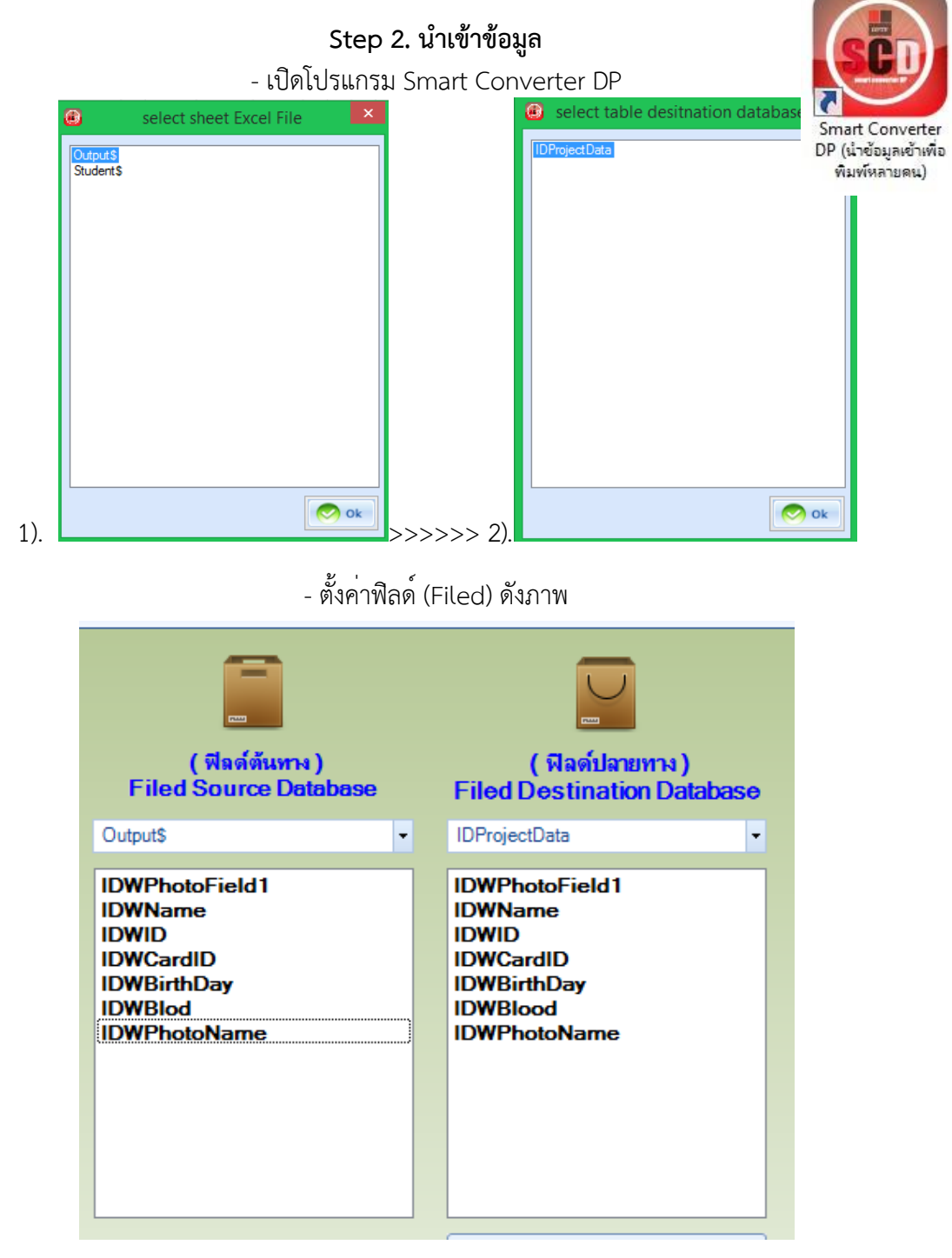

> คลิกปุ่ม Import

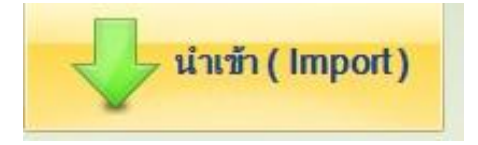

#### Step 3. ລືงค์รูปภาพ

|                                                                                                    | · ·                     |                                    | ข                                                                                        |                                                                                         |
|----------------------------------------------------------------------------------------------------|-------------------------|------------------------------------|------------------------------------------------------------------------------------------|-----------------------------------------------------------------------------------------|
| - ไข                                                                                                | ไทีแท็บ "Import Pi      | ctures" I                          | เละ "Source Databas                                                                      | se"                                                                                     |
| 0                                                                                                   | Smart                   | Converter DP                       | Version 2.9.0.2                                                                          | - <mark>- </mark> ***                                                                   |
| File Import/Export Data Import Picture                                                              | es Setting Program Help | 0                                  |                                                                                          |                                                                                         |
| Image         Path<br>Image         Path<br>Image         Path<br>Image         Path<br>Image       | infawlphoto             | 100<br>JPEC V state<br>(im<br>Pict | net Preview<br>Database                                                                  |                                                                                         |
|                                                                                                    |                         |                                    | Te .                                                                                     |                                                                                         |
| Excel                                                                                               |                         |                                    |                                                                                          |                                                                                         |
| HUNPhotoField I IDWName IL                                                                          | 548 1-5151-51515-51-5   | 16/07/254                          | <b>E</b>                                                                                 |                                                                                         |
| นายบี 41                                                                                            | 234 1-2345-67891-01-1   | 15/08/254                          |                                                                                          |                                                                                         |
|                                                                                                    |                         |                                    | ( ฟิลด์ดันทาง )<br>Filed Source Database                                                 | ( ฟิลด์ปลายทาง )<br>Filed Destination Database                                          |
|                                                                                                    |                         |                                    | Output\$                                                                                 | IDProjectData 👻                                                                         |
|                                                                                                    |                         |                                    | IDWPhotoField1<br>IDWName<br>IDWID<br>IDWCardID<br>IDWBintDay<br>IDWBlod<br>IDWPhotoName | IDWPhotoField1<br>IDWName<br>IDWID<br>IDWCardID<br>IDWBiodd<br>IDWBlood<br>IDWPhotoName |
| <ul> <li>Import Pictures หลังจาก Import Data</li> <li>อบข้อมูลทั้งหมดก่อนการ Import Data</li> </ul> | ata<br>ง นำเข้า ( Im    | iport)                             |                                                                                          | Preview Database                                                                        |
| <b>* Date:</b> 20 กรกฎาคม 2563 Tim                                                                  | 02:30:30 PM Proce       | ss :                               |                                                                                          |                                                                                         |

#### - เลือกระดับนักเรียนชั้นมัธยมศึกษาตอนต<sup>ุ้</sup>น หรือมัธยมศึกษาตอนปลาย

| ۲                                                                                                    | Select file                                 | ×                                                       |
|----------------------------------------------------------------------------------------------------|---------------------------------------------|---------------------------------------------------------|
| 🔶 🌛 🔻 🕇 🕌 « ID Soft                                                                                                    | ware > Projects โรงเรียนสุราษฎร์ธานี ตอนต้น | <ul> <li>Search โรงเรียนสุราษฎร์ธานี ตอนต้น </li> </ul> |
| Organize 👻 New folder                                                                                                    |                                             | <b>•</b> • <b>•</b> •                                   |
| <ul> <li>ข้อมูสโนแฟลตไดรที</li> <li>ฟ้า Homegroup</li> <li>My Computer</li> <li>Desktop</li> <li>Documents</li> <li>Downloads</li> <li>Music</li> <li>Pictures</li> <li>Videos</li> </ul> | PROJECTDATAB<br>ASE.MDB                     |                                                         |
| File name:                                                                                                    | DATABASE.MDB                                | ✓ Database Access(*.mdb) ✓                              |
|                                                                                                    |                                             | Open Cancel                                             |

### - ตั้งค่าตามภาพ เมื่อเสร็จแล้วคลิกปุ่ม "นำเข้ารูป"

| File                       | mport/Export Data      | Import Pictures                                                                                                | Setting F                                              | <sup>o</sup> rogram Help                     |                                  |
|----------------------------|------------------------|----------------------------------------------------------------------------------------------------|--------------------------------------------------------|----------------------------------------------|----------------------------------|
| iãan<br>Source<br>Database | Path<br>Image เลือก Fi | Users\Public\Docum<br>Table IDProjectDat<br>age D:\ทำบัตรนักเรีย<br>led ชีอรุป IDWPhote<br>led นำเข้า IDWPhote | nentsIData<br>ta v<br>sulphoto<br>oName v<br>oField1 v | 🍲 เปอร์เชนต์ (%) 10)<br>又 ประเภทของรูป .JPEC | shirhşil<br>(İmport<br>Pictures) |
|                            |                        | In                                                                                                    | nport Picture                                          | s                                            | ٦                                |

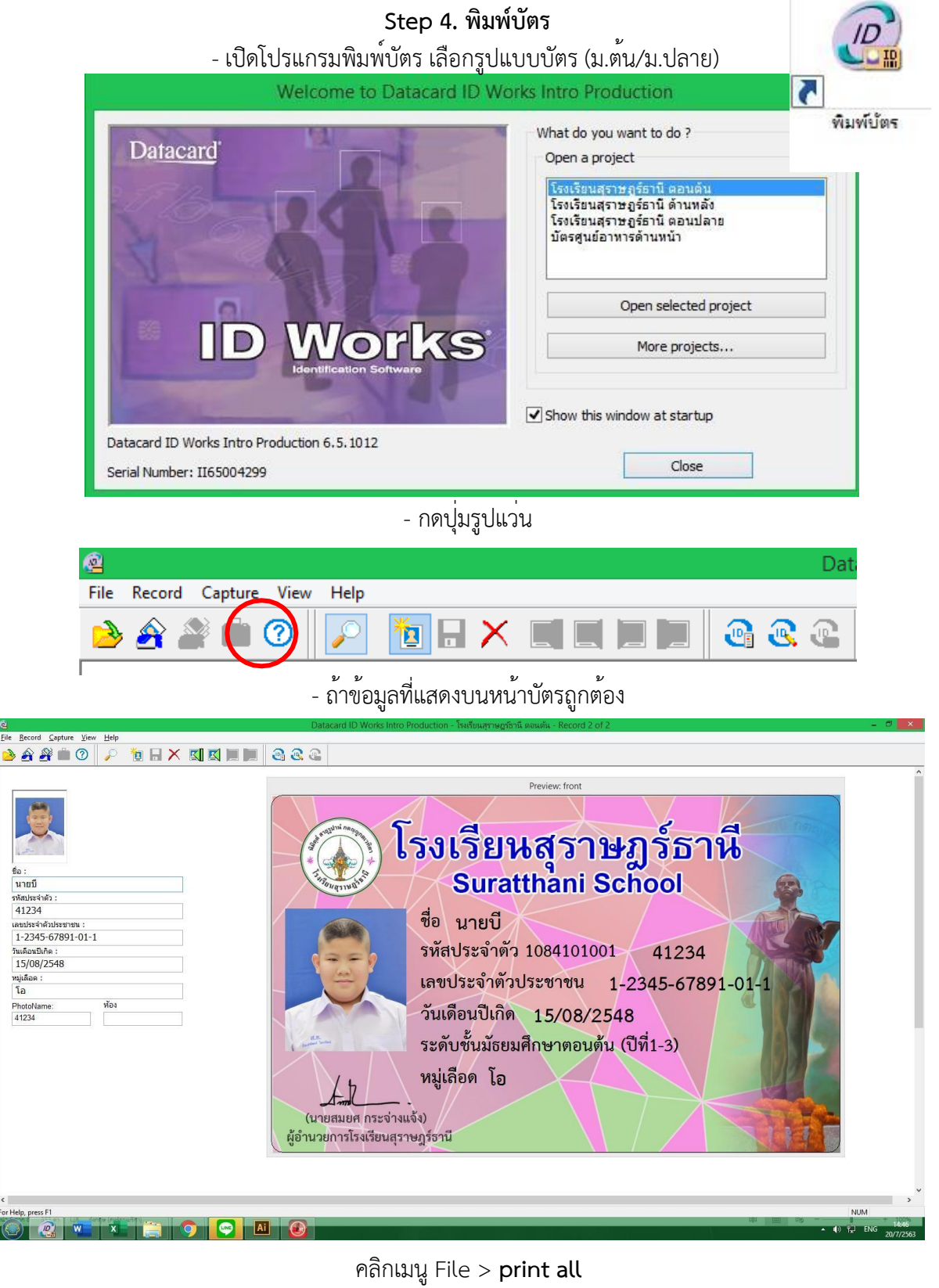

| <u>@</u>                             | Dataca |
|--------------------------------------|--------|
| <u>File Record Capture View Help</u> |        |
| <u>⊳ 4</u> <u>8</u> <u>0</u> <u></u> | l 🔊 🖉  |

#### 2.2 งานจัดทำสถิติการมาเรียนของนักเรียนโรงเรียนสุราษฎร์ธานี

การมาเรียนของนักเรียนโรงเรียนสุราษฎร์ธานี ตามประกาศโรงเรียนสุราษฎร์ธานี เรื่อง ระเบียบวินัย ของนักเรียนโรงเรียนสุราษฎร์ธานี ประกาศ ณ วันที่ 25 พฤศจิกายน พ.ศ.2565 นักเรียนจะมาโรงเรียนก่อน เวลา 07.50 น. หลังจาก 07.50 น. เป็นต้นไป ทางครูเวรประจำวันจะกักตัวนักเรียนไว้ที่ประตูหน้าเพื่อให้ นักเรียน ทำกิจกรรมจนเสร็จสิ้นพิธีหน้าเสาธง และลงชื่อการมาสายลงในสมุดบันทึกกลุ่มบริหารกิจการนักเรียน ต่อไป

#### วัตถุประสงค์ของการจัดทำสถิติการมาเรียนของนักเรียนโรงเรียนสุราษฎร์ธานี

 ทำให้ผู้บริหาร คณะครูและบุคลากรทางการศึกษารับทราบถึงสภาพปัญหาการมาสายของนักเรียนว่า เกิดจากสาเหตุใด เพื่อนำข้อมูลมาเข้าสู่ระบบดูแลช่วยเหลือนักเรียนในลำดับถัดไป

 เพื่อเป็นการกระตุ้นให้นักเรียนรู้จักการบริหารเวลาที่จำกัด การรับผิดชอบหน้าที่ของตนเองใน การศึกษา

#### 2.งานจัดทำสถิติการมาเรียนของนักเรียนโรงเรียนสุราษฎร์ธานี

กรณีที่ 1 : นักเรียนมาสาย

| งานจัดทำสถิติการมาเรียนของ                                                          | นักเรียนโรงเรียนสุราษฎร์ธานี                                                                               |                                                                                          |                                   |                                   |                     |
|-------------------------------------------------------------------------------------|----------------------------------------------------------------------------------------------------|------------------------------------------------------------------------------------------|-----------------------------------|-----------------------------------|---------------------|
| กรณีนักเรียนมาสาย                                                                   |                                                                                                    |                                                                                          |                                   |                                   |                     |
| งา<br>น                                                                             | ขั้นตอนการปฏิบัติงาน                                                                                       | ผู้ดำเนินการ/ ผู้รับผิดชอบ                                                               | สถานที่                           | ระยะเวลาการ<br>ปฏิบัติงาน         | ค่าธรรมเนียม        |
| งานจัดทำสถิติการมาเรียนของ<br>นักเรียนโรงเรียน<br>สุราษฎร์ธานี<br>กรณีนักเรียนมาสาย | 1.ดำเนินการกักตัวนักเรียนมาสาย<br>หลังเวลา 07.50 น. เป็นต <sup>ั</sup> นไป                                 | -หัวหน้ากลุ่ม<br>บริหารกิจการ<br>นักเรียน<br>-ครูเวรประจำวัน<br>-เจ้าหน้าที่<br>สำนักงาน | หน้าประตูโรงเรียน<br>สุราษฎร์ธานี | จนเสร็จสิ้นพิธีหน้า<br>เสาธง      | "ไม่มีค่าธรรมเนียม" |
|                                                                                     | 2.ดำเนินการตรวจเช็คนักเรียนมา<br>สายเป็นรายบุคคล ลงในระบบ<br>สารสนเทศเพื่อการจัดการเรียนรู้และ<br>งานบุคคล | -หัวหน้ากลุ่ม<br>บริหารกิจการ<br>นักเรียน<br>-ครูเวรประจำวัน<br>-เจ้าหน้าที่<br>สำนักงาน | หน้าประตูโรงเรียน<br>สุราษฎร์ธานี | จนถึงเวลา 12.00<br>น. ของวันทำการ | "ไม่มีค่าธรรมเนียม" |

| งาน | ขั้นตอนการปฏิบัติงาน                                                                                                    | ผู้ดำเนินการ/ ผู้รับผิดชอบ                                                                                                 | สถานที่                                                               | ระยะเวลาการ<br>ปฏิบัติงาน                                              | ค่าธรรมเนียม        |
|-----|----------------------------------------------------------------------------------------------------|----------------------------------------------------------------------------------------------------|-----------------------------------------------------------------------|------------------------------------------------------------------------|---------------------|
|     | 3.ตรวจสอบความถูกต้องของข้อมูล<br>และดำเนินการลงข้อมูลนักเรียนใน<br>ระบบ                                                                                                    | -หัวหน้ากลุ่ม<br>บริหารกิจการ<br>นักเรียน<br>-ครูเวรประจำวัน<br>-เจ้าหน้าที่<br>สำนักงาน                                   | สำนักงานกลุ่ม<br>บริหาร<br>กิจการนักเรียน<br>โรงเรียนสุราษฎร์<br>ธานี | ประมาณ 1<br>ชั่วโมง<br>(หลังเวลา 12.00<br>น. ของวันทำการ)              | "ไม่มีค่าธรรมเนียม  |
|     | <ul> <li>4.รายงานสถิติการมาสายมากกว<sup>่</sup>า</li> <li>ครั้ง เป็นประจำทุกวัน / ทุกสิ้น</li> <li>เดือน</li> <li>/ รายภาคเรียน ยังผู้บริหาร คณะ</li> <li>ครู</li> <li>และบุคลากรที่เกี่ยวข้อง</li> </ul> | -หัวหน้ากลุ่ม<br>บริหารกิจการ<br>นักเรียน<br>-หัวหน้าระดับ<br>-หัวหน้าคณะสี<br>-ครูเวรประจำวัน<br>-เจ้าหน้าที่<br>สำนักงาน | สำนักงานกลุ่ม<br>บริหาร<br>กิจการนักเรียน<br>โรงเรียนสุราษฎร์<br>ธานี | หลังเวลา 13.00<br>น.<br>ของทุกวัน / ทุก<br>เดือน / สิ้นสุด<br>ภาคเรียน | "ไม่มีค่าธรรมเนียม" |

| <b>งานจัดทำสถิติการมาเรียนของ</b><br>กรณีนักเรียนมาสาย | เน้กเรียนโรงเรียนสุราษฎร์ธานี                                                                                                    |                                                                                                    |                                        |                           |                     |
|--------------------------------------------------------|----------------------------------------------------------------------------------------------------|----------------------------------------------------------------------------------------------------|----------------------------------------|---------------------------|---------------------|
| งาน                                                    | ขั้นตอนการปฏิบัติงาน                                                                                                    | ผู้ดำเนินการ/ ผู้รับผิดชอบ                                                                                                    | สถานที่                                | ระยะเวลาการ<br>ปฏิบัติงาน | ค่าธรรมเนียม        |
|                                                        | 5.หัวหน้าระดับ ดำเนินการแจ้งยัง<br>ไป<br>ยังครูที่ปรึกษา และนักเรียนเพื่อ<br>ดำเนินการแก้ไขพฤติกรรม และหา<br>แนวทางช่วยเหลือนักเรียนต่อไป | <ul> <li>-หัวหน้ากลุ่ม</li> <li>บริหารกิจการ</li> <li>นักเรียน</li> <li>-หัวหน้าระดับ</li> <li>-หัวหน้าคณะสี</li> <li>-ครูเวรประจำวัน</li> <li>-เจ้าหน้าที่</li> <li>สำนักงาน</li> </ul> | ระดับชั้นของ<br>นักเรียน<br>แต่ละระดับ | -                         | "ไม่มีค่าธรรมเนียม" |

| งานจัดทำสถิติการมาเรียนของนักเรียนโรงเรียนสุราษฎร์ธานี |                                  |                            |                   |                                 |                     |  |  |  |
|--------------------------------------------------------|----------------------------------|----------------------------|-------------------|---------------------------------|---------------------|--|--|--|
| กรณีที่ 2 : ภาพรวมการมาเรียนข                          | ของนักเรียน                      |                            |                   |                                 |                     |  |  |  |
| งาน                                                    | ขั้นตอนการปฏิบัติงาน             | ผู้ดำเนินการ/ ผู้รับผิดชอบ | สถานที่           | ระยะเวลาการ<br>ปฏิบัติงาน       | ค่าธรรมเนียม        |  |  |  |
| งานจัดทำสถิติการมาเรียนของ                             | 1.นักเรียนมาโรงเรียนก่อนเวลา     | -หัวหน้าระดับ              | รอบสนาม           | ก่อนเวลา 07.50 น. และ           | "ไม่มีค่าธรรมเนียม" |  |  |  |
| นักเรียนโรงเรียนสุราษฎร์ธานี                           | 07.50 น.เพื่อร่วมพิธีเข้าแถว     | -ครูที่ปรึกษา              | ฟุตบอล            | เริ่มพิธีหน้าเสาธง ตั้งแต่      |                     |  |  |  |
| กรณีที่ 2 : ภาพรวมการมาเรียน                           | เคารพ ธงชาติ และร่วมกิจกรรม      | -นักเรียน                  | โรงเรียนสุ        | 07.50 น. เป็นต <sup>้</sup> นไป |                     |  |  |  |
| ของนักเรียน                                            | คาบโฮมรูม                        |                            | ราษฎร์ธานี        |                                 |                     |  |  |  |
|                                                        | 2. ครูที่ปรึกษาดำเนินการ         | -หัวหน้าระดับ              | รอบสนาม           | พิธีหน้าเสาธง                   | "ไม่มีค่าธรรมเนียม" |  |  |  |
|                                                        | ตรวจเช็ค การมาเรียนของนักเรียน   | -ครูที่ปรึกษา              | ฟุตบอล            | ตั้งแต่ 07.50 น.                |                     |  |  |  |
|                                                        | ในห้องเรียน ของตนเอง และส่งผล    | -นักเรียน                  | โรงเรียนสุ        | เป็นต้นไป                       |                     |  |  |  |
|                                                        | ทางระบบ                          |                            | ราษฎร์ธานี        |                                 |                     |  |  |  |
|                                                        | สารสนเทศเป็นประจำทุกวัน          |                            |                   |                                 |                     |  |  |  |
|                                                        | 3.ทางงานสารสนเทศนักเรียน         | -หัวหน้ากลุ่ม บริหาร       | กลุ่มบริหารกิจการ | ตั้งแต่เวลา 07.50 น.            | "ไม่มีค่าธรรมเนียม" |  |  |  |
|                                                        | ติดตามการส่งผลการมาเรียนของ      | กิจการ นักเรียน            | นักเรียน          | เป็นต <sup>้</sup> นไป และ      |                     |  |  |  |
|                                                        | นักเรียน ผ่านหัวหน้าระดับ และครู | -หัวหน้างาน สารสนเทศ       |                   | ก่อนเวลา 12.00 น. ของ           |                     |  |  |  |
|                                                        | ที่ ปรึกษา                       | นักเรียน                   |                   | ทุกวัน                          |                     |  |  |  |
|                                                        |                                  | -หัวหน้าระดับ              |                   |                                 |                     |  |  |  |
|                                                        |                                  | -ครูที่ปรึกษา              |                   |                                 |                     |  |  |  |
|                                                        |                                  | -นักเรียน                  |                   |                                 |                     |  |  |  |
|                                                        |                                  |                            |                   |                                 |                     |  |  |  |
|                                                        |                                  |                            |                   |                                 |                     |  |  |  |
|                                                        |                                  |                            |                   |                                 |                     |  |  |  |

| งาน | ขั้นตอนการปฏิบัติงาน                                                                              | ผู้ดำเนินการ/ ผู้รับผิดชอบ                                                                                                    | สถานที่                       | ระยะเวลาการ<br>ปฏิบัติงาน                         | ค่าธรรมเนียม        |
|-----|---------------------------------------------------------------------------------------------------|----------------------------------------------------------------------------------------------------|-------------------------------|---------------------------------------------------|---------------------|
|     | 4.งานสารสนเทศนักเรียน<br>ดำเนินการ รวบรวมข้อมูล สถิติ<br>การมาเรียนของ นักเรียนแต่ละ<br>ระดับชั้น | <ul> <li>-หัวหน้ากลุ่ม บริหาร</li> <li>กิจการ นักเรียน</li> <li>-หัวหน้างาน สารสนเทศ</li> <li>นักเรียน</li> <li>-หัวหน้าระดับ</li> <li>-ครูที่ปรึกษา</li> <li>-นักเรียน</li> </ul> | กลุ่มบริหารกิจการ<br>นักเรียน | ตั้งแต่เวลา<br>12.00 น.<br>เป็นต <sup>ั</sup> นไป | "ไม่มีค่าธรรมเนียม" |
|     | 5.จัดทำสถิติการมาเรียนของนักเรียน<br>รายระดับชั้น เป็นประจำทุกวัน                                 | <ul> <li>-หัวหน้ากลุ่ม บริหาร</li> <li>กิจการ นักเรียน</li> <li>-หัวหน้างาน สารสนเทศ</li> <li>นักเรียน</li> <li>-หัวหน้าระดับ</li> <li>-ครูที่ปรึกษา</li> <li>-นักเรียน</li> </ul> | กลุ่มบริหารกิจการ<br>นักเรียน | ตั้งแต่เวลา<br>12.00 น.<br>เป็นต้นไป              | "ไม่มีค่าธรรมเนียม" |

| <b>งานจัดทำสถิติการมาเรียนของ</b><br>กรณีที่ 2 : ภาพรวมการมาเรียน | <b>นักเรียนโรงเรียนสุราษฎร์ธานี</b><br>ของนักเรียน                                      |                                                                                                    |                               |                                      |                     |
|-------------------------------------------------------------------|-----------------------------------------------------------------------------------------|----------------------------------------------------------------------------------------------------|-------------------------------|--------------------------------------|---------------------|
| งาน                                                               | ขั้นตอนการปฏิบัติงาน                                                                    | ผู้ดำเนินการ/ ผู้รับผิดชอบ                                                                                                    | สถานที่                       | ระยะเวลาการ<br>ปฏิบัติงาน            | ค่าธรรมเนียม        |
|                                                                   | 6.รายงานสถิติการมาเรียนของ<br>นักเรียนแต่ละระดับชั้น ผ่าน<br>ช่องทาง ต่างๆที่เกี่ยวข้อง | <ul> <li>-หัวหน้ากลุ่ม บริหาร</li> <li>กิจการ นักเรียน</li> <li>-หัวหน้างาน สารสนเทศ</li> <li>นักเรียน</li> <li>-หัวหน้าระดับ</li> <li>-ครูที่ปรึกษา</li> <li>-นักเรียน</li> </ul> | กลุ่มบริหารกิจการ<br>นักเรียน | ตั้งแต่เวลา<br>12.00 น.<br>เป็นต้นไป | "ไม่มีค่าธรรมเนียม" |

ระบบสารสนเทศเพื่อการจัดการเรียนรู้และงานบุคคล โรงเรียนสุราษฎร์ธานี

#### ระบบสารสนเทศเพื่อการจัดการเรียนรู้และงานบุคคล โรงเรียนสุราษฎร์ธานี

ระบบสารสนเทศเพื่อการจัดการเรียนรู้และงานบุคคล โรงเรียนสุราษฎร์ธานี เป็นระบบสารสนเทศ เพื่อการจัดการของคณะครูและบุคลากรทางการศึกษาภายในโรงเรียนสุราษฎร์ธานี ซึ่งแบ่งออกเป็น 4 ส่วน คือ

- 1. ส่วนของผู้ปกครอง
- 2. ส่วนของนักเรียน
- ส่วนของครูที่ปรึกษา
- ส่วนของผู้ดูแลระบบ

#### งานสารสนเทศนักเรียนกลุ่มบริหารกิจการนักเรียนกับระบบสารสนเทศเพื่อการจัดการเรียนรู้และ งานบุคคล โรงเรียนสุราษฎร์ธานี คือ

 การจัดทำข้อมูลสถิติมาโรงเรียนของนักเรียนทุกระดับชั้น (ชั้นมัธยมศึกษาปีที่ 1 – 6) และนำข้อมูล จากระบบสารสนเทศมาจัดทำรายงานสถิติการมาโรงเรียนของนักเรียนประจำวัน ผ่านช่องทางต่างๆภายใน โรงเรียน

 การเพิ่ม – ลดคะแนนความประพฤตินักเรียนตามระเบียบโรงเรียนสุราษฎร์ธานีว่าด้วยระเบียบ ข้อบังคับสำหรับนักเรียนโรงเรียนสุราษฎร์ธานี พ.ศ.2560 ข้อ 5.3 การตัดคะแนนความประพฤติและการเพิ่ม คะแนนความดีของนักเรียนและประกาศโรงเรียนสุราษฎร์ธานีเรื่องระเบียบวินัยของนักเรียนโรงเรียนสุราษฎร์ธานี ประกาศ ณ วันที่ 25 พฤศจิกายน 2565

 การตรวจสอบข้อมูลนักเรียนรายบุคคล เพื่อจัดทำข้อมูลประกอบการจัดทำใบรับรองความประพฤติ งานดูแลช่วยเหลือนักเรียนรายบุคคล

#### 1. การมาโรงเรียนของนักเรียนโรงเรียนสุราษฎร์ธานี

การมาโรงเรียนของนักเรียนโรงเรียนสุราษฎร์ธานีจะต้องเดินทางมาโรงเรียนก่อนเวลา 7.50 น. หากนักเรียน เดินทางมาโรงเรียน หลังจากเวลา 07.50 น. เป็นต้นไป ทางโรงเรียนจะถือว่านักเรียนมาสายและ ต้องจัดอยู่ในกลุ่ม นักเรียนมาสาย โดยมีครูเวรประจำวันหรือเจ้าหน้าที่ดำเนินการเช็กชื่อในระบบ พร้อมเซ็นชื่อ ที่แบบบันทึกนักเรียน มาสาย ประจำระดับเพื่อเป็นหลักฐานต่อไป

ซึ่งการเช็กข้อมูลนักเรียนมาสายดำเนินการกรอกข้อมูลลงในระบบได้ โดยมีขั้นตอนต่อไปนี้

การเช็กข้อมูลนักเรียนมาสายของระบบสารสนเทศเพื่อการจัดการเรียนรู้และงานบุคคล โรงเรียนสุราษฎร์ธานี

#### ส่วนของครูที่ปรึกษา

 ให้ครูที่ปรึกษาหรือคุณครูที่เกี่ยวข้องเข้าสู่เว็บไซต์ระบบสารสนเทศเพื่อการจัดการเรียนรู้และงาน บุคคล โรงเรียนสุราษฎร์ธานี (<u>https://ms.st-school.net/</u>) เพื่อดำเนินการเข้าสู่ระบบสำหรับครูผู้สอน

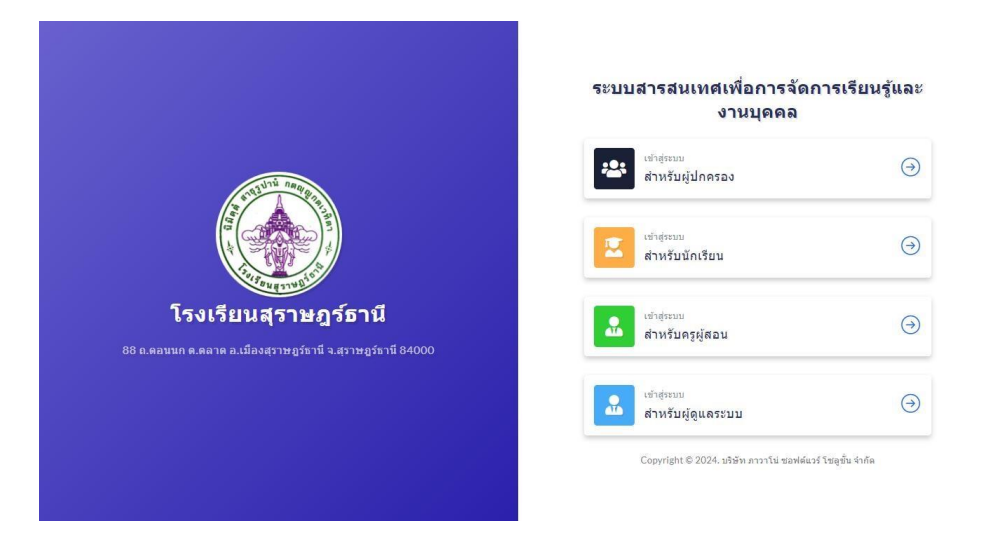

2. กรอกข้อมูลชื่อผู้ใช้ (Username) และรหัสผ่าน (password) เพื่อเข้าสู่ระบบ หากลืมรหัสผ่านให้ ติดต่อผู้ดูแลระบบเพื่อดำเนินการเปลี่ยนรหัสผ่านทันที

| Username  |             |
|-----------|-------------|
|           |             |
| Password  |             |
| rassword  |             |
|           | ٩           |
| 🖉 จดจำฉัน | เข้าสู่ระบบ |

#### 3. จะเข้าสู่เมนูหน้าหลักดังภาพ

| ۲                                                                    | Ξ  | ปีการศึกษา 2567 ภาคเรียนที่ 1                                                           | 🖞 ออกจากระบบ                                        |
|----------------------------------------------------------------------|----|-----------------------------------------------------------------------------------------|-----------------------------------------------------|
| อารีพร.ภู่ผถาฟันธุ์พงษ์<br>ครูผู้สอน                                 |    | ระบบสารสนเทศเพื่อการจัดการเรียนรู้และงานบุคคล<br>ขัญญช่นะเข้มีกรศึกษา 2567 ครามมีเหล้ 1 | <ul> <li>จามร้องที่สอมรับนี้ 🖈 สามโอมรุม</li> </ul> |
| <ul> <li>พมาแวก</li> <li>การต้แนา</li> <li>Q ต้นหารายชื่อ</li> </ul> |    | รัสธุราชสีมา<br>15 รัสธุราชสมน<br>15                                                    | ข้อมูลการอบรม<br>0                                  |
| ข้อมุล<br>ชื่อมูลจักเรียน -<br>ชื่อมูลจักเรียนประจำยั้น -            |    | สถิติการลงทะเบียนแต่ละภาคเรียน                                                          |                                                     |
| แจ้งเดือน<br>🚺 รายวิชาทัสอนวันนี้ 🤉<br>🕱 นักเรียนที่ลาวันนี้ 30      | 2) |                                                                                         | and the second second                               |
| 🏦 ครูที่ลาวันนี้ 🤇 🤇                                                 | •  | dan't dan dan dan dan dan dan dan                                                       | and the second second                               |
| ★ ดาบโฮมรุม •                                                        | *  |                                                                                         |                                                     |
| สัดตารางสอน (15)                                                     | 5  |                                                                                         |                                                     |
| 💼 มันทึกการลา 📀                                                      | 0  | PAINS V.1.28221121.134762                                                               | POWERED BY PAWANO SOFTWARE SOLUTION CO. LTD         |

 หากครูที่ปรึกษาต้องการตรวจเซ็กข้อมูลการมาโรงเรียนของนักเรียนโรงเรียนสุราษฎร์ธานี สามารถ ดำเนินการได้ 2 วิธี ดังนี้

**4.1. วิธีลัด** ไปที่เมนูคาบโฮมรูม

🗙 กามโฮนรม และหากครูที่ปรึกษาต้องการเช็กชื่อนักเรียนในระดับชั้น ตนเอง

ให้เลือกโฮมรูมประจำชั้น

| ★ คาบโฮมรูม                              | ×  |
|------------------------------------------|----|
| <ul> <li>เช็คชื่อด้วยการค้นหา</li> </ul> | Q  |
| หอ็ดชื่อมาสาย                            | 82 |
| ➤ โฮมรูมประจำชั้น                        | 1  |
| > โฮมรูมทั้งหมด                          | 76 |
| โฮมรูมมัธยมศึกษาปีที่ 1                  | 13 |
| โฮมรูมมัธยมศึกษาปีที่ 2                  | 13 |
| โฮมรูมมัธยมศึกษาปีที่ 3                  | 12 |
| โฮมรูมมัธยมศึกษาปีที่ 4                  | 13 |
| โฮมรูมมัธยมศึกษาปีที่ 5                  | 13 |
| โฮมรูมมัธยมศึกษาปีที่ 6                  | 12 |

#### จะแสดงรายละเอียดห้องเรียนที่ครูที่ปรึกษาสังกัดอยู่ ดังภาพ

| ปีการศึกษา 2567 ภาคเรียนที่ เ                                      |                                                      |                   | 🗧 ออกจากระบบ    |
|--------------------------------------------------------------------|------------------------------------------------------|-------------------|-----------------|
| <b>ดาบโฮมรูมประจำขั้น</b> 🗇 > คาบโฮมรูมประจำขั้น                   |                                                      |                   |                 |
| ระดับบั้น: ตาบโลงรูปประจำขั้น 🗸                                    |                                                      |                   |                 |
| 100 -                                                              |                                                      |                   | ดันหา           |
| สำคับ: 1   นักเรียนส์งหมด: 30 คน ตรูข์<br>มัธยมศึกษาปีที่ 2/12 แตร | โปรึกษา: นาง อารีพร ภู่ผกาพันธุ์พงษ์<br>เการเรียน: - | ชาย:<br>หญิง:     | 12 ян<br>18 ян  |
| แสดงได้งไจวกไรวยการ                                                |                                                      |                   | ถอยกลับ 1 ถัดไป |
|                                                                    |                                                      |                   |                 |
|                                                                    |                                                      |                   |                 |
|                                                                    | ::::รายการบักเรี                                     | 511 1             |                 |
|                                                                    |                                                      | 04                |                 |
| คลิกที่ 📃 🗮 และเลือกเมนู คาบโฮม                                    | ្នុរា                                                |                   |                 |
| และคลิก เพื่อดำเนินการตรวจเช็กการเ                                 | มาโรงเรียนของนักเรีย                                 | นในแต่ละห้องเรียน | ซึ่งจะแสดง      |

รายละเอียดการมาเรียนในแต<sup>่</sup>ละวันดังภาพ ให้ทำการเลือกที่วัน เดือน ปี ปัจจุบันที่ดำเนินการเรียน การสอน

| =  | ปีการศึกษา 2567 ภาคเรียน             | เพื่ 1 |                                                                                |                      |        |                       |   |                      |   |                       |              | 🗧 ลอกจากระบบ |
|----|--------------------------------------|--------|--------------------------------------------------------------------------------|----------------------|--------|-----------------------|---|----------------------|---|-----------------------|--------------|--------------|
|    | 🗲 โฮมรูมทั้งหมด                      |        | ดาบโฮมรูม: มัธยมศึกษาปีที่ 2/12 💿 >                                            | คาบโสบรูบทั้งหมด > ค | บโฮมรู | มมัธยมศึกษาปีที่ 2/12 |   |                      |   |                       |              |              |
|    | โฮมรุมมัธยมศึกษาบิที 2               |        |                                                                                |                      |        |                       |   |                      |   |                       |              |              |
| -  | 1. มัรยมศึกษาปีที่ 2/1<br>ตามโตบุล   | 30     | รายการคาบโฮมรูม มัธยมศึกษาปีที่ 2/12                                           |                      |        |                       |   |                      |   |                       | Θ เพื่อดามได | •• X W       |
| a  | 2.บัธยบศึกษาปีที่ 2/2<br>สามโรมธุร   | 36     | คาบโฮ่มรูมที่: 1   วัน พฤษัสบดี ที่ 16 พฤษภาคม 2567                            | 1178:                | 0      | ลากิจ:                | 1 | ออกก่อน:             | 0 | หนีเรียน:             | 0            | -            |
|    | 3. มัรยมศึกษาปีที่ 2/3<br>คามใสมุล   | 36     | 16 m.n. 67 izan 08:06 u.                                                       | ລາ <u>ປ</u> າຍ:      | 1      | มาสาช:                | 0 | กิจกรรม:             | 0 | มาเรียน:              | 28           |              |
| 2  | 4. มัธยมศึกษายี่ที่ 2/4<br>คาะโชมระ  | 36     | ตาบโฮมรุมที่: 2   วัน สุกร์ พี่ 17 พฤษภาคม 2567<br>17 พฤษภาคม 2567             | บาต:                 | 0      | ลากิจ:                | 1 | aannas:              | 0 | หนีเรียน:             | 0            |              |
| ±  | 5.มัรยมศึกษาปีที่ 2/3<br>คามโรมรูม   | 40     | a construction and a second second second                                      | ลาป่วย:              | 1      | มาสาช:                | 1 | กิจกรรม:             | 0 | ນາເຮັດນ:              | 27           | _            |
|    | 6.ประบบศึกษาปีที่ 2/6<br>สามโสบุษ    | 40     | ตาบโยมรูมที่: 3   วัน จันทร์ ที่ 20 พฤษภาคม 2567<br>20 พ.ศ. 67 เวลา 07:58 น.   | ນາດ:<br>ລາປາກ        | 0      | ลากิจ:<br>มาสาย:      | 0 | ออกก่อน:<br>กิจกรรม: | 0 | หนีเรียน:<br>มาเรียน: | 0            | =            |
| 0  | 7.บัธยมศึกษาปีที่ 2/7<br>อาสายอุล    | 41     |                                                                                |                      |        |                       |   |                      |   |                       |              |              |
| ž  | 8. มัรยมศึกษาปีที่ 2/8<br>สามโดยุล   | 40     | ดาบโฮมรูมที่: 4   วัน อังคาร ที่ 21 พฤษภาคม 2567<br>21 พ.ศ. 67 เวลา 07:52 น.   | ນາສະ<br>ລາປ່ວຍ:      | 0      | ลากิจ:<br>มาสาย:      | 0 | ออกก่อน:<br>กิจกรรม: | 0 | หนีเรียน:<br>มาเรียน: | 0<br>30      |              |
| 2  | 9. มัธยมศึกษาปีที่ 2/9<br>อาเกียนุล  | 40     |                                                                                |                      |        |                       |   |                      |   |                       |              |              |
|    | 10. มัธยมศึกษาปีที่ 2/10<br>สายโดยระ | 40     | คาบโสมรุมที่: 5   รับ พฤพิสบดี พี่ 23 พฤษภาคม 2567<br>23 พ.ศ. 67 เวลา 08.07 น. | ນາຄະ<br>ຄານິວນະ      | 0      | ลากิจ:<br>มาสาย:      | 0 | ออกก่อน:<br>กิจกรรม: | 0 | หนีเรียน:<br>มาเรียน: | 0<br>30      | =            |
|    | 11. มัธณะศึกษาปีที่ 2/11<br>สามโรมุล | 41     | ตายโสมรมซี่: 6∣รับ สกร้ ที่ 24 พกษศาลม 2567                                    | 100                  |        | 2012                  | 0 | 220020               | 0 |                       | 0            |              |
| -  | 12. มัธะหะศึกษาปีที่ 2/12            | 30     | 24 m.n. 67 1201 07:46 u.                                                       | คาป่วย:              | 1      | มาสาย:                | 1 | ก็จกรรม:             | 0 | มาเรียน:              | 28           | =            |
| ⊞  | 🖂 าระเมตุด                           | (40)   | คายโฮมรมที่: 7   รับ จันทร์ ที่ 27 พฤษภาคม 2567                                | 1138:                | 0      | ລາກົຈ:                | 0 | aannau:              | 0 | หนีเรียน:             | 0            |              |
| ė  | Li entrep                            | -      | 27 w.e. 67 vzen 08:01 w.                                                       | ลาป่วย:              | 0      | มาสาย:                | 0 | กิจกรรม:             | 0 | มาเรียน:              | 30           |              |
| ы. |                                      |        | คาบโฮมรุมที่: 8   วัน อังคาร ที่ 28 พฤษภาคม 2567                               | ชาด:                 | 0      | ລາກັຈ:                | 0 | aanriau:             | 0 | พนีเรียน:             | 0            | _            |
|    |                                      |        | 28 w.e. 67 เวลา 07:58 น.                                                       | ດາປວຍ:               | 1      | มาสาย:                | 0 | กิจกรรม:             | 0 | มาเรียน:              | 29           | -            |

ถ้าแถบ อ้านสีฟ้า หมายถึง การกรอกข้อมูลการมาเรียนของนักเรียน ยังดำเนินการ ไม่เสร็จสิ้น ให้ทำการแก้ไขข้อมูล และกดบันทึกเพื่อเป็นอันเสร็จ

ถ้าแถบ 😑 ขึ้นสีเขียว หมายถึง การกรอกข้อมูลการมาเรียนของนักเรียนเสร็จสิ้นเป็น ที่เรียบร้อย

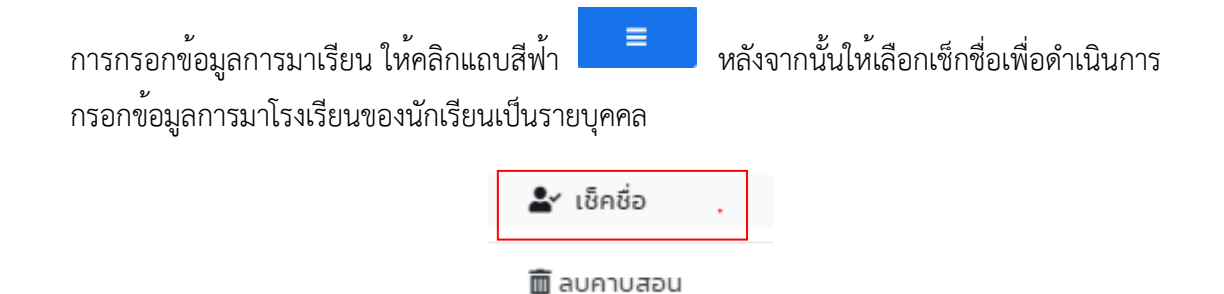

กรณีครูที่ปรึกษาต้องการเช็กข้อมูลการมาโรงเรียนของนักเรียนในระดับชั้นอื่น สามารถทำได้ เช่นเดียวกัน โดยให้เลือกโฮมรูมทั้งหมด หรือโฮมรูมมัธยมศึกษาที่ 1 – 6 ตามระดับชั้นของนักเรียนและ ดำเนินการตามขั้นตอนในข้อที่ 4 ได้เหมือนกัน

| 🚖 คาบโฮมรูม               | ×  |
|---------------------------|----|
| ง เช็ดชื่อด้วยการค้นหา    | Q  |
| ง เช็ดชื่อมาสาย           |    |
| > โฮมรูมประจำชั้น         | 1  |
| > โฮมรูมทั้งหมด           | 76 |
| > โฮมรูมมัธยมศึกษาปีที่ 1 | 13 |
| โฮมรูมมัธยมศึกษาปีที่ 2   | 13 |
| โฮมรูมมัธยมศึกษาปีที่ 3   | 12 |
| โฮมรูมมัธยมศึกษาปีที่ 4   | 13 |
| > โฮมรูมมัธยมศึกษาปีที่ 5 | 13 |
| โฮมรูมมัธยมศึกษาปีที่ 6   | 12 |
หรือผู้ใช้งานสามารถดำเนินการที่แถบเมนูจัดการได้ เพื่อดำเนินการเชกชื่อนักเรียนหรือตรวจเช็กนักเรียนมาสาย ภายในระบบ

| จัดการ                                      |    |
|---------------------------------------------|----|
| 🚖 คาบโฮมรูม                                 | •  |
| <ul> <li>เช็คชื่อด้วยการค้นหา</li> </ul>    |    |
| <ul> <li>เช็คชื่อมาสาย</li> </ul>           |    |
| <ul> <li>โฮมรูมประจำชั้น</li> </ul>         | 1  |
| • โฮมรูมทั้งหมด                             | 76 |
| <ul> <li>โฮมรูมมัธยมศึกษาปีที่ 1</li> </ul> | 13 |
| <ul> <li>โฮมรูมมัธยมศึกษาปีที่ 2</li> </ul> | 13 |
| <ul> <li>โฮมรูมมัธยมศึกษาปีที่ 3</li> </ul> | 12 |
| <ul> <li>โฮมรูมมัธยมศึกษาปีที่ 4</li> </ul> | 13 |
| <ul> <li>โฮมรูมมัธยมศึกษาปีที่ 5</li> </ul> | 13 |
| <ul> <li>โฮมรูมมัธยมศึกษาปีที่ 6</li> </ul> | 12 |

#### การตรวจเช็กนักเรียนมาสายของนักเรียนโรงเรียนสุราษฎร์ธานี

ขั้นตอนการตรวจเช็กนักเรียนมาสาย ทำได้ดังนี้

 เข้าสู่เว็บไซต์ระบบสารสนเทศเพื่อการจัดการเรียนรู้และงานบุคคล โรงเรียนสุราษฎร์ธานี (<u>https://ms.st-school.net/</u>) เพื่อดำเนินการเข้าสู่ระบบสำหรับครูผู้สอน

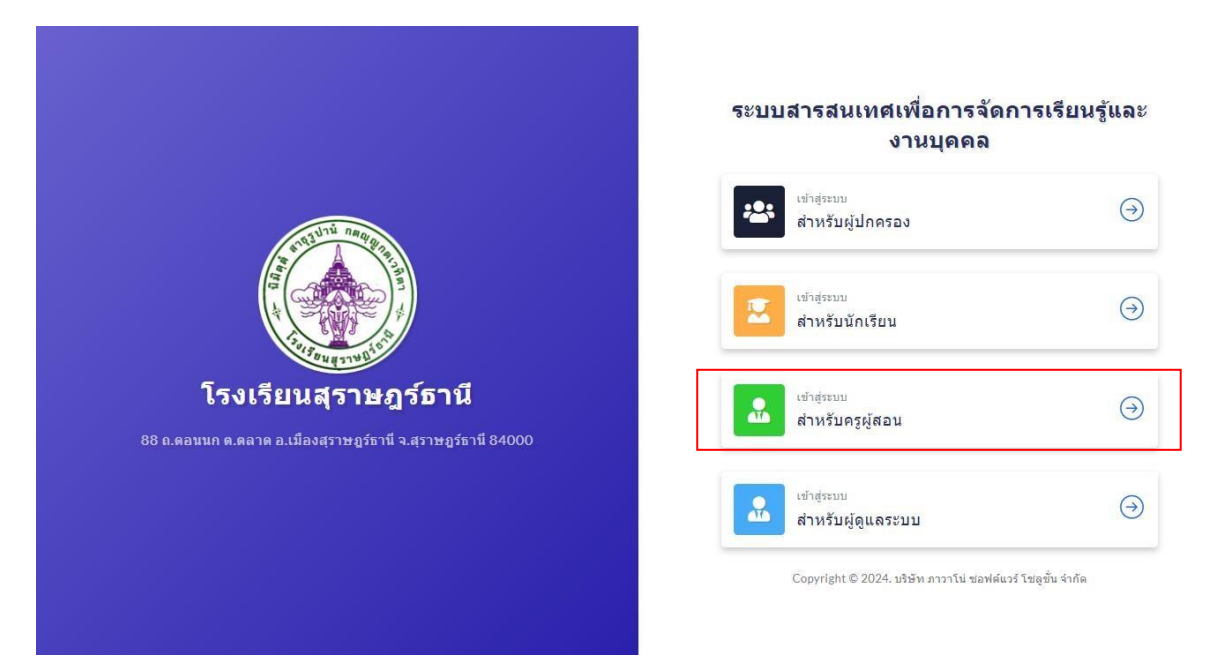

2. กรอกข้อมูลชื่อผู้ใช้ (Username) และรหัสผ่าน (password) เพื่อเข้าสู่ระบบ หากลืมรหัสผ่านให้ ติดต่อผู้ที่ดูแลระบบเพื่อดำเนินการเปลี่ยนรหัสผ่านทันที

| สำหรับครูผู้สอน<br>Username<br>Password<br>อาจคำฉัน เข้าสู่ระบบ | สำหรับครูผู้สอม<br>Username<br><br>Password<br> |           |
|-----------------------------------------------------------------|-------------------------------------------------|-----------|
| Username<br>Password<br>©<br>จดจำลับ เข้าสู่ระบบ                | Username<br>Password<br>อาจดจำอัน เข้าสู่ระบบ   | el .      |
| Password<br>©<br>จดจำมัน เข้าสู่ระบบ                            | Password<br>(2)<br>จุลจ่าฉัน เข้าสู่ระบบ        | Username  |
| 🧧 จดจำอัน เข้าสู่ระบบ                                           | 🦳 ขดข้าฉัน เข้าสู่ระบบ                          | Password  |
|                                                                 |                                                 | 🧧 จดจำมัน |

# 3. จะเข้าสู่เมนูหน้าหลักดังภาพ

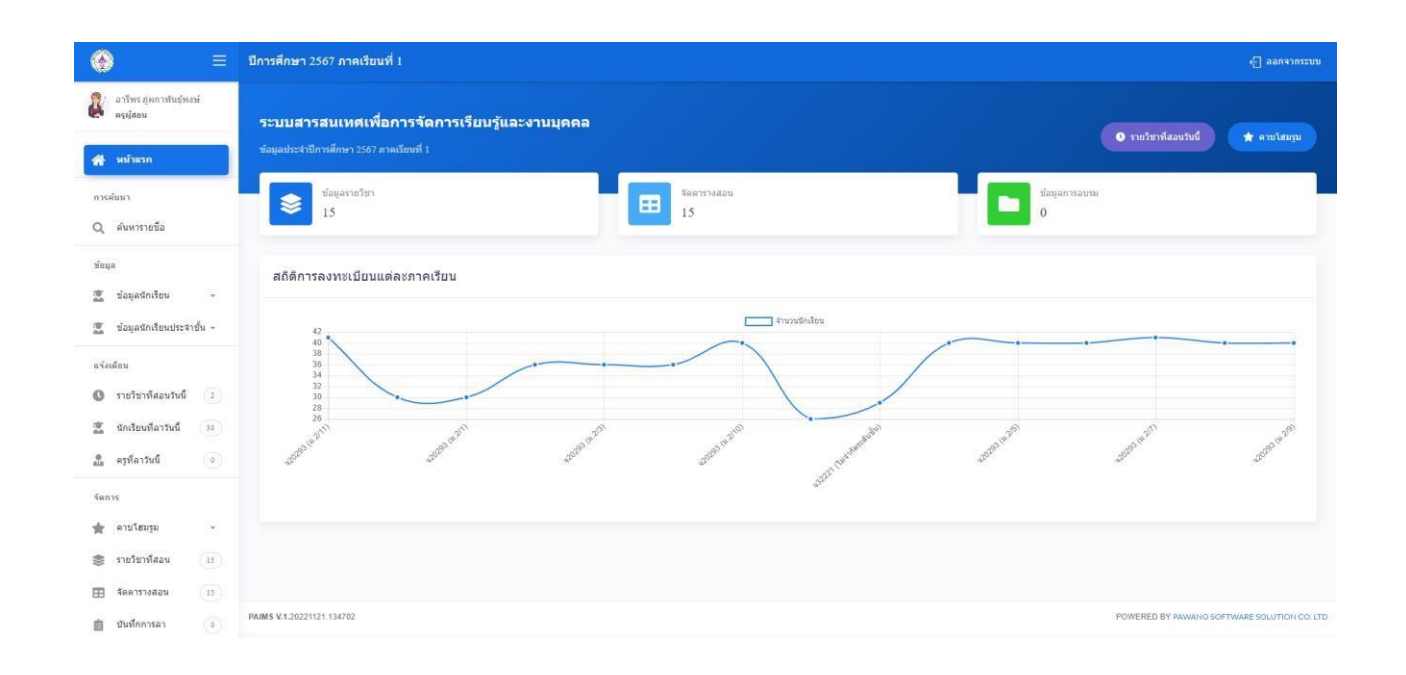

 หากครูที่ปรึกษาหรือครูเวรประจำวัน ต้องการบันทึกการมาสายของนักเรียนโรงเรียนสุราษฎร์ธานี สามารถดำเนินการได้ 2 วิธี ดังนี้

**วิธีที่ 1 วิธีลัด** ไปที่เมนูคาบโฮมรูม

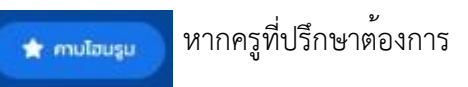

เซ็กชื่อนักเรียนในระดับชั้นตนเอง ให้เลือก เซ็คชื่อมาสาย

# 🚖 คาบโฮมรูม

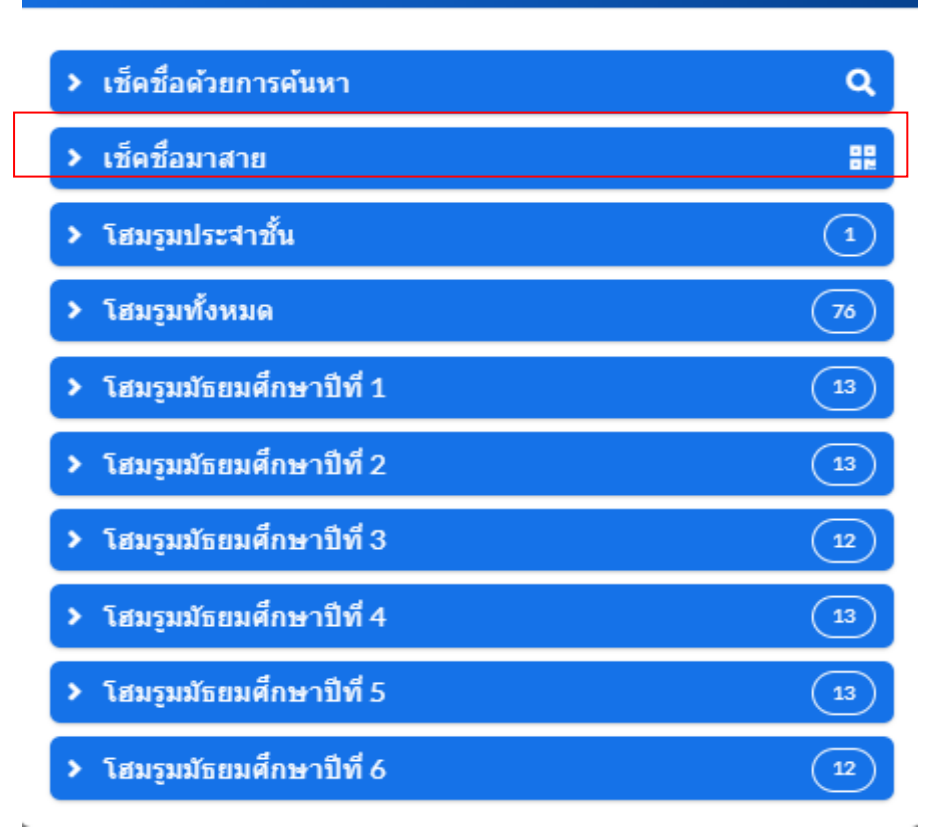

ดำเนินการกรอกข้อมูลนักเรียนมาสายโดยใช้ข้อมูลได้แก่ รหัสนักเรียน ชื่อ – นามสกุล ของนักเรียน อย่างใดอย่างหนึ่ง ในการบันทึกข้อมูล

| ปีการศึกษา 2567 ภาคเรียนที่ 1                                                  |                                          | <–ิ ออกจากระบบ |
|--------------------------------------------------------------------------------|------------------------------------------|----------------|
| เช็คชื่อนักเรียนที่มาสายคาบโฮมรูม 🗇 > เข็คข้อน                                 | นักเรียนที่มาสายคาบโฮมรูม                |                |
| วันที่: 01/07/2024                                                             | ค้นหา: เช่น รหัสนักเรียน, ชื่อนักเรียน Q | 22 ສແກບ ·      |
|                                                                                | กรุณาคันหารายชื่อนักเรียน                |                |
| และกดค <sup>้</sup> นหาข้อมูลนักเรียน จะปรากฏดังภ                              | าพ                                       |                |
| เช็คชื่อนักเรียนที่มาสายคาบโฮมรูม 🗇 > เข็ดข้อข                                 | นักเรียนที่มาสายคาบโฮมรูม                |                |
| วันที่: 01/07/2024                                                             | ตันหา: 42374 <b>Q</b>                    | ມີ ສແກນ ·      |
| สถานะ: มาเรียน<br>เลขที่: 30  ม.49   รทัส: 42374<br>เด็กหญิง สโรษิณี ศรีแก้วคง | หมายเหตุ                                 | 🔒 เกลาย        |

ให้ดำเนินการตรวจข้อมูลนักเรียนอีกครั้ง และกดปุ่มบันทึกมาสาย ดังภาพ เป็นอันเสร็จสิ้น

🖶 มาสาย

## **วิธีที่2 วิธีสแกน** QR CODE **รหัสนักเรียน** สามารถทำได้ดังนี้

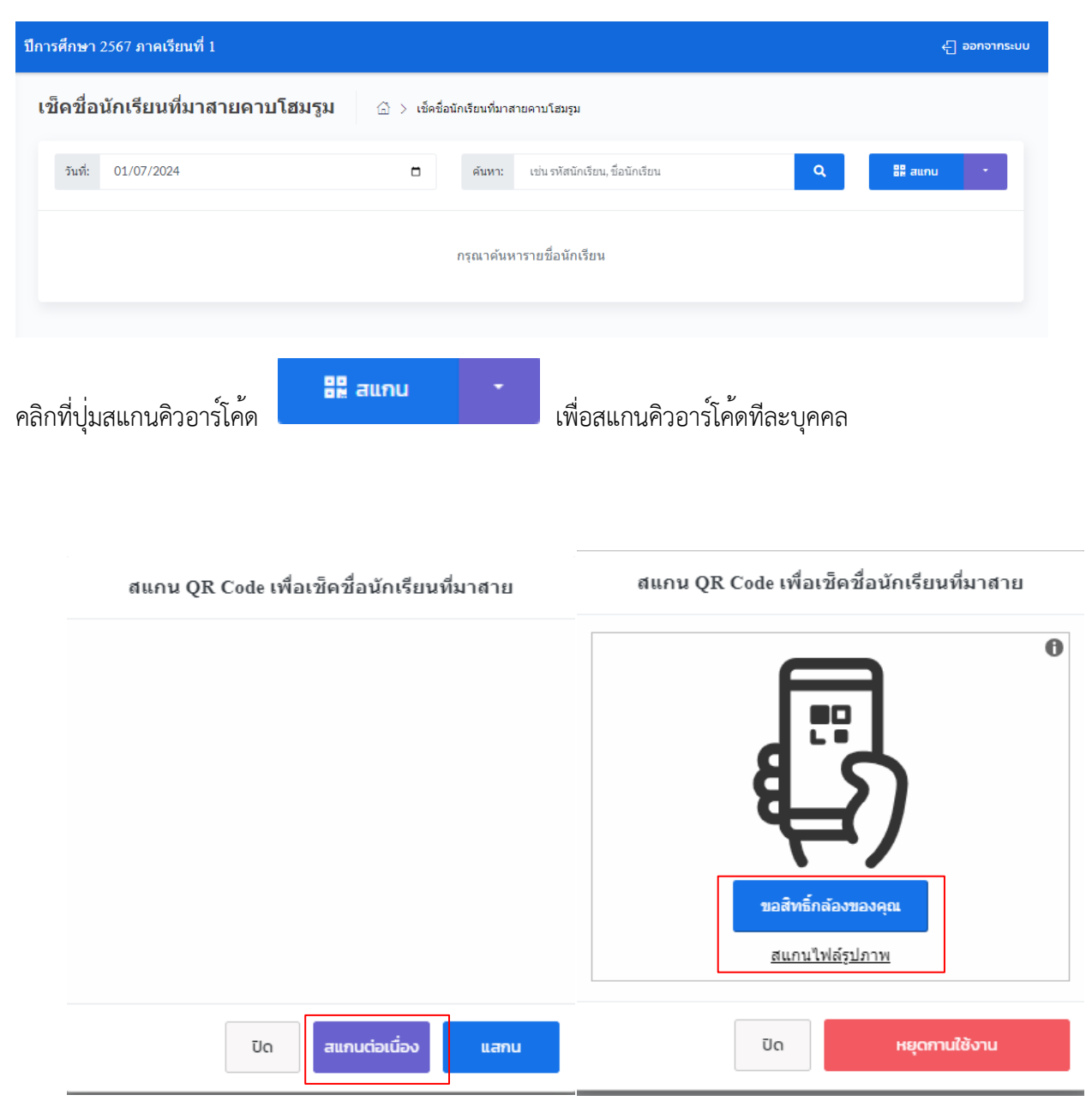

- 1. คลิกที่ปุ่มสแกน เพื่อดำเนินการเช็กชื่อนักเรียนมาสาย
- กดขอสิทธิ์การเข้าถึงกล้องของคุณ เพื่อสามารถสแกนคิวอาร์โค้ดของนักเรียนเป็นรายบุคคลได้ หรือจะถ่ายรูป คิวอาร์โค้ดเพื่อนำเข้ารูปภาพและบันทึกข้อมูลนักเรียนได้โดยอัตโนมัติ
- 3. เมื่อสแกนเสร็จ ให้กดปุ่มหยุดการใช้งาน เป็นอันเสร็จสิ้น

## วิธีที่ 3 เช็คจากไฟล์ Excel

ให้สร้างไฟล์ Excel ขึ้นมา ตั้งชื่อไฟล์ว่า รหัสนักเรียน.xls หรือ รหัสนักเรียน.xlsx และดำเนินการดังนี้ ในช่อง A1 ให้พิมพ์ว่า รหัสนักเรียน และตั้งแต่ช่อง A2 เป็นต้นไปให้กรอกรหัสนักเรียนประจำวัน และกดบันทึก ไฟล์และอัพโหลดไฟล์ในช่องนำเข้าไฟล์ .xls / .xlsx เพื่อบันทึกข้อมูลในระบบการมาสาย

| 1  | A               | В        | C | D | E | • |
|----|-----------------|----------|---|---|---|---|
| 1  | รหัสนักเรียน    |          |   |   |   |   |
| 2  | 10001           |          |   |   |   |   |
| 3  | 10002           |          |   |   |   |   |
| 4  | 10003           |          |   |   |   |   |
| 5  | 10004           |          |   |   |   |   |
| 6  | 10005           |          |   |   |   |   |
| 7  | 10006           |          |   |   |   |   |
| 8  | 10007           |          |   |   |   |   |
| 9  | 10008           |          |   |   |   |   |
| 10 | 10009           |          |   |   |   |   |
| 11 | 10010           |          |   |   |   |   |
| -  | Sheet1          | $\oplus$ |   | 4 |   | • |
| 1  | 10010<br>Sheet1 | $\oplus$ |   | 1 |   | • |

#### ตัวอย่างการรายงานสถิติการมาโรงเรียนของนักเรียน โรงเรียนสุราษฎร์ธานี

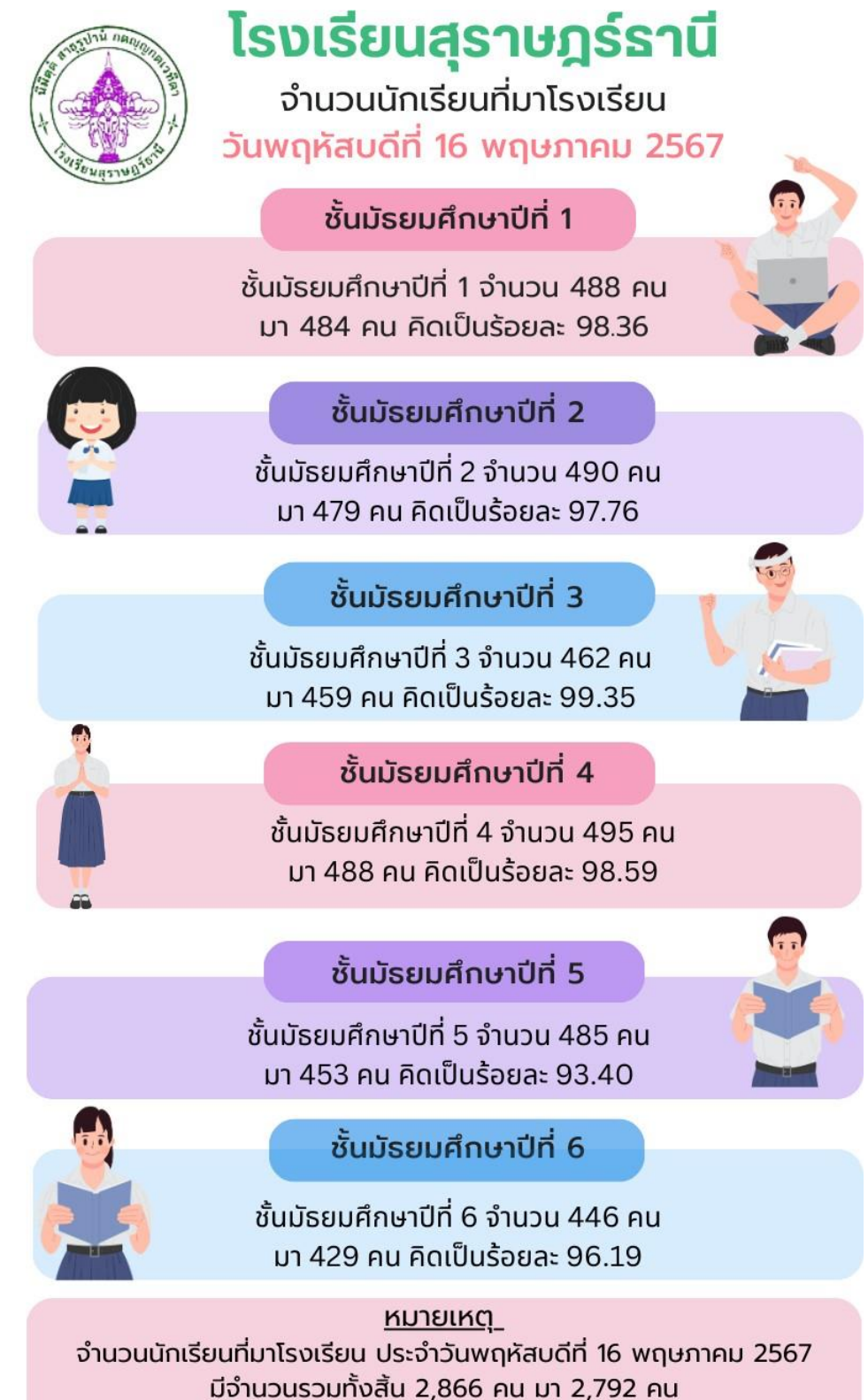

#### ส่วนของผู้ปกครอง

1.ผู้ปกครอง เข้าเว็บไซต์ระบบสารสนเทศเพื่อการจัดการเรียนรู้และงานบุคคล โรงเรียนสุราษฎร์ธานี ( <u>https://ms.st-school.net/</u> ) หรือสแกน QR Code ด้านล่างนี้ เพื่อเข้าสู่ระบบ

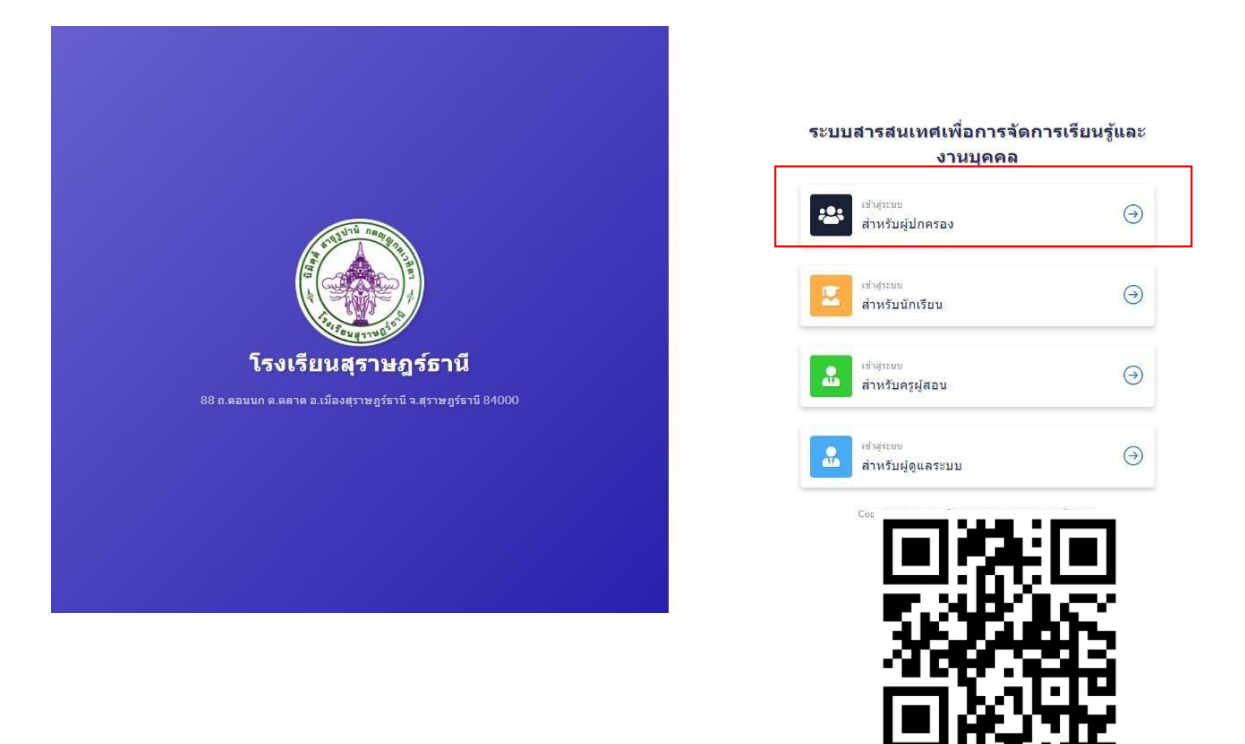

2. เข้าสู่ระบบด้วยการกรอกรหัสประจำตัวนักเรียน (5 หลัก) และกดเข้าสู่ระบบ

| สำหรับผู้ป                          | กครอง       |
|-------------------------------------|-------------|
| รหัสประจำด้วนักเร <mark>ี</mark> ยน |             |
|                                     | 0           |
| 🥅 จดจำฉัน                           | เข้าสู่ระบบ |
|                                     |             |

# 3. จะปรากฏหน้าโฮมเพจของเว็บไซต์ระบบ

ส่วนของนักเรียน

| ● =                                                          | ปีการศึกษา 2567 ภาคเรียนที่ 1          |             |                         |                 |             | 4] ออกจากระบบ                              |
|--------------------------------------------------------------|----------------------------------------|-------------|-------------------------|-----------------|-------------|--------------------------------------------|
| 🕐 เนติภูมิ ชัยสงคราม<br>มักเรียนชั้น ม.6/6                   | <b>ข้อมูลรายวิชา</b> 🙆 > ข้อมูลรายวิชา |             |                         |                 |             |                                            |
| แจ้งเดือน                                                    | รายวิชา                                |             |                         |                 |             |                                            |
| รายวัชา                                                      | 100 👻                                  |             |                         |                 |             | สันหา                                      |
| 🚖 คาบโฮมรูม                                                  | 1. 330205   Nänd 5                     | ครูญัสอน: น | างสาว จุฑามาศ วงศาโรจน์ | ห้องเรียน: ม.6. | 6 หน่วยกิด: | 2 รายละเลียค                               |
| 📚 รายวิชาพ์เรียน 🤞                                           | 2. ธ33227   อังกฤษใหชีวิตจริง 5        | ครุญัสอน:   | TS                      | พ้องเรียน: ม.6  | 6 หน่วยกิด: | 0.5 รายตะเลียด                             |
| <ul> <li>คารางเรยน (12)</li> <li>คะแบบความประพฤติ</li> </ul> | แสดง 1 ถึง 2 จาก 2 รายการ              |             |                         |                 |             | ถอยกลับ 1 ถัดไป                            |
| 🖭 คะแนนความประพฤติ                                           |                                        |             |                         |                 |             |                                            |
|                                                              |                                        |             |                         |                 |             |                                            |
|                                                              |                                        |             |                         |                 |             |                                            |
|                                                              |                                        |             |                         |                 |             |                                            |
|                                                              |                                        |             |                         |                 |             |                                            |
|                                                              |                                        |             |                         |                 |             |                                            |
|                                                              | PAIMS V.1.20221121.134702              |             |                         |                 | p           | OWERED BY PAWANO SOFTWARE SOLUTION CO. LTD |

## ส่วนประกอบของระบบสารสนเทศเพื่อการจัดการเรียนรู้และงานบุคคล โรงเรียนสุราษฎร์ธานี สำหรับผู้ปกครอง ประกอบด้วย 3 ส่วนหลักๆ ได้แก่

1.การแจ้งเตือนรายวิชาที่เรียนในวันนี้

2.รายวิชาที่เรียน ได้แก่ ข้อมูลการมาเรียนของนักเรียน (คาบโฮมรูม) รายวิชาที่เรียนและ ตารางเรียน ของนักเรียน

3.คะแนนความประพฤติ

### 1 การแจ้งเตือนรายวิชาที่เรียนในวันนี้

ผู้ปกครองสามารถตรวจสอบข้อมูลรายวิชาที่นักเรียนเรียนในแต่ละวันได้ โดยเมื่อเข้าสู่ระบบเป็นที่ เรียบร้อย ให้ผู้ปกครองคลิกที่ แจ้งเตือนรายวิชาที่เรียนวันนี้ และคลิกเพื่อตรวจสอบได้

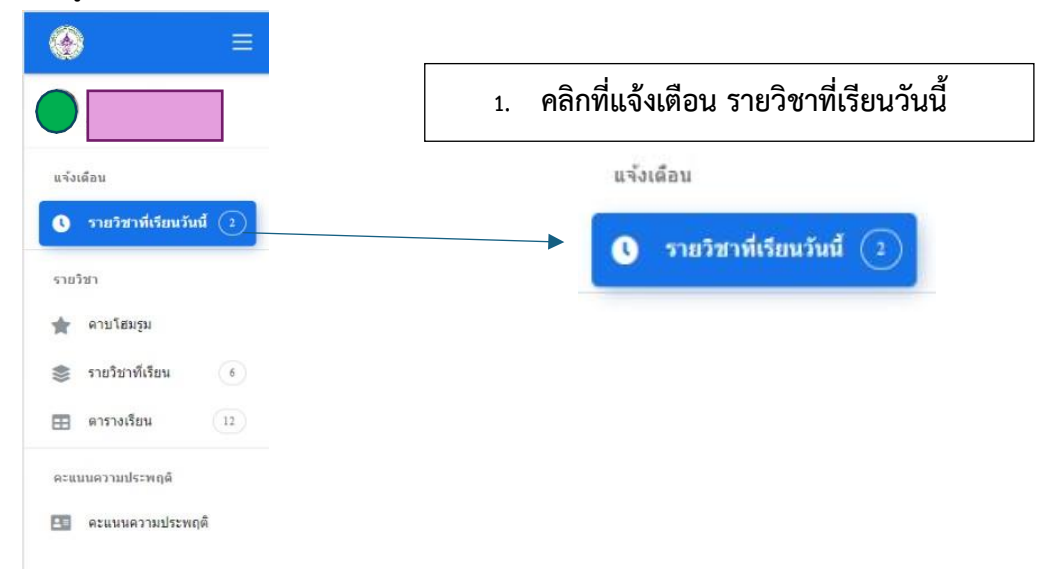

จะปรากฏรายวิชาที่นักเรียนเรียนในแต่ละวัน และข้อมูลรายวิชาที่นักเรียนได้ทำการลงทะเบียนเรียน ได้แก่ รหัสวิชา ชื่อวิชา ครูผู้สอน ห้องเรียน และจำนวนหน่วยกิต ดังภาพ

|                                              | ปีการศึกษา 2567 ภาคเรียนที่ 1          |           |                          |            |        |           | 4] ออกจากระบบ                               |
|----------------------------------------------|----------------------------------------|-----------|--------------------------|------------|--------|-----------|---------------------------------------------|
|                                              | <b>ข้อมูลรายวิชา</b> ⊡ั⇒ ข้อมูลรายริชา |           |                          |            |        |           |                                             |
| แห้งเลือน                                    | รายวิชา                                |           |                          |            |        |           |                                             |
| งานวิชาพีเรียนวันนี้ (2)<br>รายวิชา          | 100 🗸                                  |           |                          |            |        |           | สังหา                                       |
| 🚖 ดาบโฮมรูม                                  | 1. า30205   ฟิลิกส์ 5                  | ครูญัสอน: | นางสาว จุฑามาศ วงศาโรจน์ | พ้องเรียน: | ¥1,6/6 | หน่วยกิด: | 2 10000200                                  |
| <ul> <li>รายริชาทีเรียน</li> <li></li> </ul> | 2. อ33227   อังกฤษในชีวิตจริง 5        | ดรุญัสอน: | T5                       | พ้องเรียน: | 11.6/6 | หน่วยกิด: | 0.5 รายสมสัยด                               |
| คารางเรยน [12]                               | แสดง 1 ถึง 2 จาก 2 รายการ              |           |                          |            |        |           | ออยกลับ 1 อัตโป                             |
| 🌆 คะแนนความประพฤดิ                           |                                        |           |                          |            |        |           |                                             |
|                                              |                                        |           |                          |            |        |           |                                             |
|                                              |                                        |           |                          |            |        |           |                                             |
|                                              |                                        |           |                          |            |        |           |                                             |
|                                              |                                        |           |                          |            |        |           |                                             |
|                                              | PAIMS V.1.20221121.134702              |           |                          |            |        |           | POWERED BY PAWANO SOFTWARE SOLUTION CO. LTD |

#### 2. รายวิชาที่เรียน

เมนูรายวิชาที่เรียน ของระบบสารสนเทศเพื่อการจัดการเรียนรู้และงานบุคคล โรงเรียนสุราษฎร์ธานี ประกอบด้วย 3 ส่วน คือส่วนของคาบโฮมรูม ส่วนของรายวิชาที่เรียน และส่วนของตารางเรียน

#### 2.1 ส่วนของคาบโฮมรูม

คาบโฮมรูม จะแสดงรายละเอียดการมาเรียนของนักเรียนแต่ละราย ได้แก่ รายละเอียดการมาเรียน (มาเรียน มาสาย หนีเรียน และกิจกรรม) และรายละเอียดการขาดหนีเรียน (ขาดเรียนลาป่วยลากิจและออกก่อน) ตลอดภาคเรียนนั้นๆ ดังตัวอย่างเช่น

| ักษา 2567 ภาคเรียนที่ 1                                                        |             |   |                    |   |                        |        |          | חררתהה 🕞 |
|--------------------------------------------------------------------------------|-------------|---|--------------------|---|------------------------|--------|----------|----------|
| <b>บโฮมรูม</b> 🗇 > คาบโฮมชุม                                                   |             |   |                    |   |                        |        |          |          |
| าบโฮมรูม                                                                       |             |   |                    |   |                        |        |          |          |
| 100 🗸                                                                          |             |   |                    |   |                        |        | ดันหา    |          |
| คาบเรียนที่: 1   วัน พฤษัสบดี ที่ 16 พฤษภาคม 2567<br>16 พ.ศ. 67 เวลา 07:44 น.  | บาด:<br>ดา: |   | มาสาย:<br>ออกก่อน: |   | หนีเรียน:<br>กิจกรรม:  |        | มาเรียน: | ~        |
| คานเรียนที่: 2   3น สุกร์ ที่ 17 พฤษภาคม 2567<br>17 พ.ศ. 67 เวลา 07:80 น.      | ນາອ:<br>ລາ: |   | มาสาช:<br>ออกก่อน: |   | หนีเรียน:<br>กิจกรรม:  |        | มาเรียน: | ~        |
| คามเรียนที่: 3   วัน จันหร่ ที่ 20 พยะภาคม 2567<br>20 พ.ศ. 67 เวลา 08.63 น.    | ชาด:<br>ดา: |   | มาสาย:<br>ออกก่อน: |   | หนึ่เรียน:<br>กิจกรรม: | ,<br>L | มาเรียน: | ~        |
| คาบเรียนที่1: 4   รับ อังคาร ที่ 21 พฤษภาคม 2567<br>21 พ.ศ. 67 เวลา 07:53 น.   | ชาต:<br>ดา: |   | มาสาย:<br>ลอกก่อน: |   | หนึ่เรียน:<br>กิจกรรม: | -      | มาเรียน: | ~        |
| คาบเรียนที่1: 5   วัน พฤหัสบดี ที่ 23 พฤษภาคม 2567<br>23 พ.ศ. 67 เวลา 07.80 น. | ชาต:<br>สา: |   | มาสาย:<br>ออกก่อน: |   | หนีเรียน:<br>ก็จกรรม:  |        | มาเรียน: | ~        |
| คาบเรียนที่ไ: 6   วัน สุกร์ ที่ 24 ทฤษภาคม 2567<br>24 พ.ศ. 67 เวลา 08:80 น.    | ชาด:<br>ลา: |   | มาสาย:<br>ออกก่อน: |   | หนึ่เรียน:<br>กิจกรรม: | 1      | มาเรียน: | ~        |
| คาบเรียนที่: 7   วัน จันทร์ ที่ 27 พฤษภาคม 2567<br>27 พ.ศ. 61 เวลา 01:01 น.    | 218:        | - | มาสำยะ             | ~ | หนึ่เรียน:             |        | มาเรียน: | -        |

### 2.2 ส่วนของรายวิชาที่เรียน

แสดงรายละเอียดวิชาที่นักเรียนได้ลงทะเบียนเรียน ในภาคเรียนนั้นๆ ซึ่งจะปรากฎรหัสนักเรียน ชื่อวิชา ชื่อครูผู้สอน ห้องเรียน และจำนวนหน่วยกิตของแต่ละรายวิชา ดังภาพ

| ปีการศึกษา 2567 ภาคเรียนที่ 1          |            |                          |            |        |           | 🗧 ออกจากระบบ                                |
|----------------------------------------|------------|--------------------------|------------|--------|-----------|---------------------------------------------|
| <b>ข้อมูลรายวิชา</b> 🗇 > ข่อมูลรายวิชา |            |                          |            |        |           |                                             |
| รายวิชา                                |            |                          |            |        |           |                                             |
| 100 🗸                                  |            |                          |            |        |           | ต้นหา                                       |
| 1. า30205   ฟิสิกส์ 5                  | ครูผู้สอน: | นางสาว จุฑามาศ วงศาโรจน์ | ห้องเรียน: | u.6/6  | หน่วยกิด: | 2 รายละเอียด                                |
| 2. า30278   วิทยากรดอมพิวเตอร์ 3       | ครูผู้สอน: | นาย วีรวุฒิ ภู่ท่าทอง    | ห้องเรียน: | ¥.6/6  | หน่วยกิด: | 1 รายละเอียด                                |
| 3. อ33227   อังกฤษในชีวิตจริง 5        | ครูผู้สอน: | T5                       | ห้องเรียน: | ¥1.6/6 | หน่วยกิด: | 0.5 รายละเวียด                              |
| 4. า30225   เคมี 5                     | ครูผู้สอน: | นาย เอกพนธ์ กลับใจ       | ห้องเรียน: | u.6/6  | หน่วยกิด: | 1.5 รายละเอียด                              |
| 5. อ33221   ภาษาอังกฤษอ่าน-เขียน 5     | ครูผู้สอน: | นาง อัมภาพร พาภักดี      | ห้องเรียน: | ม.6/6  | หน่วยกิด: | 1 รายละเวียด                                |
| 6. ว30245   ขัววิทยา 5<br>             | ครูผู้สอน: | นาง อรตรี รอดเจริญ       | ห้องเรียน: | u.6/6  | หน่วยกิด: | 1.5 รายละเวียด                              |
| แสดง 1 ถึง 6 จาก 6 รายการ              |            |                          |            |        |           | ถอยกลับ 1 ถัดไป                             |
|                                        |            |                          |            |        |           |                                             |
| PAIMS V.1.20221121.134702              |            |                          |            |        |           | POWERED BY PAWANO SOFTWARE SOLUTION CO. LTD |

#### 2.3 ส่วนของตารางเรียน

จะแสดงรายละเอียดตารางเรียนของนักเรียนรายบุคคล ตามรายวิชาทั้งหมดที่นักเรียนได้ลงทะเบียน เรียนตาม แผนการศึกษาที่ทางหลักสูตรกำหนด ในแต่ละภาคเรียน และปีการศึกษา ดังภาพ

| . (⊕) =                                | ปีการศึกษา 2567 ภาคเรียนที่ 1 |                           |                                            |                                              |                                               |                           |                              |                              |                                               | ป ออกจากระบบ                |
|----------------------------------------|-------------------------------|---------------------------|--------------------------------------------|----------------------------------------------|-----------------------------------------------|---------------------------|------------------------------|------------------------------|-----------------------------------------------|-----------------------------|
|                                        | ดารางเรียน 🔿 ะ                | ารางเรียน                 |                                            |                                              |                                               |                           |                              |                              |                                               |                             |
| แจ้งเลือน<br>🔇 รายวิชางทีเรียนวันนี้ 💈 | ตารางเรียน                    |                           |                                            |                                              |                                               |                           |                              |                              |                                               |                             |
| รายวิชา                                | วัน/เวลา                      | ดาบที่ 1<br>08:30 - 09:20 | ดาบที่ 2<br>09:20 - 10:10                  | <mark>คาบที่ 3</mark><br>10:10 - 11:00       | ตาบที่ 4<br>11:00-11:50                       | คาบที่ 5<br>11:50 - 12:40 | คาบที่ 6<br>12:40 - 13:30    | ตาบที่ 7<br>13:30 - 14:20    | <mark>ดาบที่ 8</mark><br>14:20 - 15:10        | ตาบที่ 9<br>15 10 - 14 00   |
| 🚖 ดาบโฮมรูม<br>📚 รายวิชาาทีเรียน 🤞     | สนทร์                         |                           |                                            |                                              |                                               |                           | า30205<br>ฟิสิกส์ 5<br>ม.6/6 | ม30203<br>พิธักส์ 5<br>ม.6/6 | 833221<br>ภาษาอีงกลษ<br>อ่าน-เชิยน 5<br>ม.6/6 |                             |
| <ul> <li></li></ul>                    | อังคาร                        |                           |                                            |                                              |                                               |                           | ว30225<br>เคมี 5<br>ม.6/6    | ม30225<br>เคมี5<br>ม.6/6     |                                               |                             |
|                                        | ηs                            |                           |                                            | 230225<br>141 5<br>9.6/6                     | 833221<br>ภาษาอังกฤษ<br>อ่าน-เชือน 5<br>ม.6/6 |                           |                              |                              |                                               |                             |
|                                        | พฤฟสบดี                       |                           | อ33227<br>อังกอะโนชิวิต<br>จริง 5<br>ม.6/6 | 230205<br>ฟิลิกส์ 5<br>ม.6/6                 | า30205<br>พิสิกส์ 5<br>ม.6/6                  |                           |                              |                              |                                               |                             |
|                                        | ตุกรั                         |                           |                                            | 230278<br>วิทยากร<br>คอมพิวเตอร์ 3<br>11.6/6 | 230278<br>วินยากร<br>คอมพิวเตอร์3<br>ม.6/6    |                           |                              |                              |                                               |                             |
|                                        | PAIM\$ V.1.20221121.134702    |                           |                                            |                                              |                                               |                           |                              |                              | POWERED BY PAWAM                              | D SOFTWARE SOLUTION CO. LTD |

#### 3.คะแนนความประพฤติ

ตามระเบียบโรงเรียนสุราษฎร์ธานี ว่าด้วยระเบียบข้อบังคับสำหรับนักเรียนโรงเรียนสุราษฎรธานี พ.ศ.2560 หมวดที่ 1 หมวดทั่วไป ข้อ 5.3 การตัดคะแนนความประพฤติ และประกาศโรงเรียนสุราษฎร์ธานี เรื่องระเบียบวินัยของนักเรียนโรงเรียนสุราษฎร์ธานี ประกาศ ณ วันที่ 25 พฤศจิกายน พ.ศ. 2565 กำหนด เกณฑ์ที่ใช้ในการกำหนดคะแนนความประพฤติของนักเรียนโดยผู้ปกครองสามารถติดตามคะแนนความ ประพฤตินักเรียนได้ โดยคลิกที่เมนู คะแนนความประพฤติ และจะแสดงรายละเอียดของคะแนนความประพฤติ เชิงบวก และเชิงลบ

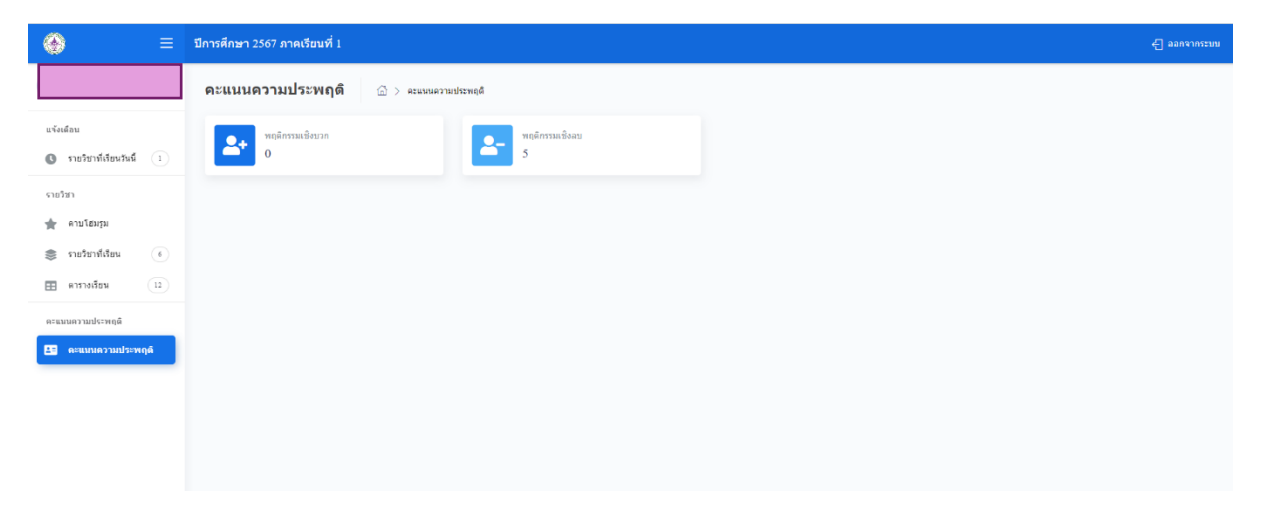

ถ้าผู้ปกครองดูรายละเอียดพฤติกรรมเชิงบวก/เชิงลบ ให้ผู้ปกครองคลิกที่ช่อง พฤติกรรมเชิงลบ/ พฤติกรรมเชิงบวก และจะปรากฎรายละเอียดที่เกี่ยวข้อง ดังภาพ

| ปีการศึกษา 2567 ภาคเรียนที่ 1 |                        | - ออกจากระบบ |
|-------------------------------|------------------------|--------------|
| คะแนนความประพฤติ              | > จะแหนดวามประทฤติ     |              |
| พฤติกรรมเชิงบวก<br>0          | ۲ איקאריזאני<br>5 5    |              |
|                               | 2- พฤติกรรมเชิงลบ<br>5 |              |
|                               |                        |              |
|                               |                        |              |

และจะปรากฏรายละเอียดการตัดคะแนนความประพฤติทันที่ในรูปแบบของพฤติกรรมเชิงบวก / เชิงลบ เช่น

| ปีการศึกษา 2567 ภาคเรียนที่ 1                                                                                                   |              |                              |                  |                       |                             | 🗧 ออกจากระช |
|----------------------------------------------------------------------------------------------------|--------------|------------------------------|------------------|-----------------------|-----------------------------|-------------|
| พฤติกรรมเชิงลบ 🗇 > ดะแบบความประพฤติ > พฤติกรรมเชิงลบ                                                                            |              |                              |                  |                       |                             |             |
| รระดับเชิ้น: ทั้งหมด 🗸                                                                                                    |              |                              |                  |                       |                             |             |
| 100 -                                                                                                    |              |                              |                  |                       | ดันหา                       |             |
| 1. ถุงเท้า/รองเท้า/ซิมชัด/ทรงผม(เด็บ/ริบบิ้นผูกผม/ต่างผู/ตร้องประดับ/แต่งหน้าผิตระเบียบตามที่<br>โรงเรียบกำหนด<br>รายอะเอ็ดล: - | ตัด:<br>โดย: | 5 คะแนน<br>นาย ดนุพล มีพัฒน์ | วันที่:<br>เวลา: | 4 ก.ค. 67<br>08:27 น. | ปีการศึกษา:<br>ภาคเรียนที่: | 2567<br>1   |
| 1000 - 1000 - 1000 - 1000 - 1000 - 1000 - 1000 - 1000 - 1000 - 1000 - 1000 - 1000 - 1000 - 1000 - 1000 - 1000 -                 |              |                              |                  |                       | เพิ่ม:                      | 5 ดะแนน     |
| แสดง1 ถึง1 จาก1 รายการ                                                                                                    |              |                              |                  |                       | ถอยกลับ                     | 1 ถัดไป     |
|                                                                                                    |              |                              |                  |                       |                             |             |
|                                                                                                    |              |                              |                  |                       |                             |             |

#### ส่วนของนักเรียน

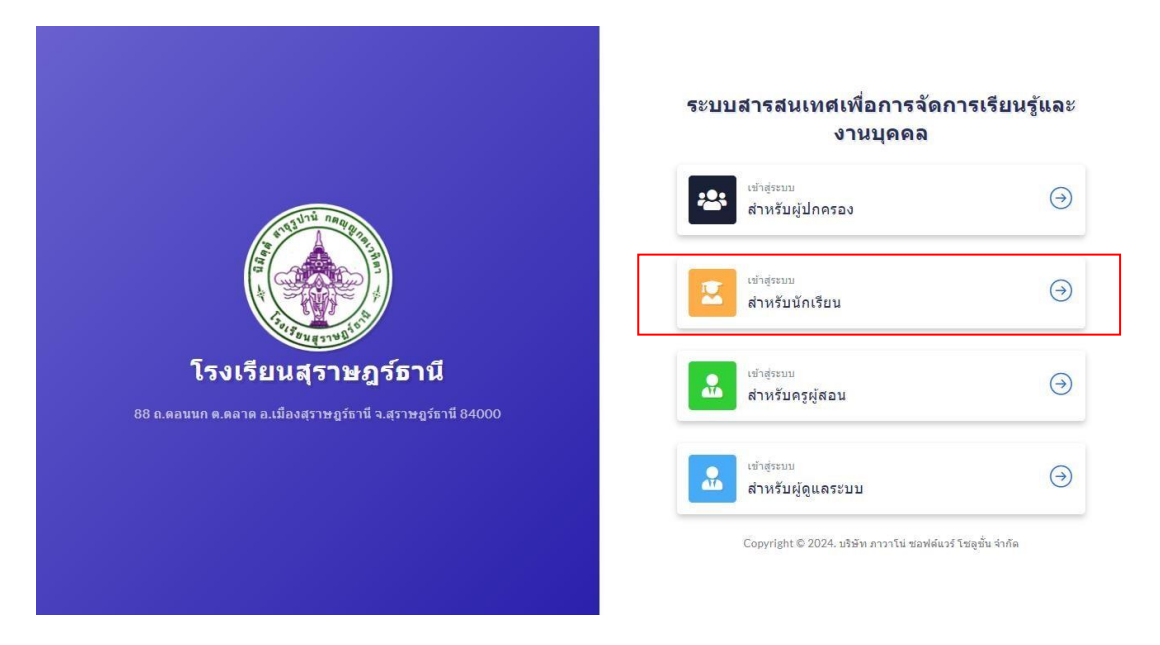

เมื่อนักเรียน ดำเนินการเข้าสู่ระบบเป็นที่เรียบร้อย นักเรียนสามารถแก้ไขข้อมูลประวัติส่วนตัวได้โดยทำ <u>การเลือกเมนูการตั้งค่า ไปที่ โปรไฟล์ แล้วกดตกลง</u> จะปรากฎแบบฟอร์มให้นักเรียนทำการปรับปรุงแก้ไขข้อมูล เพิ่มรูปภาพได้ ดังภาพ

| ntine and a second and a second | จัดการโปรไฟล์<br>โปรไฟล์<br>      | annin Line es "<br>Annah<br>Manda<br>Manda<br>Tee v<br>Anna     | έs<br>ann<br>April<br>Tra ν   | Contention<br>Contention<br>Contention |
|----------------------------------------------------------------------------------------------------|-----------------------------------|-----------------------------------------------------------------|-------------------------------|----------------------------------------------------------------------------------------------------|
| พร้านชก<br>QR Code<br>ส่อน<br>รางๆชากที่โดนรงส์ ()<br>พา<br>มามรัสหรูป<br>มามรัสหรูป<br>มามรากที่ไดน ()<br>มามรากที่ไดน ()<br>มามระกรัสน์<br>()                                                                                                    | Tabibid<br>yaphas<br>0 v          | anna daharan *<br>Astada<br>danga v<br>Manda<br>Tan v<br>Auda   | du<br>pener<br>Agria<br>Tra w | device                                                                                                    |
| Asu                                                                                                    | vjilas<br>0 v                     | a annon tabar no "<br>Antonio<br>Uningo<br>Anno -<br>Socio      | €a<br>perer<br>Aprek<br>Tra v | and Solar<br>Sularistic                                                                                                    |
| dan sanata sanata s                                                                                                    | vjelas<br>0 v                     | annin thátanna -<br>Antach<br>Minach<br>Marca<br>Sau v<br>Anach | Eu<br>anns<br>Agnà<br>Tra v   | h deal bh                                                                                                    |
| between thread thread thr      | vijelas<br>O v                    | detach<br>derach<br>idead<br>tric v<br>dach                     | €s<br>anor<br>April<br>Tra v  |                                                                                                    |
| ร้หา<br>สาบโหญม<br>ราสริชาที่เรียง (*)<br>ครรมเรียน (*)<br>แนะครามประเทศส์<br>คระมะแลาวอย่ารเคลูส์                                                                                                    | ruks<br>0 v                       | d cluch<br>decid<br>starch<br>tric<br>duch                      | fa<br>neur<br>Ryml<br>Des v   |                                                                                                    |
| มนุณาันขม                                                                                                    | valas<br>0 v                      | vđana<br>Sriz V                                                 | ingenia<br>Tuta v             |                                                                                                    |
| รายวัยาที่เรียน (*)<br>ดารวงเรียน (*)<br>แนดงวานประพฤดิ<br>ดระแบนดวามประพฤดิ                                                                                                    | valas<br>0 v                      | tonsia<br>Tons 👻                                                | ins v                         |                                                                                                    |
| ดารวงเรียน ()<br>แมดวามประพฤติ<br>คะแหนดวามประพฤติ                                                                                                    | vçilan<br>O 🗸                     | duste                                                           |                               |                                                                                                    |
| แมนความประพฤติ<br>คระแนนความประพฤติ                                                                                                    | 0 *                               |                                                                 | 691400                        | โบรลักษ์                                                                                                    |
| ດະພານດວານເປຣະທດສໍ                                                                                                    |                                   | 43                                                              | 158                           | 0869664151                                                                                                    |
|                                                                                                    | รอการเงิมนอลัม<br>คระมากรวม O-NET | តំបាត<br>ប៊ីបាត                                                 | ไหร่ ไฟล์<br>โลน์ ไอลี        |                                                                                                    |
| แห่รอร่ม                                                                                                    | 2. ข้อมุลสถานศึกษาเดิม            |                                                                 |                               |                                                                                                    |
| วิเคราะพ์ผู้เรียน 🥏                                                                                                    |                                   | (Ar                                                             | and an                        |                                                                                                    |
| កមន្តលុល្ខា 🥔                                                                                                    | มะมาระสมาร<br>เมื่องระสมกรรศึกษา  | ข้อ เราะเราะสมม<br>ข้อ โรงเรียนเดิม                             | มาระสาย<br>ปีการศึกษา         |                                                                                                    |
| a15                                                                                                    | ŝevia                             |                                                                 |                               |                                                                                                    |
| ขันทึกการลา 📀                                                                                                    | - ufantesta - 🗸 👻                 |                                                                 |                               |                                                                                                    |
| สไปทำ                                                                                                    | 3. ข้อมูลที่อยู่นักเรียน          |                                                                 |                               |                                                                                                    |
| ไปวไฟต์                                                                                                    | บ่านเคร                           | sqR                                                             | 345                           | 9¥5                                                                                                    |
|                                                                                                    | บ้านเลขที                         | vajsl                                                           | 498                           | enew                                                                                                    |
|                                                                                                    | drap.                             | สำนาย                                                           | ŝevia                         | รงัสไประณีท์                                                                                                    |
|                                                                                                    | สายส                              | สาเตอ                                                           | -เลือกรับชรีส - 🗸 🗸           | รงโสไปรรษณีย์                                                                                                    |
|                                                                                                    | 4. ข้อมูลบิดา - มารดา             |                                                                 |                               |                                                                                                    |
|                                                                                                    | ชั้น - สกุล ยังก                  | สาขึ้นมีสา                                                      | đag                           | Sastevel                                                                                                    |
|                                                                                                    | ซึ่อ - สกุล บิลา                  | ລານິທນິດາ                                                       | fay                           | โทรสัตป                                                                                                    |
|                                                                                                    | ชื่อ - สกุล มารลา                 | ลาซึ่งมางลา                                                     | đag                           | tucioni                                                                                                    |
|                                                                                                    | ชื่อ - สกุด มารดา                 | าสถางสำน                                                        | ที่อยุ                        | โลยสัตย์                                                                                                    |
|                                                                                                    |                                   | una.                                                            |                               |                                                                                                    |

#### การลาของนักเรียน

ระบบสารสนเทศเพื่อการจัดการเรียนรู้และงานบุคคล โรงเรียนสุราษฎร์ธานี กำหนดสิทธิ์การลาให้ กับนักเรียน 3 ประเภทคือ

- 1. ลาป่วย
- 2. ลากิจ
- 3. ทำกิจกรรม นักเรียนสามารถแจ้งการลาให้กับครูที่ปรึกษาทราบโดยการแจ้งลาในระบบ

สารสนเทศ มีขั้นตอนดังนี้

1. ไปที่เมนู จัดการ เลือก บันทึกการลา แล้วคลิก

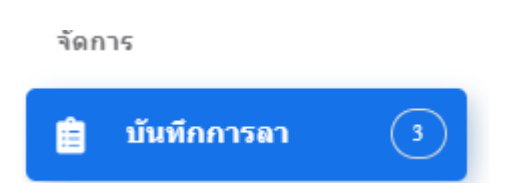

## 2. จะปรากฏรายละเอียดการลาของนักเรียน ดังภาพ

| <b>มันทึกการ</b> ลา      |                    |                                                                                |             |                                | 🕀 เพิ่มการ     |
|--------------------------|--------------------|--------------------------------------------------------------------------------|-------------|--------------------------------|----------------|
| 100 🗸                    |                    |                                                                                |             |                                | ดันหา          |
| 1. ประเภท: ลากิจ         | วันที่และ<br>เวลา: | ตั้งแต่วันที่ 28 มิ.ย. 67 เวลา 08:00 น. ถึงวันที่ 28 มิ.ย.<br>67 เวลา 15:00 น. | จำนวนวัน: 1 | สาเหตุการลา: ลาหาหมอพื้น       | Ξ              |
| 2. ประเภท: ลาป่วย        | ວັນທີ່ແລະ<br>ເວລາ: | ตั้งแต่วันที่ 04 มิ.ย. 67 เวลา 07:00 น. ถึงวันที่ 04 มิ.ย.<br>67 เวลา 15:00 น. | จำนวนวัน: 1 | สาเหตุการลา: ลาป่วย            | =              |
| 3. ประเภท: ดาป่วย        | ວັນທີ່ແລະ<br>ເວລາ: | ตั้งแต่วันที่ 04 ก.ค. 67 เวลา 07:00 น. ถึงวันที่ 04 ก.ค.<br>67 เวลา 15:00 น.   | จำนวนวัน: 1 | สาเหตุการลา: เจ็บดอปวดเนื้อตัว | =              |
| สดง 1 ถึง 3 จาก 3 รายการ |                    |                                                                                |             |                                | ถอยกลับ 1 ถัดไ |

|                                 |                                 | 1.เลือกประเภทการลา<br>ลาป่วย                                                                              |
|---------------------------------|---------------------------------|----------------------------------------------------------------------------------------------------|
| เพิ่                            | มการลา                          | ลาป่วย<br>ลาก็จ                                                                                           |
| ประเภทการดา:                    |                                 | ฬากิจกรรม                                                                                                 |
| ลาป่วย                          | •                               | 2.เลือกวัน เวลา ที่ลา                                                                                     |
| วันที่และเวลา:<br>วว/ดด/ปปปป: 🗖 | ถึง วว/ดด/ปปปป: 🗖               | 3. จำนวนวันที่ลา                                                                                          |
| จำนวนวัน:                       |                                 | 4.กรอกสาเหตุการลาของตนเอง                                                                                 |
| สำเหตุการลา:                    |                                 |                                                                                                    |
|                                 |                                 | 5.กด                                                                                                    |
|                                 | ยกเล็ก <mark>เพิ่มรายการ</mark> | - ยกเลิก หากต้องการแก้ไขข้อมูลการลา ห่<br>เปลี่ยนกลับเมนูอื่นๆ<br>- เพิ่มรายการ หากต้องการยืนยันข้อมูลการ |

## จะปรากฏรายละเอียดการลาดังภาพ

| บันทึกการลา               |                                                                                                |             |                                 |         | 🕀 เพิ่มการลา |
|---------------------------|------------------------------------------------------------------------------------------------|-------------|---------------------------------|---------|--------------|
| 100 🗸                     |                                                                                                |             |                                 | ค้นหา   |              |
| 1. ประเภท: ลากิจ          | วันที่และ ดั้งแต่วันที่ 28 มิ.ย. 67 เวลา 08:00 น. ถึงวันที่ 28 มิ.ย.<br>เวลา: 67 เวลา 15:00 น. | จำนวนวัน: 1 | สำเหตุการลา: ลาหาหมอพื้น        |         | ≡            |
| 2. ประเภท: ลาป้วย         | วันที่และ ตั้งแต่วันที่ 04 มิ.ย. 67 เวลา 07:00 น. ถึงวันที่ 04 มิ.ย.<br>เวลา: 67 เวลา 15:00 น. | จำนวนวัน: 1 | สาเหตุการลา: ลาปวย              |         | ≡            |
| 3.ประเภท: ลาป่วย          | วันที่และ ตั้งแต่วันที่ 04 ก.ค. 67 เวลา 07:00 น. ถึงวันที่ 04 ก.ค.<br>เวลา: 67 เวลา 15:00 น.   | จำนวนวัน: 1 | สาเหตุการลา: เจ็บคอ.ปวดเนื้อตัว |         | ≡            |
| แสดง 1 ถึง 3 จาก 3 รายการ |                                                                                                |             |                                 | ถอยกลับ | 1 ถัดไป      |

7. เมื่อครบกำหนดการลา ให้ดำเนินการกรอกแบบฟอร์มลากิจ-ลาป่วย ที่สำนักงานกลุ่มบริหารกิจการ นักเรียน ภายในระยะเวลาที่กำหนด

#### ส่วนของคะแนนความประพฤตินักเรียน

ตามระเบียบโรงเรียนสุราษฎร์ธานี ว่าด้วยระเบียบข้อบังคับสำหรับนักเรียนโรงเรียนสุราษฎรธานี พ.ศ.2560 หมวดที่ 1 หมวดทั่วไป ข้อ 5.3 การตัดคะแนนความประพฤติ และประกาศโรงเรียนสุราษฎร์ธานี เรื่องระเบียบวินัยของนักเรียนโรงเรียนสุราษฎร์ธานี ประกาศ ณ วันที่ 25 พฤศจิกายน พ.ศ. 2565 กำหนด เกณฑ์ที่ใช้ในการกำหนดคะแนนความประพฤติของนักเรียนโดยผู้ปกครองสามารถติดตามคะแนนความ ประพฤตินักเรียนได้ โดยคลิกที่เมนู คะแนนความประพฤติ และจะแสดงรายละเอียดของคะแนนความประพฤติ เชิงบวก และเชิงลบ

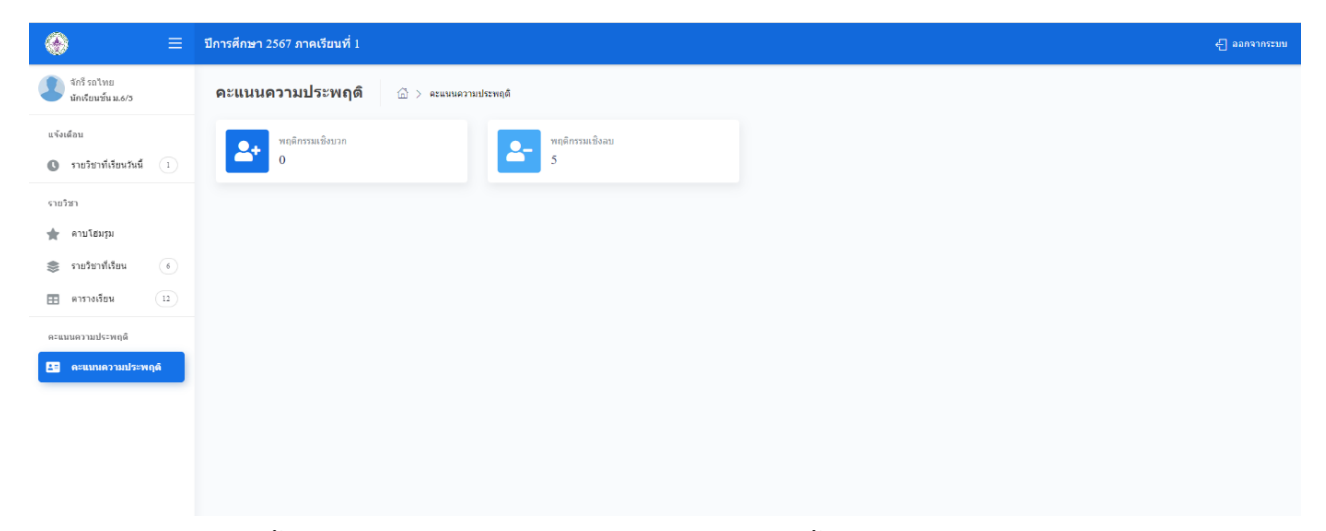

หากนักเรียนต้องการดูรายละเอียดพฤติกรรมเชิงบวก/เชิงลบ ให้นักเรียนคลิกที่ช่อง พฤติกรรมเชิงลบ/ พฤติกรรมเชิงบวก และจะปรากฏรายละเอียดที่เกี่ยวข้อง ดังภาพ

| ปีการศึกษา 2567 ภาคเรียนที่ 1                |                        | -[] ออกจากระบบ |
|----------------------------------------------|------------------------|----------------|
| <b>ดะแนนดวามประพฤดี</b> 🏾 🗇 ดะแบนดวามประพฤดิ |                        |                |
| №ลลิกรรมเชียมวก<br>0                         |                        |                |
| ຟຊທິກຮະນເນີຈນວກ<br>0                         | ຊີ ທຖືກາງມເນີ້ຈລນ<br>5 |                |

และจะปรากฏรายละเอียดการตัดคะแนนความประพฤติทันที่ในรูปแบบของพฤติกรรมเชิงบวก / เชิงลบ เช่น

| ปีการศึกษา 2567 ภาคเรียนที่ 1                                                                                                    |              |                              |                  |                       |                            | <b>←</b> ] ออกจากระเ |
|----------------------------------------------------------------------------------------------------|--------------|------------------------------|------------------|-----------------------|----------------------------|----------------------|
| พฤติกรรมเขิงลบ 🖾 > คะแนนความประพฤติ > พฤติกรรมเชิงลบ                                                                             |              |                              |                  |                       |                            |                      |
| ระดับขึ้น: ทั้งหมด 🗸                                                                                                    |              |                              |                  |                       |                            |                      |
| 100 💌                                                                                                    |              |                              |                  |                       | ด้นหา                      |                      |
| 1. กุงเท้า/รองเท้า/เข็มขัด/ทรงผมเด็บ/ริบบิ้นผูกผม/ต่างนู/เครื่องประดับ/แต่งหม้าผิตระเบียบตามที่<br>โรงเรียบกำหนด<br>รายละเอียะ - | ตัด:<br>โดย: | 5 คะแนน<br>นาย ดนุพล มีพัฒน์ | ວັນທີ່:<br>ເວລາ: | 4 ก.ศ. 67<br>08:27 น. | ปีการศึกษา:<br>ภาดเรียนที: | 2567<br>1            |
| รวมคะแบบ                                                                                                    |              |                              |                  |                       | ເพົ່ມ:                     | 5 คะแนน              |
| แสดง 1 ถึง 1 จาก 1 รายการ                                                                                                    |              |                              |                  |                       | ถอยก                       | ล้บ 1 ถัดไป          |
|                                                                                                    |              |                              |                  |                       |                            |                      |

## ส่วนของการแจ้งเตือนรายวิชาที่เรียนวันนี้

นักเรียนสามารถตรวจสอบข้อมูลรายวิชาที่นักเรียนเรียนในแต่ละวันได้โดยเมื่อเข้าสู่ระบบเป็นที่ เรียบร้อย ให้ผู้ปกครองคลิกที่ แจ้งเตือนรายวิชาที่เรียนวันนี้ และคลิกเพื่อตรวจสอบได้

|      |                       | Ξ  |
|------|-----------------------|----|
|      |                       |    |
| แจ้ง | เดือน                 |    |
| 0    | รายวิชาที่เรียนวันนี้ | 2  |
| ราย  | วิชา                  |    |
| ×    | ดาบโฮมรูม             |    |
| \$   | รายวิชาที่เรียน       | 6  |
| ⊞    | ดารางเรียน            | 12 |
| คะแ  | นนความประพฤดิ         |    |
|      | คะแนนความประพฤต์      | i  |

จะปรากฏรายวิชาที่นักเรียนเรียนในแต่ละวัน และข้อมูลรายวิชาที่นักเรียนได้ทำการลงทะเบียนเรียน ได้แก่ รหัสวิชา ชื่อวิชา ครูผู้สอน ห้องเรียน และจำนวนหน่วยกิต ดังภาพ

|                                       | ปีการศึกษา 2567 ภาคเรียนที่ 1          |            |                          |                  |                      | 🕂 ออกจากระบบ            |
|---------------------------------------|----------------------------------------|------------|--------------------------|------------------|----------------------|-------------------------|
|                                       | <b>ข้อมูลรายวิชา</b> 🛆 > ข้อมูลรายริชา |            |                          |                  |                      |                         |
| แจ้งเดือน<br>• รายวิชาวที่เรียงวันนี้ | รายวิชา                                |            |                          |                  |                      | XW                      |
| รายวิชา                               | 100 👻                                  |            |                          |                  | .สันหา               |                         |
| 🚖 คาบโฮมรูม 1.                        | ส่วนของรายวิชาที่เรียน                 | ครูญัสอน:  | นางสาว จุฑามาศ วงศาโรจน์ | พ้องเรียน: ม.6/6 | หน่วยกิด: 2          | รายละเอียด              |
| 📚 รายวิชาพีเรียน 🥚                    | 2. อ33227   อังกฤษในชีวิตจริง 5        | ครูผู้สอน: | TS                       | ห้องเรียน: ม.6/6 | หน่วยกิด: 0.5        | รายคะเอียด              |
| คะแบบความประพฤติ                      | แสดง 1 ถึง 2 จาก 2 รายการ              |            |                          |                  | sauné                | กับ 1 สัตไป             |
| 🕒 ดะแนนความประพฤติ                    |                                        |            |                          |                  |                      |                         |
|                                       |                                        |            |                          |                  |                      |                         |
|                                       |                                        |            |                          |                  |                      |                         |
|                                       |                                        |            |                          |                  |                      |                         |
|                                       |                                        |            |                          |                  |                      |                         |
|                                       | PAIMS V.1.20221121.134702              |            |                          |                  | POWERED BY PAWANO SC | FTWARE SOLUTION CO. LTD |
|                                       |                                        |            |                          |                  |                      |                         |

### ส่วนที่ 3

## กฎ ระเบียบ กฎหมายที่เกี่ยวข้องกับการปฏิบัติงาน

งานสารสนเทศนักเรียน กลุ่มบริหารกิจการนักเรียน โรงเรียนสุราษฎร์ธานี ใช้ระเบียบที่เกี่ยวข้องกับ การปฏิบัติงานที่ใช้ยึดถือปฏิบัติให้เป็นมาตรฐานเดียวกัน ดังนี้

#### 3.1 ระเบียบกระทรวงศึกษาธิการ ว่าด้วยการลงโทษนักเรียน และนักศึกษา พ.ศ. 2548

|      |       |          |    |   | หน้า ๑๘         |     |        |       |
|------|-------|----------|----|---|-----------------|-----|--------|-------|
| ເລ່ມ | ചെത്ത | ตอนพิเศษ | ଇଝ | 9 | ราชกิจจานุเบกษา | ଟେଲ | เมษายน | ୭େଜ୍ଟ |

#### ระเบียบกระทรวงศึกษาธิการ

ว่าด้วยการลงโทษนักเรียนและนักศึกษา

พ.ศ. ๒๕๔๘

อาศัยอำนาจตามความในมาตรา ๖ และมาตรา ๖๕ แห่งพระราชบัญญัติกุ้มครองเด็ก พ.ศ. ๒๕๔๖ รัฐมนตรีว่าการกระทรวงศึกษาธิการ จึงวางระเบียบว้าดวยการลงโทษนักเรียนและนักศึกษาไว้ ดังต่อไปนี้

ข้อ ๑ ระเบียบนี้เรียกว่า "ระเบียบกระทรวงศึกษาธิการ ว่าด้วยการลงโทษนักเรียนและนักศึกษา พ.ศ. ๒๕๔๘"

ข้อ 🖢 ระเบียบนี้ให้ใช้บังคับตั้งแต่วันประกาศในราชกิจจานุเบกษาเป็นต้นไป

ข้อ ๑ ให้ยกเลิกระเบียบกระทรวงศึกษาธิการว่าด้วยการลงโทษนักเรียนหรือนักศึกษา พ.ศ.

මයීය්ග

ข้อ ๔ ในระเบียบนี้

"ผู้บริหารโรงเรียนหรือสถานศึกษา" หมายความว่า ครูใหญ่ อาจารย์ใหญ่ ผู้อำนวยการ อธิการบดี หรือหัวหน้าของโรงเรียนหรือสถานศึกษาหรือดำแหน่งที่เรียกชื่ออย่างอื่นของโรงเรียนหรือ สถานศึกษานั้น

"กระทำความผิด" หมายความว่า การที่นักเรียนหรือนักศึกษาประพฤติฝ่าฝืนระเบียบ ข้อบังคับ ของสถานศึกษา หรือของกระทรวงศึกษาธิการ หรือกฎกระทรวงว่าด้วยความประพฤติของนักเรียน และนักศึกษา

"การลงโทษ" หมายความว่า การลงโทษนักเรียนหรือนักศึกษาที่กระทำความผิด โดยมีความมุ่งหมาย เพื่อการอบรมสั่งสอน

ข้อ ๕ โทษที่จะลงโทษแก่นักเรียนหรือนักศึกษาที่กระทำความผิด มี ๔ สถาน ดังนี้

- (๑) ว่ากล่าวตักเตือน
- (๒) ทำทัณฑ์บน
- (๓) ตัดคะแนนความประพฤติ
- (๔) ทำกิจกรรมเพื่อให้ปรับเปลี่ยนพฤติกรรม

ข้อ ๖ ห้ามลงโทษนักเรียนและนักศึกษาด้วยวิธีรุนแรง หรือแบบกลั่นแกล้ง หรือลงโทษ ด้วยความโกรธ หรือด้วยความพยาบาท โดยให้คำนึงถึงอายุของนักเรียนหรือนักศึกษา และความร้ายแรง ของพฤติการณ์ประกอบการลงโทษด้วย

การลงโทษนักเรียนหรือนักศึกษาให้เป็นไปเพื่อเจตนาที่จะแก้นิสัยและความประพฤติไม่ดี ของนักเรียนหรือนักศึกษาให้รู้สำนึกในความผิด และกลับประพฤติตนในทางที่ดีต่อไป

ให้ผู้บริหารโรงเรียนหรือสถานศึกษา หรือผู้ที่ผู้บริหารโรงเรียนหรือสถานศึกษามอบหมาย เป็นผู้มีอำนาจในการถงโทษนักเรียน นักศึกษา

ข้อ 🔿 การว่ากล่าวตักเตือน ใช้ในกรณีนักเรียนหรือนักศึกษากระทำความผิดไม่ร้ายแรง

ข้อ ๘ การทำทัณฑ์บนใช้ในกรณีนักเรียนหรือนักศึกษาที่ประพฤติตนไม่เหมาะสมกับ สภาพนักเรียนหรือนักศึกษา ตามกฎกระทรวงว่าด้วยความประพฤตินักเรียนและนักศึกษา หรือกรณีทำให้ เสื่อมเสียชื่อเสียงและเกียรติศักดิ์ของสถานศึกษา หรือฝ่าฝืนระเบียบของสถานศึกษา หรือได้รับโทษว่ากล่าว ตักเตือนแล้ว แต่ยังไม่เข็ดหลาบ

การทำทัณฑ์บนให้ทำเป็นหนังสือ และเชิญบิดามารคาหรือผู้ปกครองมาบันทึกรับทราบความผิด และรับรองการทำทัณฑ์บนไว้ด้วย

ข้อ ៩ การตัดคะแนนความประพฤติ ให้เป็นไปตามระเบียบปฏิบัติว่าด้วยการตัดคะแนน ความประพฤตินักเรียนและนักศึกษาของแต่ละสถานศึกษากำหนด และให้ทำบันทึกข้อมูลไว้เป็นหลักฐาน

ข้อ ๑๐ ทำกิจกรรมเพื่อให้ปรับเปลี่ยนพฤติกรรม ใช้ในกรณีที่นักเรียนและนักศึกษากระทำความผิด ที่สมควรด้องปรับเปลี่ยนพฤติกรรม

การจัดกิจกรรมให้เป็นไปตามแนวทางที่กระทรวงศึกษาธิการกำหนด

ข้อ ๑๑ ให้ปลัดกระทรวงศึกษาธิการ รักษาการให้เป็นไปตามระเบียบนี้และให้มีอำนาจตีความ และวินิจฉัยปัญหาเกี่ยวกับการปฏิบัติตามระเบียบนี้

> ประกาศ ณ วันที่ ๑๘ มกราคม พ.ศ. ๒๕๔๘ อดิศัย โพธารามิก รัฐมนตรีว่าการกระทรวงศึกษาธิการ

|              |         | หน้า ๑๗         |   |        |         |
|--------------|---------|-----------------|---|--------|---------|
| เถ่ม ๑๒๓ ตอน | เพื่ด ก | ราชกิจจานุเบกษา | Ъ | มกราคม | විතිනීම |
|              |         |                 |   |        |         |

#### 3.2 กฎกระทรวง กำหนดความประพฤติของนักเรียนและนักศึกษา พ.ศ. 2548

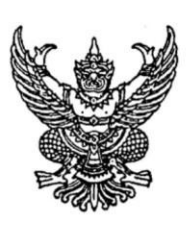

กฎกระทรวง กำหนดความประพฤติของนักเรียนและนักศึกษา พ.ศ. ๒๕๔๘

อาศัยอำนาจตามความในมาตรา ๖ และมาตรา ๖๔ แห่งพระราชบัญญัติกุ้มครองเด็ก พ.ศ. ๒๕๔๖ อันเป็นกฎหมายที่มีบทบัญญัติบางประการเกี่ยวกับการจำกัคสิทธิและเสรีภาพของบุคคล ซึ่งมาตรา ๒๕ ประกอบกับมาตรา ๑๑ มาตรา ๑๔ มาตรา ๑๕ มาตรา ๑๖ มาตรา ๓๕ มาตรา ๔๘ และ มาตรา ๕๐ ของรัฐธรรมนูญแห่งราชอาณาจักรไทย บัญญัติให้กระทำได้โดยอาศัยอำนาจตามบทบัญญัติ แห่งกฎหมาย รัฐมนตรีว่าการกระทรวงศึกษาธิการออกกฎกระทรวงไว้ ดังต่อไปนี้

ข้อ 🗴 นักเรียนและนักศึกษาต้องไม่ประพฤติตน ดังต่อไปนี้

(๑) หนีเรียนหรือออกนอกสถานศึกษาโดยไม่ได้รับอนุญาตในช่วงเวลาเรียน

(๒) เล่นการพนัน จัดให้มีการเล่นการพนัน หรือมั่วสุมในวงการพนัน

(๓) พกพาอาวุธหรือวัตถุระเบิด

(๔) ซื้อ จำหน่าย แลกเปลี่ยน เสพสุราหรือเครื่องดื่มที่มีแอลกอฮอล์ สิ่งมึนเมา บุหรี่ หรือ

ยาเสพติด

(๕) ลักทรัพย์ กรรโชกทรัพย์ ข่มขู่ หรือบังคับขึ้นใจเพื่อเอาทรัพย์บุคคลอื่น

 (b) ก่อเหตุทะเลาะวิวาท ทำร้ายร่างกายผู้อื่น เตรียมการหรือกระทำการใด ๆ อันน่าจะ ก่อให้เกิดความไม่สงบเรียบร้อยหรือขัดต่อศีลธรรมอันดีของประชาชน

(๗) แสดงพฤติกรรมทางชู้สาวซึ่งไม่เหมาะสมในที่สาธารณะ

(ส) เกี่ยวข้องกับการค้าประเวณี

(៩) ออกนอกสถานที่พักเวลากลางคืน เพื่อเที่ยวเตร่หรือรวมกลุ่ม อันเป็นการสร้างความ เดือดร้อนให้แก่ตนเองหรือผู้อื่น

ข้อ ๒ ให้โรงเรียนหรือสถานศึกษากำหนคระเบียบว่าด้วยความประพฤติของนักเรียนและ นักศึกษาได้เท่าที่ไม่ขัดหรือแย้งกับกฎกระทรวงนี้

> ให้ไว้ ณ วันที่ ๒๙ ธันวาคม พ.ศ. ๒๕๔๘ จาตุรนต์ ฉายแสง รัฐมนตรีว่าการกระทรวงศึกษาธิการ

<u>หมายเหตุ</u> :- เหตุผลในการประกาศใช้กฎกระทรวงฉบับนี้ คือ โดยที่มาตรา ๖๔ แห่งพระราชบัญญัติ คุ้มกรองเด็ก พ.ศ. ๒๕๔๖ บัญญัติให้นักเรียนและนักศึกษาต้องประพฤติตนตามระเบียบของโรงเรียนหรือ สถานศึกษาและตามที่กำหนดในกฎกระทรวง จึงจำเป็นต้องออกกฎกระทรวงนี้ หน้า ๗ เล่ม ๑๓๖ ตอนที่ ๙๔ ก ราชกิจจานุเบกษา ๓๐ สิงหาคม ๒๕๖๒

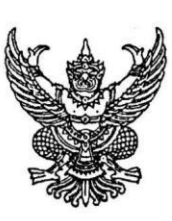

#### กฏกระทรวง กำหนดความประพฤติของนักเรียนและนักศึกษา (ฉบับที่ ๒) พ.ศ. ๒๕๖๒

อาศัยอำนาจตามความในมาตรา ๖ วรรคหนึ่ง และมาตรา ๖๔ แห่งพระราชบัญญัติ คุ้มครองเด็ก พ.ศ. ๒๕๔๖ รัฐมนตรีว่าการกระทรวงศึกษาธิการออกกฎกระทรวงไว้ ดังต่อไปนี้

ข้อ ๑ ให้ยกเลิกความใน (๖) และ (๗) ของข้อ ๑ แห่งกฎกระทรวงกำหนดความประพฤติ ของนักเรียนและนักศึกษา พ.ศ. ๒๕๔๘ และให้ใช้ความต่อไปนี้แทน

"(๖) ก่อเหตุทะเลาะวิวาท ทำร้ายร่างกายผู้อื่น เตรียมการหรือกระทำการใด ๆ อันน่าจะ ก่อให้เกิดความไม่สงบเรียบร้อยหรือขัดต่อศีลธรรมอันดีของประชาชน หรือรวมกลุ่มหรือมั่วสุม เพื่อกระทำการดังกล่าว

(๗) แสดงพฤติกรรมทางชู้สาวอันไม่เหมาะสม กระทำการลามกอนาจาร แต่งกายล่อแหลม หรือไม่เรียบร้อยในโรงเรียนหรือสถานศึกษา หรือแต่งเครื่องแบบนักเรียนหรือนักศึกษาไม่เรียบร้อย"

ข้อ ๒ ให้ยกเลิกความใน (๙) ของข้อ ๑ แห่งกฎกระทรวงกำหนดความประพฤติ ของนักเรียนและนักศึกษา พ.ศ. ๒๕๔๘ และให้ใช้ความต่อไปนี้แทน

"(๙) เที่ยวเตร่นอกสถานที่พัก รวมกลุ่ม หรือมั่วสุมอันเป็นการสร้างความเดือดร้อน ให้แก่ตนเองหรือผู้อื่น"

> ให้ไว้ ณ วันที่ ๑๔ สิงหาคม พ.ศ. ๒๕๖๒ ณัฏฐพล ทีปสุวรรณ รัฐมนตรีว่าการกระทรวงศึกษาธิการ

|      |        |        |    |   | หน้า ๘          |    |         |       |
|------|--------|--------|----|---|-----------------|----|---------|-------|
| เล่ม | ෧ඁ෨ඁඁඁ | ตอนที่ | ଝୁ | ก | ราชกิจจานุเบกษา | ୩୦ | สิงหาคม | මඳ්ටම |

<u>หมายเหตุ</u> :- เหตุผลในการประกาศใช้กฎกระทรวงฉบับนี้ คือ โดยที่กฎกระทรวงกำหนดความประพฤติ ของนักเรียนและนักศึกษา พ.ศ. ๒๕๔๘ ได้ใช้บังคับมาเป็นเวลานาน สมควรแก้ไขเพิ่มเติมการกำหนด ความประพฤติของนักเรียนและนักศึกษาให้เหมาะสมยิ่งขึ้น เพื่อส่งเสริมความประพฤติของนักเรียน และนักศึกษาที่เหมาะสม มีความรับผิดชอบต่อสังคม และคำนึงถึงความปลอดภัยของนักเรียนและนักศึกษา จึงจำเป็นต้องออกกฎกระทรวงนี้

#### 3.4 ระเบียบโรงเรียนสุราษฎร์ธานี ว่าด้วยระเบียบข้อบังคับสำหรับนักเรียนโรงเรียนสุราษฎร์ธานี พ.ศ.2560

โรงเรียนสุราษฎร์ธานี 🌘

## ระเบียบโรงเรียนสุราษฎร์ธานี ว่าด้วยระเบียบข้อบังคับสำหรับนักเรียนโรงเรียนสุราษฎร์ธานี

#### พ.ศ. 2560

.....

#### หมวดที่ 1

#### หมวดทั่วไป

- **ข้อ** 1 ระเบียบนี้เรียกว่า "ระเบียบข้อบังคับสำหรับนักเรียนโรงเรียนสุราษฎร์ธานี"
- **ข้อ 2** ให้เริ่มใช้ระเบียบนี้ตั้งแต่วันที่ 1 พฤษภาคม 2560 เป็นต้นไป
- ข้อ 3 จุดมุ่งหมายของระเบียบนี้
  - 3.1 เพื่อส่งเสริมให้นักเรียนมีระเบียบวินัยในตนเอง
  - 3.2 เพื่อส่งเสริมให้นักเรียนรู้จักเป็นผู้นำและผู้ตามที่ดีในสังคม
  - 3.3 เพื่อให้นักเรียนเป็นผู้มีศีลธรรมและวัฒนธรรมอันดี
  - 3.4 เพื่อส่งเสริมการอยู่ร่วมกันโดยวิถีทางของประชาธิปไตย
  - 3.5 เพื่อให้รู้จักเสียสละเพื่อส่วนรวมและชุมชน
  - 3.6 เพื่อให้เป็นผู้มีความภาคภูมิใจ หยิ่งในเกียรติ ศักดิ์ศรีและเกียรติภูมิของสถาบัน
  - 3.7 เพื่อสร้างความเชื่อมั่นในหลักการและเหตุผลด้วยวิธีการแห่งปัญญา
  - 3.8 เพื่อเสริมสร้างความสามัคคี กลมเกลียว ความเป็นน้ำหนึ่งใจเดียวกันทั้งภายในและภายนอกสถาบัน
  - 3.9 เพื่อส่งเสริมให้นักเรียนคิดเป็นธรรม ทำเป็นธรรมและแก้ปัญหาเป็นธรรม

**ข้อ 4** ให้รองผู้อำนวยการกลุ่มบริหารกิจการนักเรียนเป็นผู้รักษาการให้เป็นไปตามระเบียบนี้ ตลอดจนการ พิจารณาตัดสินลงโทษอันเกิดจากความผิดที่มิได้ระบุไว้ในระเบียบนี้ ให้เป็นไปด้วยความยุติธรรมและสร้างสรรค์ หรือรองผู้อำนวยการกลุ่มบริหารกิจการนักเรียนอาจมอบอำนาจให้มีผู้รักษาระเบียบนี้แทนเป็นเรื่อง ๆ หรือกรณี ๆ ไปก็ได้

**ข้อ 5** โทษที่จะลงโทษแก่นักเรียนที่กระทำผิด มี 5 สถาน ดังนี้

- 1. ว่ากล่าวตักเตือน
- ทำทัณฑ์บน
- ตัดคะแนนความประพฤติ
- 4. ทำกิจกรรมเพื่อให้ปรับเปลี่ยนพฤติกรรม

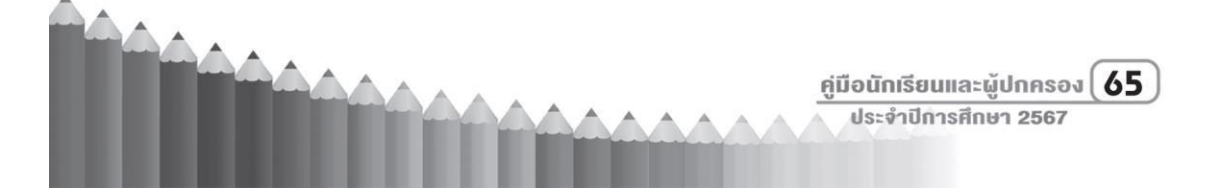

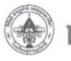

#### 🚯 โรงเรียนสุราษฎร์ธานี

- 5. เปลี่ยนสถานศึกษา (เป็นไปตามระเบียบมติรัฐมนตรีประยุทธ์ จันทร์โอชา)
  - 5.1 ว่ากล่าวตักเตือน ใช้สำหรับนักเรียนที่ได้กระทำความผิดไม่ร้ายแรงและเมื่อหัวหน้าสถานศึกษา หรือครูที่หัวหน้าสถานศึกษามอบหมายเห็นว่าเหมาะสมและจะได้ผลดี
  - 5.2 การทำทัณฑ์บน ให้หัวหน้าสถานศึกษาพิจารณาลงโทษนักเรียนที่ประพฤติตนไม่สมควรแก่ สภาพนักเรียนตามกฎกระทรวง ออกตามความในใบประกาศปฏิวัติ ฉบับที่ 132 ลงวันที่ 22 เมษายน 2515 ในกรณีที่ทำให้เสื่อมเสียชื่อเสียงเกียรติศักดิ์ศรีของสถานศึกษาหรือฝ่าฝืน ระเบียบข้อบังคับของสถานศึกษาอย่างร้ายแรง หรือได้รับโทษอย่างอื่นแล้ว แต่ยังไม่เข็ดหลาบ ให้ทำทัณฑ์บนไว้เป็นหลักฐานและเชิญบิดามารดาหรือผู้ปกครองมาบันทึกรับความความผิดและ รับรองการทำทัณฑ์บนไว้ด้วย
  - 5.3 การตัดคะแนนความประพฤติ อาศัยตามเกณฑ์ ดังนี้

#### ความผิดระดับที่ ๑ ตัดคะแนน จำนวนครั้งละ ๕ คะแนน

|    |     | ลักษณะความผิด                                                                 | จำนวนคะแนน<br>ที่ถูกตัด |
|----|-----|-------------------------------------------------------------------------------|-------------------------|
| 1. | หมว |                                                                               |                         |
|    | 1.1 | หนีเรียน                                                                      | 5                       |
|    | 1.2 | ไม่ลงแถวโดยไม่มีเหตุอันควร                                                    | 5                       |
|    | 1.3 | ไม่เข้าอบรมระดับ                                                              | 5                       |
|    | 1.4 | เที่ยวเตร่ตามศูนย์การค้าหรือสถานที่ที่ไม่เหมาะสมในเวลาเรียน                   | 5                       |
|    |     | ในขณะที่สวมชุดเครื่องแบบนักเรียน                                              |                         |
|    | 1.5 | ไม่สวมหมวกนิรภัย                                                              | 5                       |
| 2. | หมว | <b>งดพฤติกรรมการแต่งกาย</b>                                                   |                         |
|    | 2.1 | ไม่ปักอักษร ส.ธ. หรือจุด หรือมีข้อบกพร่องไม่ถูกต้องตามระเบียบของโรงเรียน      | 5                       |
|    | 2.2 | นักเรียนชายสวมเสื้อผิดระเบียบหรือปล่อยชายเสื้อออกนอกกางเกง                    | 5                       |
|    | 2.3 | นักเรียนหญิงชั้น <b>มัธยมศึกษาตอนปลาย</b> สวมเสื้อผิดระเบียบหรือปล่อยชายเสื้อ | 5                       |
|    |     | ออกนอกกระโปรง                                                                 |                         |
|    | 2.4 | นักเรียนชาย และนักเรียนหญิงสวมกางเกงหรือกระโปรงผิดระเบียบ                     | 5                       |

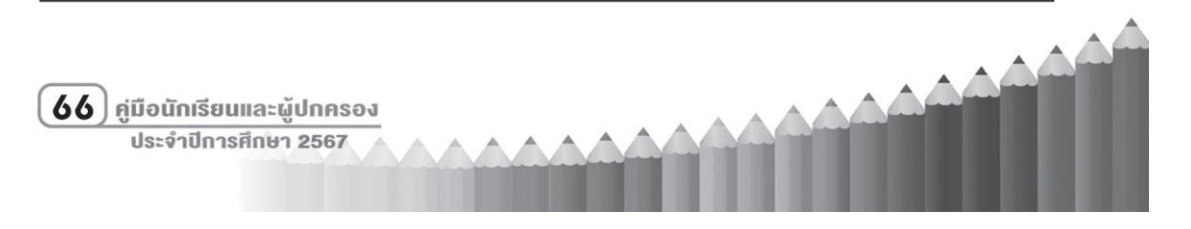

|    |     | โรงเรี                                                               | ยนสุราษฎร์ธานี 🌘        |
|----|-----|----------------------------------------------------------------------|-------------------------|
|    |     | ลักษณะความผิด                                                        | จำนวนคะแนน<br>ที่ถูกตัด |
|    | 2.5 | ถุงเท้า/รองเท้า/เข็มขัด/ทรงผม/เล็บ/ริบบิ้นผูกผม/ต่างหู/เครื่องประดับ | 5                       |
|    |     | /แต่งหน้าผิดระเบียบตามที่โรงเรียนกำหนด                               |                         |
|    | 2.6 | ไม่แต่งเครื่องแบบลูกเสือ หรือเนตรนารี และชุดพละตามวันที่กำหนด        | 5                       |
|    | 2.7 | แต่งเครื่องแบบนักศึกษาวิชาทหารไม่ถูกต้องตามระเบียบนักศึกษาวิชาทหาร   | 5                       |
| 3. | หมว | เดพฤติกรรมที่เกี่ยวข้องกับความประพฤติต่าง ๆ                          |                         |
|    | 3.1 | ใช้กิริยา วาจาหยาบคายไม่สุภาพ ไม่ว่าจะเป็นการพูด การแสดงท่าทาง       | 5                       |
|    |     | หรือการเขียนด้วยคำที่ไม่สุภาพ                                        |                         |
|    | 3.2 | ประพฤติตนไม่เหมาะสมภายในโรงเรียน                                     | 5                       |
|    | 3.3 | ทะเลาะวิวาท ไม่บาดเจ็บหรือได้รับอันตรายแก่ร่างกาย หรือทรัพย์สิน      | 5                       |
|    | 3.4 | ยุยงให้เกิดการแตกความสามัคคี                                         | 5                       |
|    | 3.5 | กระเป๋าเป้ผิดระเบียบ                                                 | 5                       |
| 4. | หมว | ıดพฤติกรรมเกี่ยวกับการรักษาความสะอาด                                 |                         |
|    | 4.1 | กระทำใด ๆ ที่ก่อให้เกิดความสกปรกและเสียหายตามผนังตึก ผนังห้อง        | 5                       |
|    |     | อาคารหรือสถานที่ต่าง ๆ ทั้งภายในและภายนอกโรงเรียน                    |                         |
|    | 4.2 | นำอาหารและเครื่องดื่มขึ้นมาบนอาคาร (ยกเว้นน้ำเปล่าบรรจุขวด)          | 5                       |
|    | 4.3 | ทำลาย หรือสร้างความเสียหายต่อวัสดุ ครุภัณฑ์                          | 5                       |

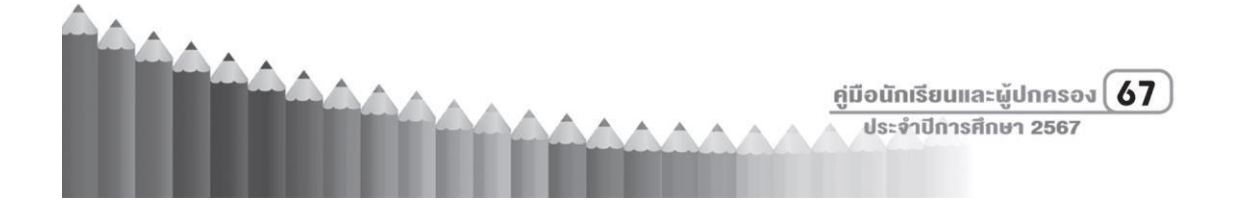

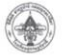

## 🛞 โรงเรียนสุราษฎร์ธานี

| ความผิดระดับที่ ๒ ตัดคะแนน จำนวน ๑๐ คะแนน/ครั้ง |                                                                                     |                         |  |  |
|-------------------------------------------------|-------------------------------------------------------------------------------------|-------------------------|--|--|
|                                                 | ลักษณะความผิด                                                                       | จำนวนคะแนน<br>ที่ถูกตัด |  |  |
| 1.                                              | ทรงผมผิดระเบียบหรือย้อมผม ดัดผม ยากแก่การแก้ไข ไว้หนวดเครา                          | 10                      |  |  |
| 2.                                              | ก่อการทะเลาะวิวาททำร้ายร่างกายผู้อื่นได้รับบาดเจ็บหรือทำให้ทรัพย์สินเสียหาย         | 10                      |  |  |
| 3.                                              | ชู้สาวหรือ แสดงออกซึ่งลักษณะชู้สาว หรือแสดงพฤติกรรมไม่เหมาะสมกับวัยเรียน            | 10                      |  |  |
| 4.                                              | นำอุปกรณ์ที่เกี่ยวกับการพนันทุกชนิด                                                 | 10                      |  |  |
| 5.                                              | ขัดขวางหรือไม่ให้ความร่วมมือต่อการปฏิบัติหน้าที่โดยชอบหรือหน้าที่                   | 10                      |  |  |
|                                                 | ที่ได้รับมอบหมายจากครู เป็นเหตุให้เกิดความเสียหาย                                   |                         |  |  |
| 6.                                              | ทำลายทรัพย์สินของผู้อื่น หรือของราชการ (ต้องชดใช้ค่าเสียหาย)                        | 10                      |  |  |
| 7.                                              | หลบหนีการกระทำความผิด โรงเรียนเรียกให้มาพบ แต่ไม่มาพบ                               | 10                      |  |  |
| 8.                                              | ไม่เข้าและออกทางประตูที่โรงเรียนกำหนด                                               | 10                      |  |  |
| 9.                                              | ออกนอกบริเวณโรงเรียนโดยไม่ได้รับอนุญาต                                              | 10                      |  |  |
| 10.                                             | ไม่เข้าร่วมกิจกรรม ตามที่โรงเรียนกำหนด โดยไม่มีเหตุอันควร                           | 10                      |  |  |
| 11.                                             | ไม่เข้าร่วมประชุม เข้ารับฟังการอบรมหรือรับฟังคำบรรยายที่ทางโรงเรียนกำหนด            | 10                      |  |  |
| 12.                                             | กลั่นแกล้งหรือรังแก ข่มขู่บุคคลอื่นให้เกิดความเสียหายแก่ร่างกาย จิตใจ หรือทรัพย์สิน | 10                      |  |  |
| 13.                                             | ให้การเท็จหรือปกปิดข้อมูลอันเป็นความจริง                                            | 10                      |  |  |
| 14.                                             | ใส่ความผู้อื่นจนก่อให้เกิดความเสียหาย                                               | 10                      |  |  |
| 15.                                             | ไม่มาตรวจการแต่งกายตามเวลาที่กำหนด                                                  | 10                      |  |  |

#### ความผิดระดับที่ ๓ ตัดคะแนน จำนวน ๒๐ คะแนน/ครั้ง

|    | ลักษณะความผิด                                                          | จำนวนคะแนน<br>ที่ถูกตัด |  |
|----|------------------------------------------------------------------------|-------------------------|--|
| 1. | ก้าวร้าวต่อครู หรือผู้อาวุโสอย่างรุนแรง                                | 20                      |  |
| 2. | ก่อการทะเลาะวิวาท ใช้อาวุธทำร้ายร่างกายผู้อื่นจนได้รับบาดเจ็บหรือทำให้ | 20                      |  |
|    | ทรัพย์สินเสียหาย                                                       |                         |  |
| 3. | ร่วมก่อเหตุทะเลาะวิวาทหรือยุยงส่งเสริมให้เกิดการทะเลาะวิวาท            | 20                      |  |
| 4. | มีพฤติกรรมกระทำความผิดเกี่ยวกับทรัพย์สินของบุคคลอื่น เช่น ลักทรัพย์,   | 20                      |  |
|    | ข่มขู่ทรัพย์, ฉ้อโกงทรัพย์, ยักยอกทรัพย์ และรับของที่ผิดกฏหมาย         | 20                      |  |
| 68 | ) คู่มือนักเรียนและผู้ปกครอง<br>ประจำปีการศึกษา 2567                   |                         |  |

## โรงเรียนสุราษฎร์ธานี 💮

|   |    | ลักษณะความผิด                                                               | จำนวนคะแนน<br>ที่ถูกตัด |  |
|---|----|-----------------------------------------------------------------------------|-------------------------|--|
| Γ | 5. | ปลอมลายเซ็น ปลอมเอกสาร ปลอมตนเพื่อประโยชน์อย่างใดอย่างหนึ่ง                 | 20                      |  |
|   | 6. | มั่วสุมสูบบุหรี่ ดื่มสุราหรือของมึนเมาตามสถานที่ต่าง ๆ ทั้งในและนอกไรงเรียน | 20                      |  |
|   | 7. | ทุจริตต่อการสอบ                                                             | 20                      |  |
|   | 8. | มีสื่อลามก อนาจารไว้เผยแพร่ข้อมูล                                           | 20                      |  |

#### ความผิดระดับที่ 4 ตัดคะแนน จำนวน 30 คะแนน/ครั้ง

|    | ลักษณะความผิด                                                                 | จำนวนคะแนน<br>ที่ถูกตัด |
|----|-------------------------------------------------------------------------------|-------------------------|
| 1. | ก้าวร้าวต่อครู หรือผู้อาวุโสขั้นรุนแรงและไม่สำนึกผิด                          | 30                      |
| 2. | ก่อการทะเลาะวิวาท และใช้อาวุธทำร้ายร่างกายผู้อื่นจนได้รับบาดเจ็บสาหัสหรือ     | 30                      |
|    | ทำให้ทรัพย์สินเสียหาย                                                         |                         |
| 3. | ก่อเหตุทะเลาะวิวาทระหว่างบุคคลตั้งแต่สามคนขึ้นไป และทำให้บุคคลใด              | 30                      |
|    | บุคคลหนึ่งบาดเจ็บสาหัส                                                        |                         |
| 4. | มีเจตนาทำให้เกิดระเบิดจนเป็นเหตุให้เกิดอันตรายแก่บุคคลหรือทรัพย์สินของผู้อื่น | 30                      |
| 5. | มีเจตนานำอาวุธมาทำร้ายร่างกายบุคคลอื่น                                        | 30                      |
| 6. | ประพฤติตนเป็นผู้มีอิทธิพล                                                     | 30                      |
| 7. | ทำลายทรัพย์สินของผู้อื่น หรือของราชการ และได้รับความเสียหายขั้นร้ายแรง        | 30                      |
|    | (ต้องชดใช้ค่าเสียหาย)                                                         |                         |
| 8. | มีสิ่งเสพติดชนิดร้ายแรงไว้ในครอบครองและจำหน่าย จ่ายแจก                        | 30                      |
| 9. | ทำให้โรงเรียนและ/หรือบุคลากรของโรงเรียนเสื่อมเสียชื่อเสียง/หรือการกระทำ       | 30                      |
|    | พฤติกรรมใดๆ อันเทียบเคียงพฤติกรรมข้างต้นในทุกกรณี                             |                         |

| ตัดคะแนน | 30 | คะแนน       | เชิญผู้ปกครองมารับทราบ                                         |
|----------|----|-------------|----------------------------------------------------------------|
| ตั้งแต่  | 50 | คะแนนขึ้นไป | ทำกิจกรรมร่วมกับทางโรงเรียน โดยมีหัวหน้าระดับเป็นผู้ควบคุมดูแล |

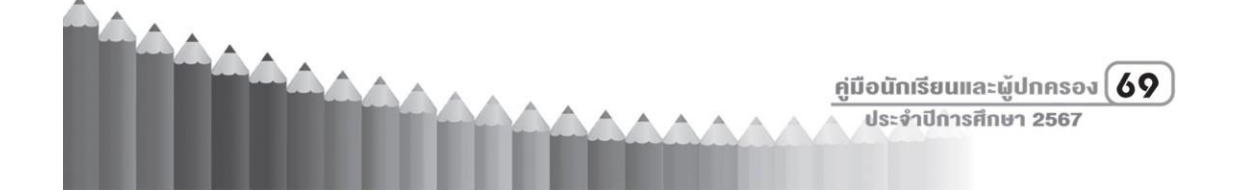

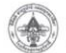

#### 💮 โรงเรียนสุราษฎร์ธานี

|    | ความดีระดับที่ 1 เพิ่มคะแนน จำนวนครั้งละ 5 คะแนน             |                        |
|----|--------------------------------------------------------------|------------------------|
|    | ลักษณะความดี                                                 | จำนวนคะแนน<br>ที่เพิ่ม |
| 1. | พบของและมอบคืน มอบเกียรติบัตร                                | 5                      |
| 2. | ช่วยเหลือผู้อื่น ครูอาจารย์ บุคลากรในโรงเรียน มอบเกียรติบัตร | 5                      |

#### ความดีระดับที่ 2 เพิ่มคะแนน จำนวนครั้งละ 10 คะแนน

|    | ลักษณะความดี                                                   | จำนวนคะแนน<br>ที่เพิ่ม |
|----|----------------------------------------------------------------|------------------------|
| 1. | สร้างชื่อเสียงให้กับโรงเรียนระดับจังหวัด                       | 10                     |
| 2. | มีจิตอาสาทำกิจกรรมโรงเรียน                                     | 10                     |
| 3. | บริจาคหนังสือ สิ่งของให้โรงเรียน                               | 10                     |
| 4. | ร่วมกิจกรรมพัฒนาวัด ศาสนสถาน สาธารณประโยชน์ และเข้าร่วมกิจกรรม | 10                     |
|    | อนุรักษ์สิ่งแวดล้อม                                            |                        |
| 5. | เข้าร่วมกิจกรรมในท้องถิ่นหรือกิจกรรมชุมชน                      | 10                     |

#### ความดีระดับที่ 3 เพิ่มคะแนน จำนวนครั้งละ 15 คะแนน

|    | ลักษณะความดี                                        | จำนวนคะแนน<br>ที่เพิ่ม |
|----|-----------------------------------------------------|------------------------|
| 1. | สร้างชื่อเสียงให้กับโรงเรียน <b>ระดับเขตพื้นที่</b> | 15                     |
| 2. | บริจาคหนังสือ สิ่งของให้ <b>หน่วยงานภายนอก</b>      | 15                     |
| 3. | ช่วยเหลือเพื่อนและสอนเพื่อนในรายวิชาที่มีปัญหา      | 15                     |
| 4. | บริจาคโลหิต                                         | 15                     |

#### ความดีระดับที่ 4 เพิ่มคะแนน จำนวนครั้งละ 20 คะแนน

| ลักษณะความดี                            | จำนวนคะแนน<br>ที่เพิ่ม |
|-----------------------------------------|------------------------|
| 1. สร้างชื่อเสียงให้กับโรงเรียนระดับภาค | 20                     |
| 2. คิดโครงการและดำเนินการพัฒนาโรงเรียน  | 20                     |
| 3. เป็นแกนนำทำกิจกรรมของโรงเรียน        | 20                     |
| 4. ช่วยเหลือผู้ด้อยโอกาส                | 20                     |

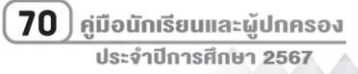

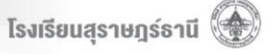

## ความดีระดับที่ 5 เพิ่มคะแนน จำนวนครั้งละ 30 คะแนน

| ลักษณะความดี                                               | จำนวนคะแนน<br>ที่เพิ่ม |
|------------------------------------------------------------|------------------------|
| 1. สร้างชื่อเสียงให้กับโรงเรียนระดับประเทศ / นานาชาติ      | 30                     |
| <ol> <li>ช่วยเหลือผู้อื่นให้รอดชีวิตจากพยันตราย</li> </ol> | 30                     |

ถ้านักเรียนมีคะแนนความดีตามเกณฑ์ที่ตั้งไว้ จะได้รับเกียรติบัตรดังนี้

| มีคะแนนความดี | 80 คะแนนเป็นต้นไป | รับเกียรติบัตรความดีระดับเหรียญทอง    |
|---------------|-------------------|---------------------------------------|
| มีคะแนนความดี | 70 - 79 คะแนน     | รับเกียรติบัตรความดีระดับเหรียญเงิน   |
| มีคะแนนความดี | 50 - 69 คะแนน     | รับเกียรติบัตรความดีระดับเหรียญทองแดง |

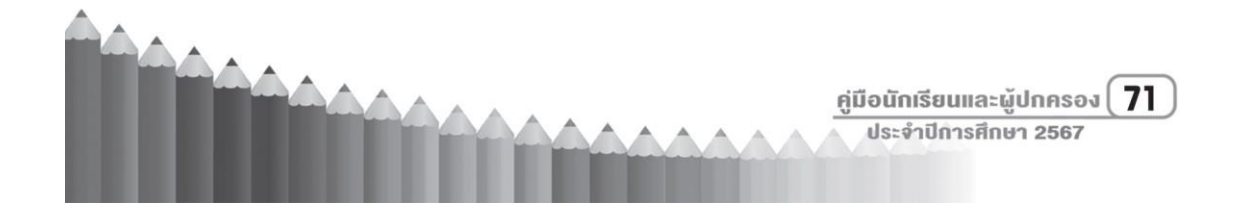

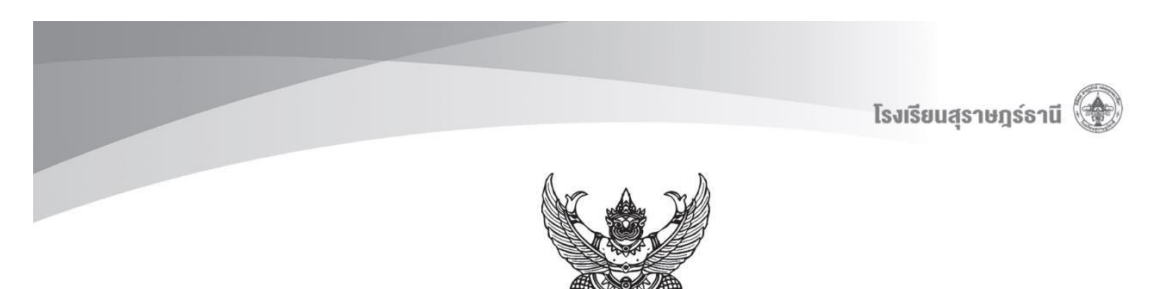

#### 3.5 ประกาศโรงเรียนสุราษฎร์ธานี เรื่อง ระเบียบวินัยของนักเรียนโรงเรียนสุราษฎร์ธานี

ประกาศโรงเรียนสุราษฎร์ธานี เรื่อง ระเบียบวินัยของนักเรียนโรงเรียนสุราษฎร์ธานี

ตามที่โรงเรียนสุราษฎร์ธานี ได้กำหนดแนวปฏิบัติระเบียบวินัยของนักเรียนโรงเรียนสุราษฎร์ธานี ร่วมกับคณะครูกลุ่มบริหารกิจการนักเรียน และเครือข่ายผู้ปกครองประชุมหารือ เพื่อให้เป็นไปแนวทางเดียวกัน การแก้ไขปัญหาและการปรับเปลี่ยนพฤติกรรมของนักเรียนด้วยความถูกต้องเหมาะสม ถือปฏิบัติ โดยยึดกฎระเบียบตามกระทรวงศึกษาธิการกำหนดและกฎระเบียบวินัยของโรงเรียนสุราษฎร์ธานี เพื่อให้นักเรียน มีความรับผิดชอบ มีความเป็นระเบียบเรียบร้อยและเสริมสร้างระเบียบวินัยของนักเรียนให้เคร่งครัด ดังนั้น เพื่อให้เป็นไปตามประกาศโรงเรียนสุราษฎร์ธานี จึงกำหนดแนวปฏิบัติเกี่ยวกับระเบียบวินัยของ นักเรียนโรงเรียนสุราษฎร์ธานี เอกสารดังแนบ

ประกาศ ณ วันที่ ๒๕ เดือน พฤศจิกายน พ.ศ. ๒๕๖๕

(นายเกรียงไกร แก้วมีศรี) ผู้อำนวยการโรงเรียนสุราษฏร์ธานี

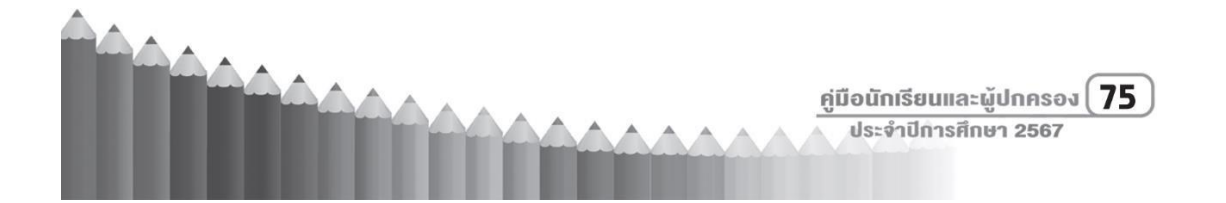

|       | รายการ                                        | เกณฑ์                                                                                                    | วิธีการ                                                                                                    | ผู้รับผิดชอบ                                                 | เครื่องมือ                                                                 | คะแนน | หมายเหตุ                                                                                                    |
|-------|-----------------------------------------------|----------------------------------------------------------------------------------------------------|----------------------------------------------------------------------------------------------------|--------------------------------------------------------------|----------------------------------------------------------------------------|-------|----------------------------------------------------------------------------------------------------|
| 1. 5: | ะเบียบทรงผมผู้ขาย<br>ผมสั้น                   | <ol> <li>ตัดทรงสั้นเกรียนทั้งด้านข้าง<br/>และด้านหลังศีรษะผม</li> </ol>                                                                                           | <ol> <li>ครูที่ปรึกษาตรวจดู<br/>ความถูกต้องของ<br/>นักเรียนทุกคนตาม<br/>แบบบันทึกที่กำหนดให้</li> <li>ตักเตือนสำหรับนักเรียน<br/>ที่ยังไม่เรียบร้อย แก้ไข<br/>ปรับตามเวลาที่เห็นสมควร</li> <li>ตัดคะแนนในระบบ</li> </ol> | <ol> <li>ครูที่ปรึกษา</li> <li>หัวหน้าระดับ</li> </ol>       | <ol> <li>แบบฟอร์มตรวจ</li> <li>เครื่องแต่งกาย</li> <li>นักเรียน</li> </ol> | 10    | <ol> <li>หัวหน้ากลุ่ม<br/>บริหารกิจการ<br/>นักเรียนส่งต่อ<br/>ผู้ปกครอง</li> <li>ครูที่ปรึกษา<br/>ติดตามประมาณ<br/>1 เดือน (ตามเห็น<br/>สมควร)</li> </ol> |
| - B   | งมรองทรง                                      | <ol> <li>2. ตัดเป็นรองทรงสูง ผมด้านหน้า<br/>และผมด้านบนยาว<br/>ตามความเหมาะสม</li> <li>3. ห้ามใช้สิ่งแปลกปลอมหรือ<br/>ตกแต่งผมให้ผิดไปจาก<br/>ธรรมชาติ</li> </ol> |                                                                                                    |                                                              |                                                                            |       |                                                                                                    |
| 2. 7  | <b>ระเบียบทรงผมผู้หญิง</b><br>ผมสั้น<br>ผมยาว | <ol> <li>ไม่ดัด ไม่ซอย ความยาว<br/>ระดับมุมปาก</li> <li>ความยาวไม่เกินกึ่งกลาง<br/>สะบักหลัง<br/>รวบผมให้เรียบร้อยและผูก</li> </ol>                               |                                                                                                    | <ol> <li>1. ครูที่ปรึกษา</li> <li>2. หัวหน้าระดับ</li> </ol> |                                                                            |       |                                                                                                    |
|       |                                               | ไบว์สีดำหรือสีกรมท่าเท่านั้น<br>3. ห้ามซอย เซ็ท ดัด หรือตกแต่ง<br>ให้ผิดไปจากธรรมชาติ                                                                             |                                                                                                    |                                                              |                                                                            |       |                                                                                                    |

Z
| รายการ           | เกณฑ์                                | วิธีการ                                                                                                    | ผู้รับผิดชอบ                                                                                                    | เครื่องมือ                    | คะแนน | หมายเหตุ                                                                                                    |
|------------------|--------------------------------------|----------------------------------------------------------------------------------------------------|----------------------------------------------------------------------------------------------------|-------------------------------|-------|----------------------------------------------------------------------------------------------------|
| 3. นักเรียนมาสาย | <ul> <li>หลังจาก 07.50 น.</li> </ul> | <ol> <li>ครูเวรประจำวันกักตัว<br/>นักเรียนไว้ที่ประตูหน้า<br/>ให้นักเรียนทำกิจกรรม<br/>จนเสร็จสิ้นพิธีหน้าเสาธง</li> <li>ลงชื่อการมาสายในสมุด<br/>บันทึกกลุ่มบริหารกิจการ<br/>นักเรียน</li> <li>สรุปข้อมูลมาสายตั้งแต่ 3<br/>ครั้งขึ้นไปแจ้งผู้ปกครอง<br/>รับทราบ</li> <li>จัดกิจกรรมสาธารณ</li> </ol> | <ol> <li>ครูเวรประจำวัน</li> <li>ครูเวรประจำวัน</li> <li>ครูที่ปรึกษา</li> <li>หัวหน้าระดับ</li> <li>ครูที่ปรึกษา</li> <li>จังหน้าระดับ</li> </ol> | แบบบันทึกการมา<br>โรงเรียนสาย | 5     | <ol> <li>เมื่อตัดคะแนนถึง</li> <li>20 คะแนน</li> <li>ครูที่ปรึกษา</li> <li>แจ้งให้ผู้ปกครอง</li> <li>รับทราบ และ</li> <li>ร่วมพัฒนา</li> <li>พฤติกรรม</li> <li>นักเรียน</li> <li>เมื่อตัดคะแนนถึง</li> <li>30 คะแนน</li> <li>หัวหน้าระดับชั้น</li> </ol> |
|                  |                                      | ประโยชน์มาสาย 3 ครั้ง<br>5. ตัดคะแนนในระบบ                                                                                                    | <ol> <li>หัวหน้าระดับ</li> <li>หัวหน้ากลุ่มกิจการ<br/>นักเรียน</li> <li>ครูที่ปรึกษา</li> </ol>                                                    |                               |       | ເซີญผู้ปกครอง<br>มาพบ เพื่อ<br>ปรับเปลี่ยน<br>พฤติกรรม<br>3. ขณะที่กำลัง                                                                                                    |
|                  |                                      |                                                                                                    |                                                                                                    |                               |       | ดำเนินพิธี<br>หน้าเสาธง<br>นักเรียนหรือครูขึ<br>กำลังเดินไป<br>บริเวณหน้า<br>เสาธงให้หยุด<br>เพื่อร่วมพิธี                                                                                                    |

\_\_\_\_

| รายการ                                | เกณฑ์                                              | วิธีการ                                                                                                    | ผู้รับผิดชอบ                                                                                                    | เครื่องมือ                                                                                                  | คะแนน | หมายเหตุ                                                                                                    |
|---------------------------------------|----------------------------------------------------|----------------------------------------------------------------------------------------------------|----------------------------------------------------------------------------------------------------|----------------------------------------------------------------------------------------------------|-------|----------------------------------------------------------------------------------------------------|
| 4. เครื่องประดับต่าง ๆ                | ต่างหู สร้อยคอทอง สร้อย<br>ข้อมือ แหวน<br>เสื้อคลม | <ol> <li>ตรวจพบเครื่องประดับ<br/>ต่างๆ ให้ครูเวรประจำวัน<br/>หรือครูที่ปรึกษาเก็บใส่ถุง<br/>ซิปล็อค เขียนชื่อนักเรียน</li> <li>ส่งมอบให้หัวหน้าระดับ<br/>ติดต่อผู้ปกครองมาคืน</li> <li>ถอดก่อนเข้าโรงเรียบ</li> </ol>      | <ol> <li>1. ครูเวรประจำวัน</li> <li>2. ครูที่ปรึกษา</li> <li>3. หัวหน้าระดับ</li> </ol>                                                                                           | <ol> <li>แบบฟอร์ม<br/>เครื่องแต่งกาย</li> <li>แบบฟอร์มการ<br/>ตรวจนักเรียนมา<br/>โรงเรียนตอนเช้า</li> </ol> | 5     | <ul> <li>หากเป็นเครื่อง</li> <li>ประดับที่มีค่า</li> <li>ราคา แพง เช่น</li> <li>ทอง ให้หัวหน้า</li> <li>ระดับโทรแจ้ง</li> <li>ผู้ปกครอง</li> </ul> |
|                                       | 001 0 1 101 04                                     | ให้เรียบร้อยทุกครั้ง                                                                                                    |                                                                                                    |                                                                                                    |       |                                                                                                    |
| 5. กระเป๋าสะพายหลัง<br>และกระเป๋าหิ้ว | กระเป๋าตามที่โรงเรียน<br>กำหนดมีโลโก้โรงเรียน      | <ol> <li>ครูเวรประจำวันหรือครู<br/>ที่ปรึกษาพบว่าผิดระเบียบ<br/>ให้เก็บไว้</li> <li>หัวหน้าระดับแจ้งผู้ปกครอง<br/>มาคืน</li> </ol>                                                                                         | <ol> <li>1. ครูเวรประจำวัน</li> <li>2. ครูที่ปรึกษา</li> <li>3. หัวหน้าระดับ</li> </ol>                                                                                           |                                                                                                    | 5     |                                                                                                    |
| 6. บุหรี่                             | บุหรี่ทั่วไป                                       | <ol> <li>ครูที่ปรึกษาคัดกรอง<br/>นักเรียนราชบุคคล</li> <li>สอบหาข้อเท็จจริง รายงาน<br/>ต่อหัวหน้าระดับ</li> <li>หัวหน้าระดับรายงานการ<br/>สอบสวนต่อหัวหน้ากลุ่ม<br/>บริหารกิจการนักเรียน</li> <li>เสนอผู้บริหาร</li> </ol> | <ol> <li>1. ครูเวรประจำวัน</li> <li>2. ครูที่ปรึกษา</li> <li>3. หัวหน้าระดับ</li> <li>4. หัวหน้ากิจการ<br/>นักเรียน</li> <li>1. หัวหน้าระดับ</li> <li>2. หัวหน้ากิจการ</li> </ol> | <ol> <li>แบบสืบสวน<br/>ข้อเท็จจริง</li> <li>หนังสือทัณฑ์บน</li> </ol>                                       | 5     |                                                                                                    |

|           | รายการ                      | เกณฑ์                                                                       | วิธีการ                                                                                                    | ผู้รับผิดชอบ                                                                                                    | เครื่องมือ                                          | คะแนน                                                                | หมายเหตุ |
|-----------|-----------------------------|-----------------------------------------------------------------------------|----------------------------------------------------------------------------------------------------|----------------------------------------------------------------------------------------------------|-----------------------------------------------------|----------------------------------------------------------------------|----------|
| 7.        | บุหรีไฟฟ้า                  | มีไว้ในครอบครอง                                                             | <ol> <li>ครูที่ปรึกษาคัดกรอง<br/>นักเรียนรายบุคคลหรือพบ<br/>เห็นมักเรียนมีไว้ครอบครอง</li> <li>แจ้งหัวหน้าระดับ</li> <li>กิจการนักเรียนแจ้ง<br/>ผู้ปกครองรับทราบและ<br/>เปลี่ยนที่เรียน</li> </ol>        | <ol> <li>ครูเวรประจำวัน</li> <li>ครูที่ปรึกษา</li> <li>3.หัวหน้าระดับ</li> <li>4.หัวหน้ากิจการ<br/>นักเรียน</li> </ol> | 1. แบบสืบสวน<br>ข้อเท็จจริง                         | <ol> <li>บำบัด<br/>การรักษา</li> <li>เปลี่ยน<br/>ที่เรียน</li> </ol> |          |
| 8.        | สารเสพติดทุกชนิด            | มีไว้ในครอบครอง                                                             | <ol> <li>ครูที่ปรึกษาคัดกรอง<br/>นักเรียนรายบุคคลหรือ<br/>พบเห็นนักเรียนมีไว้<br/>ครอบครอง</li> <li>แจ้งหัวหน้าระดับ</li> <li>กิจการนักเรียนแจ้ง<br/>ผู้ปกครอง รับทราบและ<br/>เปลี่ยนที่เรียน</li> </ol>  | <ol> <li>ครูเวรประจำวัน</li> <li>ครูที่ปรึกษา</li> <li>ภัวหน้าระดับ</li> <li>หัวหน้ากิจการ<br/>นักเรียน</li> </ol>     | 1. แบบสีบสวน<br>ข้อเท็จจริง                         | เปลี่ยน<br>ที่เรียน                                                  |          |
| 9.<br>นัก | ตรวจเครื่องแต่งกาย<br>เรียน | เดือนละ 1 ครั้ง ตรวจในวันที่<br>1 ของทุกเดือน หรือสัปดาห์<br>ที่ 1 ของเดือน | <ol> <li>ครูที่ปรึกษาตรวจดูความ<br/>ถูกต้องของนักเรียน<br/>ทุกคน ตามแบบบันทึก<br/>ที่กำหนดให้</li> <li>ตักเตือนสำหรับนักเรียน<br/>ที่ยังไม่เรียบร้อย หากยัง<br/>ไม่แก้ไขให้ตัดคะแนน<br/>ในระบบ</li> </ol> | <ol> <li>ครูเวรประจำวัน</li> <li>ครูที่ปรึกษา</li> <li>หัวหน้าระดับ</li> <li>ครูที่ปรึกษา</li> </ol>                   | แบบฟอร์มการ<br>ตรวจเครื่อง<br>แต่งกาย<br>ประจำเดือน | 5                                                                    |          |

| รายการ                                          | เกณฑ์                                                                 | วิธีการ                                                                                                    | ผู้รับผิดชอบ                                                                                                    | เครื่องมือ                                      | คะแนน | หมายเหตุ |
|-------------------------------------------------|-----------------------------------------------------------------------|----------------------------------------------------------------------------------------------------|----------------------------------------------------------------------------------------------------|-------------------------------------------------|-------|----------|
| 10. พฤติกรรมไม่พึง<br>ประสงค์                   | ทะเลาะวิวาท ชู้สาว ก้าวร้าว<br>ต่อบุคคลอื่น                           | <ol> <li>ครูที่ปรึกษาพบเห็นการ<br/>ทะเลาะวิวาท ชู้สาว หรือ<br/>นักเรียนที่มีพฤติกรรม<br/>ก้าวร้าว ต่อบุคลอื่น<br/>เรียกพบ</li> <li>แจ้งหัวหน้าระดับ</li> <li>กิจการนักเรียนดำเนินการ<br/>แจ้งผู้ปกครอง</li> </ol> | <ol> <li>ครูเวรประจำวัน</li> <li>2. ครูที่ปรึกษา</li> <li>3. หัวหน้าระดับ</li> <li>4. หัวหน้ากิจการ<br/>นักเรียน</li> </ol> | แบบสืบสวน<br>ข้อเท็จจริง<br>หนังสือทัณฑ์บน      | 10    |          |
| 11. พฤติกรรมเสี่ยงไปทาง<br>อนาจาร               | การล่วงละเมิดทางเพศ<br>เช่น แอบถ่ายคลิปหรือ<br>พฤติกรรมส่อไปทางอนาจาร | <ol> <li>พบเห็นพฤติกรรมดังกล่าว<br/>หรือได้รับการร้องเรียน<br/>จากผู้เสียหาย ครูที่ปรึกษา<br/>เรียกพบ</li> <li>หัวหน้าระดับ</li> <li>กลุ่มกิจการนักเรียน เพื่อ<br/>ดำเนินการแจ้งผัปกครอง</li> </ol>               | <ol> <li>1. ครูเวรประจำวัน</li> <li>2. ครูที่ปรึกษา</li> <li>3. หัวหน้าระดับ</li> <li>4. หัวหน้ากิจการ</li> </ol>           | แบบสืบสวน<br>ข้อเท็จจริง<br>หนังสือทัณฑ์บน      | 10    |          |
| 12. นักเรียนไม่สวมหมวก<br>นิรภัย                | นักเรียนที่นำรถจักรยานยนต์<br>มาโรงเรียน                              | ให้ครูเวรประจำวันต่ำเนินการ<br>ตัดคะแนนในระบบ                                                                                                    | <ol> <li>ครูเวรประจำวัน</li> <li>หัวหน้างาน<br/>คุ้มครอง</li> </ol>                                                         | แบบบันทึกข้อมูล<br>นักเรียนไม่สวม<br>หมวกนิรภัย | 5     |          |
| 13. นักเรียนสั่งอาหาร<br>ข้างนอกมาส่งในโรงเรียน | คนส่งอาหารเดลิเวอรี่<br>บริเวณรั้วโรงเรียน                            | <ol> <li>ครูที่พบเห็นตักเตือน<br/>นักเรียนกลุ่มดังกล่าว<br/>และตัดคะแนน</li> </ol>                                                                                                    | <ol> <li>ครูเวรประจำวัน</li> <li>ครูที่ปรึกษา</li> <li>หัวหน้าระดับ</li> <li>หัวหน้ากิจการ<br/>นักเรียน</li> </ol>          | แบบสืบสวน<br>ข้อเท็จจริง                        | 5     |          |

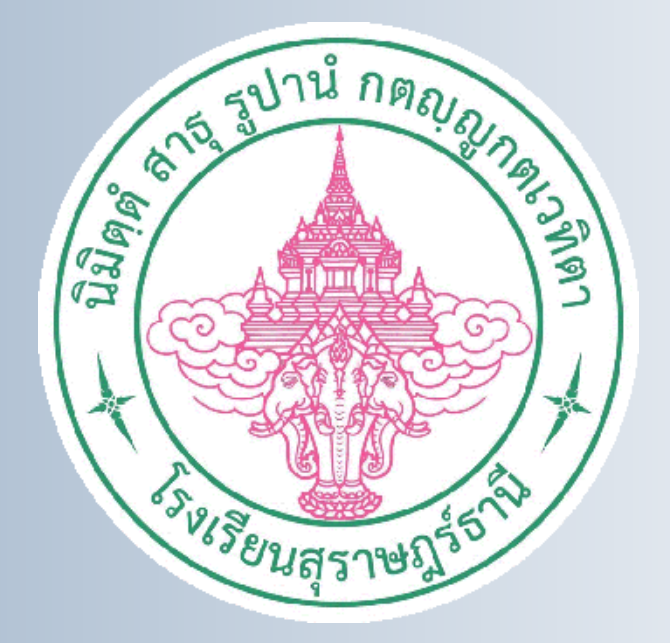

## งานสารสนเทศนักเรียน

กลุ่มบริหารกิจการนักเรียน

้ โรงเรียนสุราษฎร์ธานี สำนักงานเvตพื้นที่การศึกษามัธยมศึกษา สุราษฎร์ธานี ชุมพร